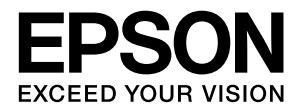

# LP-S100

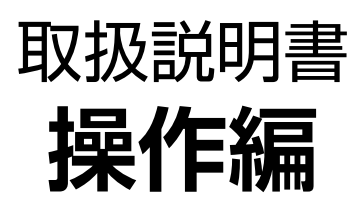

普通紙やハガキなどの特殊紙への印刷手順、本機のメンテナン ス方法など、本機を使用していく上で必要となる情報を詳しく 説明しています。 目的に応じて必要な章をお読みください。

#### マークの意味

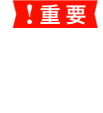

この表示を無視して誤った取り扱いをすると、プ リンタ本体が損傷したり、プリンタ本体、プリン タドライバやユーティリティが正常に動作しな くなる場合があります。この表示は、本製品をお 使いいただく上で必ずお守りいただきたい内容 を示しています。

(参考) 補足説明や参考情報を記載しています。

関連した内容の参照ページを示しています。

#### 掲載画面

Þ

- 本書の画面は実際の画面と多少異なる場合があります。また、OSの違いや使用環境によっても異なる画面となる場合がありますので、ご注意ください。
- 本書に掲載する Windows の画面は、特に指定がない限り Windows XP の画面を使用しています。
- 本書に掲載する Mac OS X の画面は、特に指定がない限り Mac OS X v10.5.x の画面を使用しています。

#### ハガキの表記

本書では、日本郵政公社製のハガキを郵便ハガキと記載しています。

#### Windows の表記

Microsoft<sup>®</sup> Windows<sup>®</sup> 2000 Operating System 日本語版 Microsoft<sup>®</sup> Windows<sup>®</sup> XP Operating System 日本語版 Microsoft<sup>®</sup> Windows Server<sup>®</sup> 2003 Operating System 日本語版 Microsoft<sup>®</sup> Windows Server<sup>®</sup> 2008 Operating System 日本語版 Microsoft<sup>®</sup> Windows Vista<sup>®</sup> Operating System 日本語版 本書では、上記のオペレーティングシステムをそれぞれ Windows 2000、Windows XP、Windows Server 2003、 Windows Server 2008、Windows Vista と表記していま す。また、これらの総称として「Windows」を使用しています。

#### Mac OS の表記

Mac OS X v10.3.9 ~ v10.5.x 本書では、上記のオペレーティングシステムを「Mac OS X」 と表記しています。

#### 商標

EPSON、EXCEED YOUR VISION、ESC/Page はセイコー エプソン株式会社の登録商標です。

Mac OS、AppleTalk、Bonjour および TureType は米国お よびその他の国で登録された Apple Inc. の商標です。

Microsoft、Windows、Windows Server、Windows Vista は、米国 Microsoft Corporation の米国およびその他の国に おける登録商標です。

Adobe、Adobe Reader は Adobe Systems Incorporated (アドビシステムズ社)の商標です。

その他の製品名は各社の商標または登録商標です。

#### ご注意

- 本書の内容の一部または全部を無断転載することを禁止します。
- 本書の内容は将来予告なしに変更することがあります。
- 本書の内容にご不明な点や誤り、記載漏れなど、お気付きの点がありましたら弊社までご連絡ください。
- 運用した結果の影響については前項に関わらず責任を負い かねますのでご了承ください。
- 本製品が、本書の記載に従わずに取り扱われたり、不適当 に使用されたり、弊社および弊社指定以外の、第三者によっ て修理や変更されたことなどに起因して生じた障害等の責 任は負いかねますのでご了承ください。

# もくじ

| 本機の特長<br>各部の名称<br>前面 / 左側面 … 6<br>内部 / 背面 … 6<br>ランプ … 7                                                | 5<br>6 |
|----------------------------------------------------------------------------------------------------|--------|
| 印刷                                                                                                    | 8      |
| 印刷できる用紙<br>印刷できる用紙の種類 9<br>印刷できない用紙 10<br>印刷できる領域 10<br>用紙の保管 10                                        | 9      |
| <b>用紙のセットと排紙</b><br>セットできる用紙サイズと容量 … 11<br>用紙のセット … 11<br>排紙 … 12                                       | 11     |
| 印刷の手順                                                                                                   | 13     |
| 基本的な印刷手順 13<br>ハガキへの印刷 13<br>封筒への印刷 14<br>厚紙への印刷 15<br>ラベル紙への印刷 16<br>OHP シートへの印刷 16<br>定形紙以外の用紙への印刷 17 |        |

| 印刷の中止        |    |
|--------------|----|
| Windowsの場合…  | 22 |
| Mac OS X の場合 | 22 |

# ソフトウェアの使い方......24

| 便利な印刷機能                                   |
|-------------------------------------------|
| 拡大 / 縮小 56                                |
| 複数ページを1ページに割り付け 57                        |
| 背景に文字や画像を印刷(スタンプマーク)… 59                  |
| ヘッダー / フッター印刷 63                          |
|                                           |
|                                           |
| メンテナンス 65                                 |
|                                           |
| トナーカートリッジの交換66                            |
| 交換時期 66                                   |
| 保管上のご注意 66                                |
| 使用済み消耗品の処分 66                             |
| 交換時のご注意 67                                |
| 交換手順 67                                   |
| 回収69                                      |
| ヘルマーク連動 69                                |
| 感光体ユニットの交換70                              |
| 交換時期 70                                   |
| 保管上の注意 70                                 |
| 使用済み消耗品の処分…70                             |
| 父 探 時 の ご 注 意 … / し                       |
|                                           |
| フリンタの状態・設定の確認                             |
| ステータスシートの説明 75                            |
| 出力の仕方 75                                  |
| プリンタのクリーニング(清掃)76                         |
| 給紙ローラのクリーニング … 76                         |
| プリンタの表面の清掃 77                             |
| 節電の設定                                     |
| Windows の場合 78                            |
| Mac OS X の場合 79                           |
| トナーセーブの設定80                               |
| Windowsの場合 80                             |
| Mac OS X v10.5 の場合 80                     |
| Mac OS X v10.3.9 ~ v10.4 の場合 81           |
| プリンタの移動と輸送 82                             |
| 2000日10日10日10日10日10日10日10日10日10日10日10日10日 |
| 19到に制たの月4 05<br>輸送時のご注音 82                |
|                                           |
|                                           |

#### 

| EPSON プリンタウィンドウ !3 で確認する … 85<br>ランプで確認する … 86 |
|------------------------------------------------|
| 用紙が詰まった                                        |

| 用紙を取り除く際のご注意 … 88<br>内部で用紙が詰まった … 88<br>排紙部で用紙が詰まった … 90<br>紙詰まりの原因 … 90                                                                                    |
|----------------------------------------------------------------------------------------------------|
| <b>その他のトラブル91</b><br>電源が入らない、電圧が不安定 91<br>印刷できない 92<br>正しく給排紙されない 100<br>画面表示や設定と印刷結果が異なる 101<br>Windows Vista 環境での制限事項 104<br>印刷品質が悪い 105<br>印刷に時間がかかる 110 |
| 付録112                                                                                                    |
| 仕様113                                                                                                    |

| 動作環境 113<br>プリンタの仕様 114                                    |    |    |
|------------------------------------------------------------|----|----|
| 消耗品 / オプション一覧                                              | 1  | 16 |
| サービス・サポートのご案内                                              | 1  | 17 |
| 各種サービス・サポートについて … 117<br>保守サービスのご案内 … 117<br>お問い合わせ先 … 119 |    |    |
| 製品に関する諸注意と適合規格                                             | 12 | 20 |
|                                                            |    |    |

| 索引12 | 22 |
|------|----|
|------|----|

# 本機の特長

#### 便利な印刷機能

プリンタドライバで、さまざまな便利な設定ができます(画面は Windows の例)。

#### [レイアウト]画面

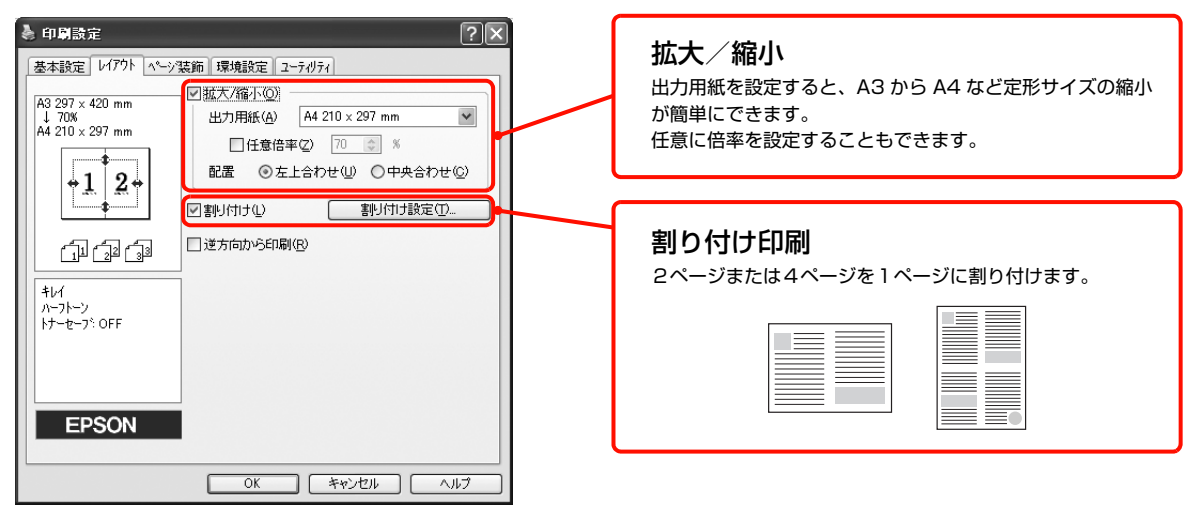

#### [ページ装飾]画面

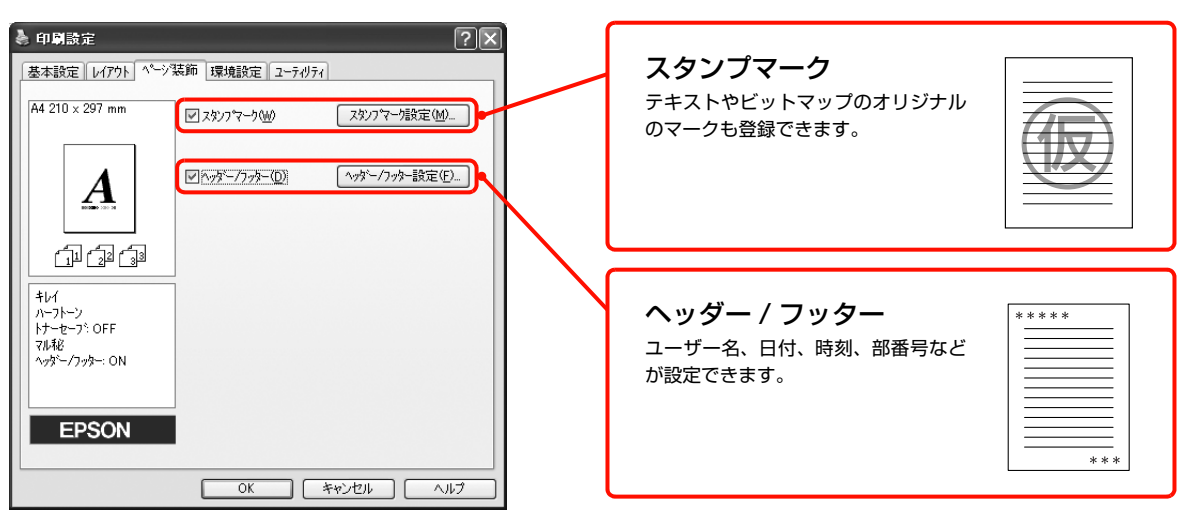

詳細は以下を参照してください。

#### 省資源機能

- ・印刷待機時に一定時間が経過すると節電状態になる機能を搭載しています。
   △ ア 78 ページ「節電の設定」
- トナーの消費量を抑える「トナーセーブ」機能を搭載しています。印刷品質は低下しますが、用途に合わせて経済的にお使いいただけます。
   280ページ「トナーセーブの設定」

# 各部の名称

# 前面 / 左側面

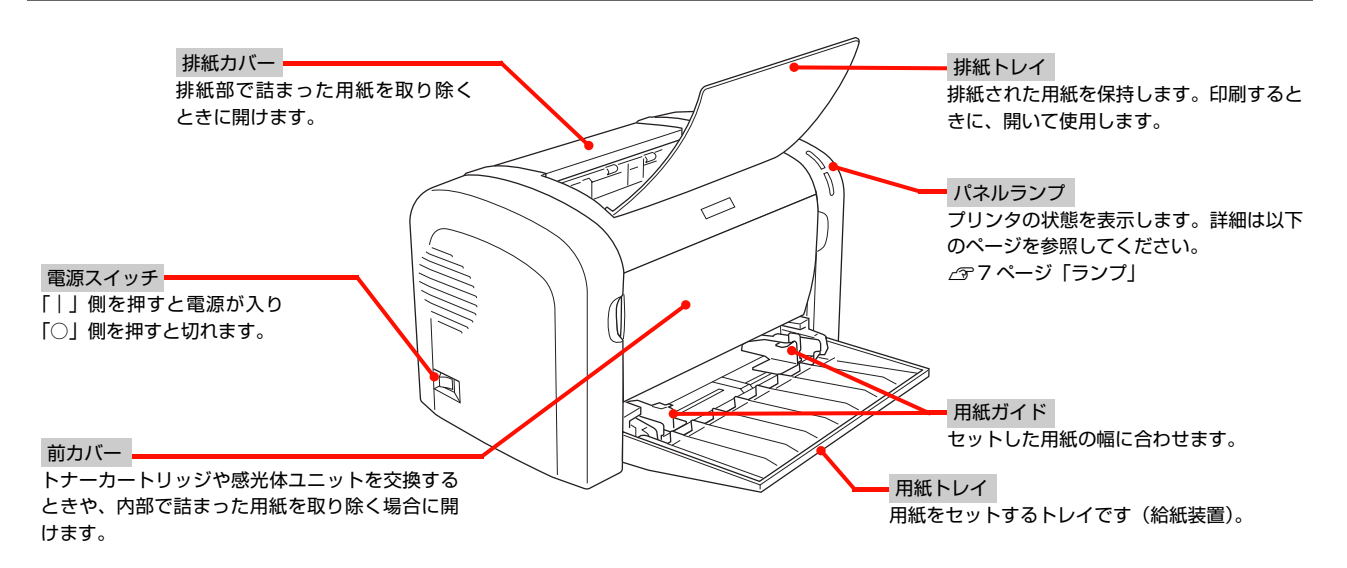

# 内部/背面

正面側(前カバーを開いた状態)

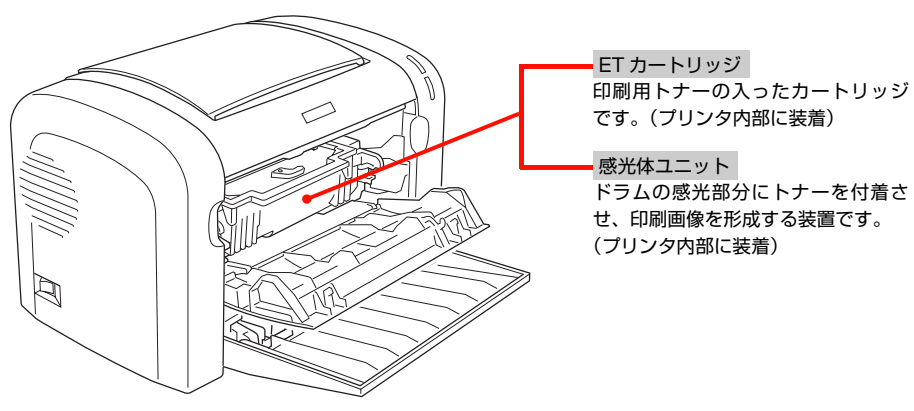

背面側(排紙トレイ/排紙カバーを開いた状態)

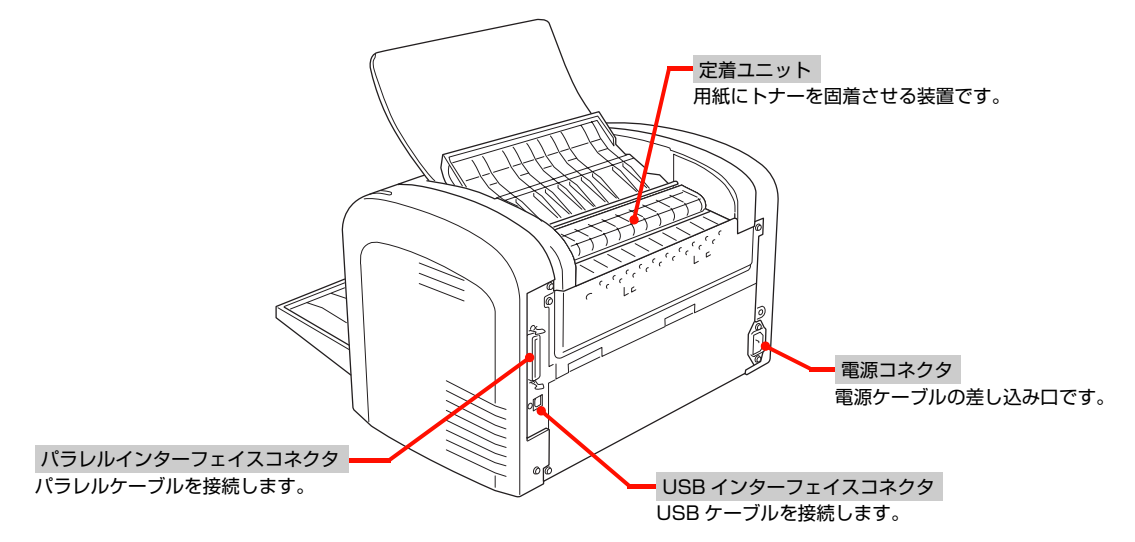

# ランプ

|--|

| 点灯                        | 消灯 🛛 💺 点滅(点灯 0.3 秒、消灯 0.3 秒)                                                 | <b> </b> €ゆっく!       | 0とした点滅(点灯 0.6 秒、消灯 2.4 秒)                               |
|---------------------------|------------------------------------------------------------------------------|----------------------|---------------------------------------------------------|
| £ []                      | エラーランプ:消灯<br>印刷可ランプ:消灯                                                       | £ []                 | エラーランプ:消灯<br>印刷可ランプ:点灯                                  |
| <b>ပ</b> ြ                | 電源オフ                                                                         | U                    | 印刷可能、印刷中、節電中、印刷可能なワーニン<br>グ(消耗品の寿命ワーニングを除く)             |
| <del></del> ¶ []          | エラーランプ:消灯<br>印刷可ランプ:ゆっくりとした点滅                                                | £ []                 | エラーランプ:消灯<br>印刷可ランプ:点滅                                  |
| ల[<                       | 消耗品の交換時期が間近です。消耗品を準備して<br>ください。または、非純正品が装着されています。                            | <b>∪</b> ] <b>/</b>  | ウォーミングアップ、データ受信中のため、しば<br>らくお待ちください。                    |
| ₽                         | エラーランプ:点滅<br>印刷可ランプ:点灯                                                       | Я.                   | エラーランプ:点灯<br>印刷可ランプ:点灯                                  |
| U                         | 消耗品交換、用紙交換、メモリ不足、EPSON プ<br>リンタウィンドウ !3 で解除可能なエラーが発生<br>しています。必要な処置を施してください。 | U                    | 用紙なし、用紙詰まりが発生しているか、本機の<br>カバーが開いています。必要な処置を施してくだ<br>さい。 |
| <sub>同時に</sub> 日 [] た     | エラーランプ:点滅(同時)<br>印刷可ランプ:点滅(同時)                                               | £                    | エラーランプ:点灯<br>印刷可ランプ:点滅                                  |
| <sup>点滅</sup> ∪[ <b>ド</b> | RAM チェックエラーです。電源をオフにして、<br>しばらくたってから再度オンにしてください。                             | <b>∪</b> [ <b>*</b>  | プロトコルエラーです。電源をオフにして、しば<br>らくたってから再度オンにしてください。           |
| £                         | エラーランプ:点灯<br>印刷可ランプ:消灯                                                       | 交互に別に                | エラーランプ:点滅(交互)<br>印刷可ランプ:点滅(交互)                          |
| ပ<br>[                    | サービスコールエラーです。電源をオフにして、<br>しばらくたってから再度オンにしてください。                              | <sup>点滅</sup> ∪ [] ⊱ | サービスコールエラーです。電源をオフにして、<br>しばらくたってから再度オンにしてください。         |
| ۶. <b>۴</b>               | エラーランプ:点滅→点滅(同時)<br>印刷可ランプ:点滅→消灯(同時)                                         |                      |                                                         |
| ∪ <b>[</b> ⊁              | サービスコールエラーです。電源をオフにして、<br>しばらくたってから再度オンにしてください。                              |                      |                                                         |

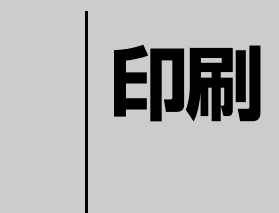

印刷機能の概要、印刷できる用紙、基本的な印刷方法などを記載しています。

| 印刷できる用紙   | 9 |
|-----------|---|
| 用紙のセットと排紙 |   |
| 印刷の手順     |   |
| 印刷の中止     |   |

# 印刷できる用紙

本機で印刷できる用紙と、用紙に関する注意事項などを説明します。特殊紙に関する詳細な情報は以下を参照してください。 ∠37 13ページ「印刷の手順」

# 印刷できる用紙の種類

本機で印刷できる用紙の種類は以下の通りです。これ以外の用紙を使用すると、紙詰まりや故障の原因となります。

#### 参考

本機で片面印刷した用紙の裏面に印刷する場合、印刷品質は保証できません。

#### 普通紙

| 用紙種類                | 説明                                                                                                    |
|---------------------|----------------------------------------------------------------------------------------------------|
| 普通紙<br>コピー用紙<br>再生紙 | 複写機などで使用する一般のコピー<br>用紙や上質紙または再生紙です。<br>紙厚は60~90g/m <sup>2</sup> の範囲内のも<br>のをお使いください。<br>再生紙は、一般の室温環境下(温度<br>15~25℃、湿度40~60%の環<br>境)以外でご使用になると、印刷品質<br>が低下したり、紙詰まりなどの不具合<br>が発生することがありますのでご注<br>意ください。また、再生紙は品質のば<br>らつきが大きいため、必ず試し印刷を<br>してからお使いください。給紙不良や<br>紙詰まりが発生しやすい場合は、用紙<br>を裏返して使用することにより症状<br>が改善されることがあります。 |
| レターヘッド<br>(プレプリント紙) | 罫線や会社のロゴなどが印刷された<br>紙です。モノクロページプリンタ、ま<br>たはカラーページプリンタやインク<br>ジェットプリンタで一度印刷した用<br>紙をプレプリント紙として使用する<br>ことはできません。<br>耐熱温度200度以下でインクなどが<br>変質・変色する用紙は使用しないでく<br>ださい。                                                                                                    |
| ボンド紙                | 印刷適性、耐久性に優れた、かたく締<br>まった厚目の用紙です。用紙厚が 90<br>~ 163g/m <sup>2</sup> * のものを使用する場<br>合は、印刷前に[用紙種類]を[厚紙<br>(大)]または[厚紙(小)]に設定し<br>てください。                                                                                                    |
| 色つき                 | 色上質紙など用紙全体が染められて<br>いる用紙です。カラーページプリンタ<br>やインクジェットプリンタで印刷さ<br>れた用紙や表面にコーティングされ<br>ている用紙は使用しないでください。                                                                                                    |

#### 特殊紙

| 用紙種類                                                                                                    | 説明                                                                                |  |
|----------------------------------------------------------------------------------------------------|-----------------------------------------------------------------------------------|--|
| 郵便八ガキ                                                                                                    | 郵便八ガキ、往復郵便八ガキ。<br>往復郵便八ガキの場合は、中央に折り<br>跡のないものをお使いください。                            |  |
| 封筒                                                                                                    | 洋形 0 号 /4 号 /6 号、長形 3 号 /4<br>号、角形 3 号。<br>紙厚が 85g/m <sup>2</sup> のものをお勧めしま<br>す。 |  |
| 厚紙 *                                                                                                    | 用紙厚が90~163g/m <sup>2</sup> の用紙(ケ<br>ント紙を含む)。                                      |  |
| ラベル紙                                                                                                    | モノクロページプリンタ用またはモ<br>ノクロコピー機用のラベル紙。<br>台紙全体がラベルで覆われているも<br>のをお使いください。              |  |
| OHP シート                                                                                                    | モノクロページプリンタ用またはモ<br>ノクロコピー機用の OHP シート。                                            |  |
| 定形紙以外の用紙                                                                                                    | 用紙幅が 76.2 ~ 216.0mm、用紙<br>長が 127.0 ~ 355.6mm、紙厚が<br>60 ~ 163g/m <sup>2</sup> の用紙。 |  |
| <ul> <li>         ・「算紙の用紙厚は90g/m<sup>2</sup>を超えて163g/m<sup>2</sup>以下のものを<br/>指しますが、本書では「90~163g/m<sup>2</sup>」と記載します。     </li> </ul> |                                                                                   |  |
| <ul> <li>(参考)</li> <li>・紙の種類によっては特に印刷面の指定がない場合でも、印刷する面によって排紙後の用紙の状態に差が出ることがあります。</li> </ul>                                           |                                                                                   |  |

- 用紙がカールなどしてきれいに排紙されない場合は印刷 面を替えて用紙をセットしてください。
- 用紙を大量に購入する場合は、必ず事前に試し印刷をして 印刷の状態を確認してください。また、大量に印刷する場 合も、試し印刷をして思い通りの印刷結果になることを確 認してください。

# 印刷できない用紙

以下の用紙には印刷しないでください。

#### プリンタの故障の原因となる用紙

- インクジェットプリンタ用特殊紙(スーパーファイン 紙、光沢紙、光沢フィルム、インクジェット用郵便八 ガキなど)
- アイロンプリント紙
- 他のモノクロページプリンタ、カラーページプリンタ、 熱転写プリンタ、インクジェットプリンタなどのプリンタや、複写機で印刷したプレプリント紙
- 他のプリンタで一度印刷した後の裏紙
- カラーページプリンタやカラー複写機専用 OHP シート
- モノクロページプリンタ用またはモノクロコピー機用 以外のラベル紙
- カーボン紙、ノンカーボン紙、感熱紙、酸性紙、和紙
- のり、ホチキス、クリップなどが付いた用紙
- 表面に特殊コートが施された用紙、表面加工されたカ ラー用紙
- バインダ用の穴が開いている用紙
- 貼り合わせた用紙

#### 給紙不良、紙詰まりを起こしやすい用紙

- 薄すぎる用紙(59g/m<sup>2</sup>以下)、厚すぎる用紙(164g/m<sup>2</sup>以上)
- 濡れている(湿っている)用紙
- 表面が平滑すぎる(ツルツル、スベスベしすぎる)用 紙、粗すぎる用紙
- 表と裏で粗さが大きく異なる用紙
- 折り跡、カール、破れのある用紙
- 形状が不規則な用紙、裁断角度が直角でない用紙
- ミシン目のある用紙
- 吸湿して波打ちしている用紙

#### 約 200 ℃で変質、変色する用紙

• 表面に特殊コート(またはプレプリント)が施された用紙

## 印刷できる領域

本機の印刷保証領域は、用紙の各辺の端から 5mm を除 く領域です。

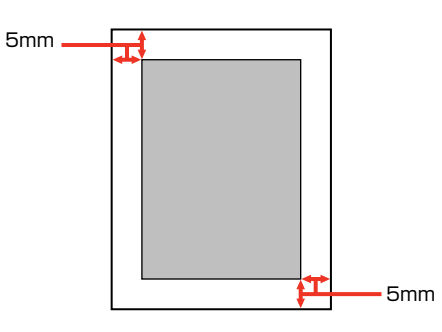

#### (参考)

アプリケーションソフトによっては印刷領域が上記より小さ くなることがあります。

# 用紙の保管

用紙は以下の点に注意して保管してください。

- 直射日光を避けて保管してください。
- 湿気の少ない場所に保管してください。
- 用紙を濡らさないでください。
- 用紙を立てたり斜めにしないで、水平な状態で保管してください。
- ホコリが付かないよう、包装紙などに包んで保管して ください。

# 用紙のセットと排紙

用紙のセット方法と排紙方法を説明します。

▲注意 印刷用紙の端を手でこすらないでください。 用紙の側面は薄く鋭利なため、けがをするおそれがあります。

!重要 • 印刷中は、用紙を引き出さないでください。

• 用紙を勢いよく押し込まないでください。用紙がずれて、斜め送りや紙詰まりになるおそれがあります。

# セットできる用紙サイズと容量

| 使用できる<br>用紙 |                    | 用紙サイズ                                                                                                    | セット<br>方向            |
|-------------|--------------------|----------------------------------------------------------------------------------------------------|----------------------|
| 普通紙         | 180枚* <sup>2</sup> | A4<br>A5<br>B5<br>Letter (LT)<br>Half-Letter (HLT)<br>Legal (LGL)<br>Executive (EXE)<br>Government Legal (GLG)<br>Government Letter (GLT)<br>F4 | 縦長                   |
|             |                    | 定形紙以外の用紙<br>用紙幅:76.2~216mm<br>用紙長:127~355.6mm                                                                                                   | 用紙サイ<br>ズを登録<br>した向き |
| 厚紙          | 10枚* <sup>3</sup>  | A4<br>A5<br>B5<br>Letter (LT)<br>Half-Letter (HLT)<br>Legal (LGL)<br>Executive (EXE)<br>Government Legal (GLG)<br>Government Letter (GLT)<br>F4 | 縦長                   |
|             |                    | 定形紙以外の用紙<br>用紙幅:76.2~216mm<br>用紙長:127~355.6mm                                                                                                   | 用紙サイ<br>ズを登録<br>した向き |
| 郵便八ガキ       | 50枚* <sup>4</sup>  | 100mm × 148mm                                                                                                    | 縦長 * <sup>5</sup>    |
| 往復八ガキ       |                    | 148mm × 200mm                                                                                                    |                      |
| 封筒          | 10枚                | 洋形 0 号<br>洋形 4 号<br>美形 6 号<br>長形 3 号<br>長形 4 号<br>角形 3 号                                                                                        | 縦長 * <sup>6</sup>    |
| ラベル紙        | 10枚                | A4                                                                                                    | 縦長                   |
| OHP シート     | 5枚                 | Leller (LI)                                                                                                    |                      |

\*1 用紙トレイにセットできる用紙の高さは用紙ガイドの最大枚数(三角 マーク表示)までです。三角マークを超えてセットした場合は、給紙 不良などの原因となります。

- \*2 64g/m<sup>2</sup>の場合です。
- \*3 90~163g/m<sup>2</sup>の場合です。
- \*4 190g/m<sup>2</sup>の場合です。4 面連刷ハガキは使用できません。
- \*6 封筒によってセット方法は異なります。
  - ⊿〒 14ページ 「封筒への印刷」

# 用紙のセット

用紙トレイへの用紙のセット方法を説明します。

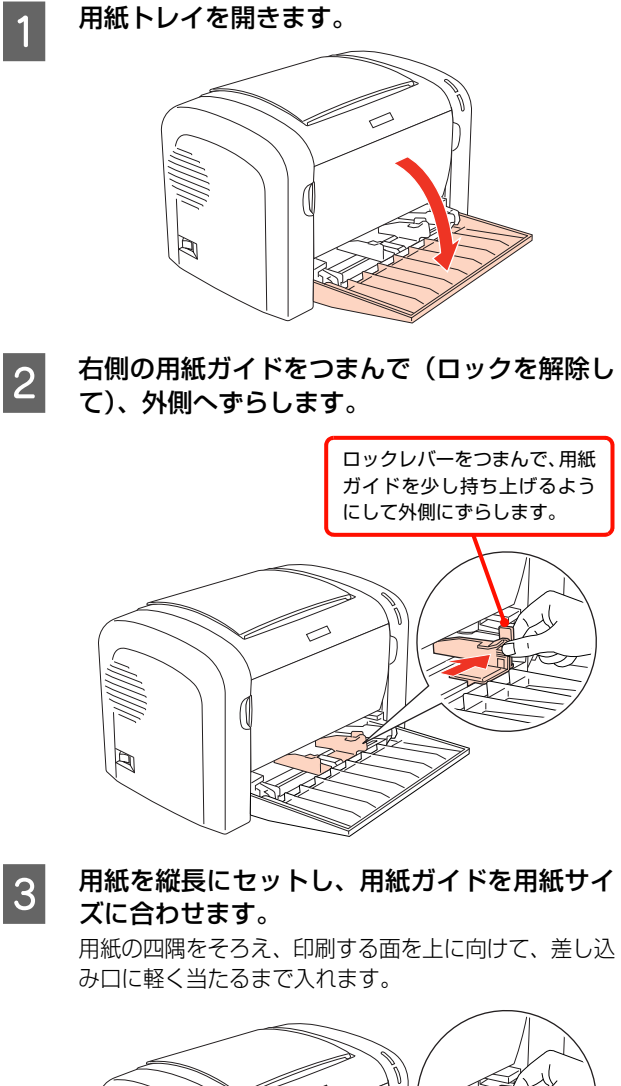

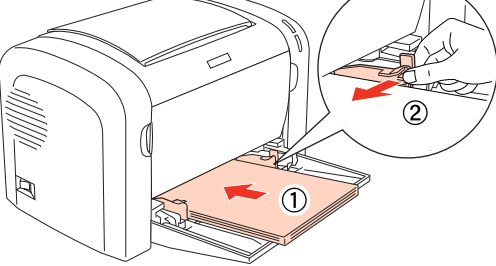

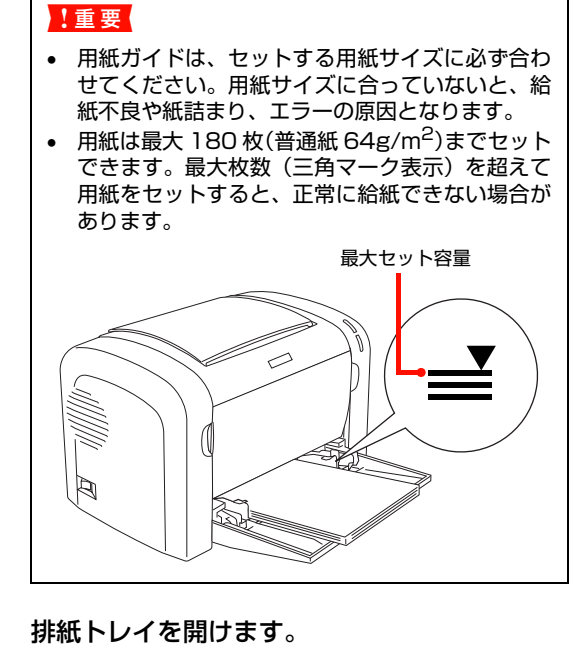

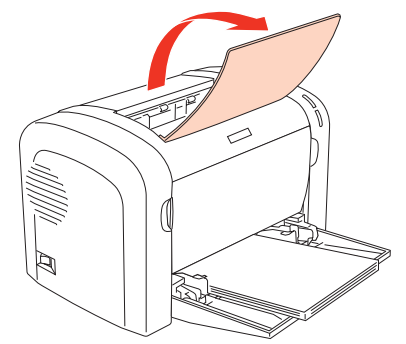

以上で用紙トレイへの用紙のセットは終了です。

#### 参考

4

給紙できない場合(用紙なし、給紙ミス、用紙サイズ変更後の給紙エラー)は、用紙をセットした後、EPSON プリンタウィンドウ!3のメッセージ画面にある[続行]ボタンをクリックすると、エラーが解除され、印刷が続行されます。

# 挷紙

本機は印刷面を下 (フェイスダウン) にして上部の排紙部 に排紙します。普通紙 (用紙厚 64g/m<sup>2</sup> の場合) の場合 で 100 枚まで排紙できます。

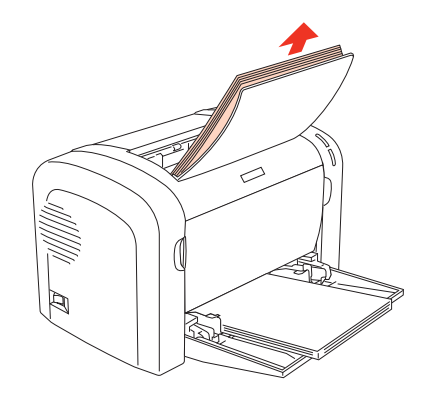

# 印刷の手順

基本的な印刷手順と特殊紙への印刷方法を説明します。

# 基本的な印刷手順

#### 用紙を用意します。

本機で印刷できる用紙は以下を参照してください。 ∠⑦ 9 ページ「印刷できる用紙」

Л

印刷する面を上にして用紙をセットします。 用紙のセット方法の詳細は以下を参照してください。 ♪ 11 ページ「用紙のセットと排紙」

 $\overline{\mathbb{Q}}$ 

#### プリンタドライバで必要な設定をして、印刷を実 行します。

設定方法は以下を参照してください。 ∠☞ Windows: 25ページ「Windows での使い方」 ∠☞ Mac OS X: 46ページ「Mac OS X での使い方」

以上で終了です。

- ハガキや厚紙などの特殊紙への印刷方法を説明します。
- △ 13ページ「ハガキへの印刷」
- △ 14ページ「封筒への印刷」
- △〒15ページ「厚紙への印刷」
- ☞ 16ページ 「ラベル紙への印刷」
- ☞ 16ページ「OHP シートへの印刷」
- △ 17ページ 「定形紙以外の用紙への印刷」

#### 参考

- 特殊紙への印刷速度は、普通紙への印刷に比べて遅くなります。これは、特殊紙への良好な印刷を行うために、プリンタ内部で印刷速度を調整しているためです。
- 大量に印刷および用紙を購入するときは、事前に試し印刷をして思い通りの印刷結果になることを確認してください。

# ハガキへの印刷

ハガキに印刷する際のご注意や、印刷手順を説明します。

#### ハガキに関するご注意

- 以下のハガキには印刷しないでください。故障や印刷 不良などの原因になります。
  - ・インクジェットプリンタ用の専用ハガキ
  - ・表面に特殊コート、のり付けが施されたハガキ、圧着ハガキ
  - ・ほかのプリンタやコピー機で一度印刷したハガキ
  - ・私製ハガキ、絵ハガキ、4 面連刷ハガキなど
  - ・箔押し、エンボス加工など表面に凹凸のあるハガキ
     ・中央に折り跡のある往復ハガキ、および4面連刷ハガキ
- 大きく反っているハガキは、反りを修正してからお使いください。
- 絵入り八ガキを給紙すると、絵柄裏移り防止用の粉が給紙
   ローラに付着して給紙できなくなることがあります。
   2976ページ「給紙ローラのクリーニング」

#### 給紙 / 印刷のポイント

- 裏面(または表面)に印刷したハガキの反対面に印刷 するときは、ハガキの反りを直してからセットしてく ださい。
- 設定した位置に印刷されなかったり、用紙が二重送り されてしまうときは、用紙を1枚ずつセットして印刷 してください。
- ハガキの先端を用紙トレイの奥までしっかりセットしても給紙されないときは、先端を数ミリ上に反らせてセットしてください。
- ハガキの断面に、裁断時にできた「バリ」があるときは、除去してください。ハガキを水平な場所に置き、定規などを「バリ」がある部分に垂直にあてて矢印方向に1~2回こすると除去できます。また、バリを除去した後は、紙粉をよく払ってから給紙してください。紙粉は給紙不良の原因となります。

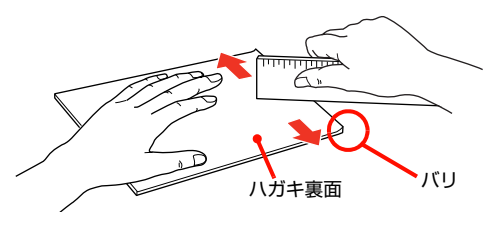

#### 印刷手順

1

| 用紙トレイにハガキをセットします。 |                                                    |  |
|-------------------|----------------------------------------------------|--|
| セット枚数             | 50 枚まで<br>(裏面または表面に印刷したハガキの<br>反対面に印刷するときは 20 枚まで) |  |
| 印刷面               | 印刷する面を上にしてセット                                      |  |
| セット方向             | 縦長                                                 |  |

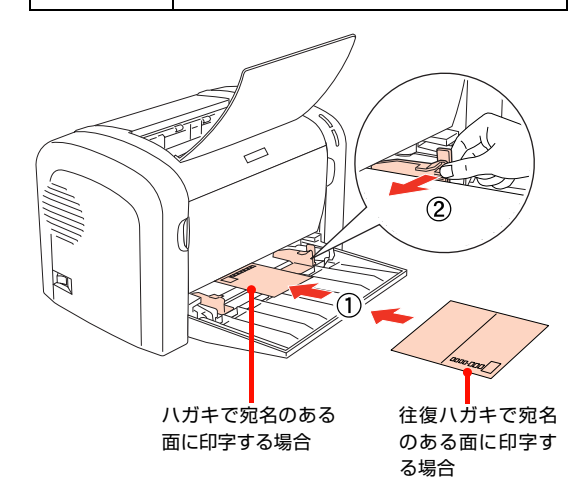

#### 2 下表を参照してプリンタドライバの設定をし、 印刷を実行します。

| OS       | 設定画面  | 項目    | 設定値                                  |
|----------|-------|-------|--------------------------------------|
| Windows  | 基本設定  | 用紙サイズ | ハガキ 100 × 148mm<br>往復ハガキ 148 × 200mm |
| Mac OS X | ページ設定 | 用紙サイズ | 八ガキ<br>往復八ガキ                         |

∠ ? Windows: 25 ページ [Windows での使い方]

△ Mac OS X:46ページ「Mac OS X での使い方」

以上で終了です。

# 封筒への印刷

封筒に印刷する際のご注意や、印刷手順を説明します。

#### 封筒に関するご注意

- 以下の封筒には印刷しないでください。故障や印刷不 良などの原因になります。
  - ・封の部分にのり付け加工が施されている封筒
  - ・箔押し、エンボス加工など表面に凹凸のある封筒
  - ・リボン、フックなどが付いている封筒
  - ・ほかのプリンタやコピー機で一度印刷した封筒
  - ·二重封筒
  - ・窓付きの封筒
- 封筒の紙種、保管および印刷環境、印刷方法によっては、しわが目立つ場合がありますので、事前に試し印刷をすることをお勧めします。

#### 印刷手順

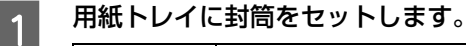

| セット枚数 | 10 枚まで                     |                                              |  |
|-------|----------------------------|----------------------------------------------|--|
| 印刷面   | 印刷する面を上にしてセット              |                                              |  |
| セット方向 | 洋形 0 号<br>洋形 4 号<br>洋形 6 号 | フラップ部を閉じ、<br>フラップ部が用紙<br>左側になるように<br>縦長にセット  |  |
|       | 長形3号<br>長形4号<br>角形3号       | フラップ部を開い<br>て、フラップ部が用<br>紙後端になるよう<br>に縦長にセット |  |

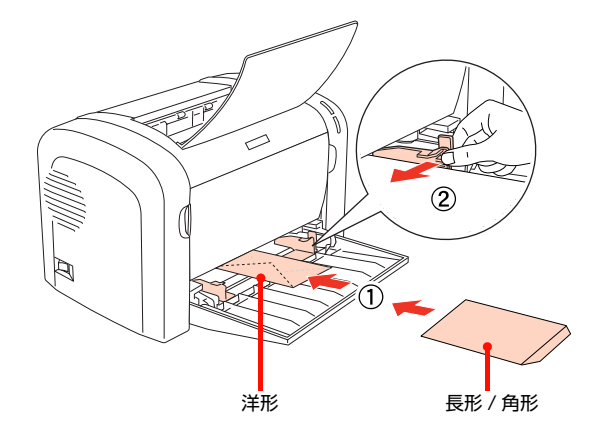

#### 2 下表を参照してプリンタドライバの設定をし、 印刷を実行します。

| OS       | 設定画面  | 項目    | 設定値                                                                                                    |
|----------|-------|-------|----------------------------------------------------------------------------------------------------|
| Windows  | 基本設定  | 用紙サイズ | 洋形 0 号 120 × 235mm<br>洋形 4 号 105 × 235mm<br>洋形 6 号 98 × 190mm<br>長形 3 号 120 × 235mm<br>長形 4 号 90 × 205mm<br>角形 3 号 216 × 277mm |
| Mac OS X | ページ設定 | 用紙サイズ | 洋形 0 号<br>8 0 号<br>8 6 号<br>8 6 号<br>8 6 号<br>8 形 3 号<br>角形 3 号                                                                |

| 参考 |
|----|
|----|

思い通りの方向に印刷できないときは、「逆方向から 印刷」(Windows)を設定してください。Mac OS X では設定できません。

以上で終了です。

# 厚紙への印刷

厚紙に印刷する際のご注意や、印刷手順を説明します。

#### 厚紙に関するご注意

大きく反っている厚紙は、反りを修正してからお使いくだ さい。

#### 印刷手順

1

| 用紙トレ | 「に厚紙をセットします | <b>,</b> 。 |
|------|-------------|------------|
|      |             |            |

| セット枚数 | 10枚まで         |
|-------|---------------|
| 印刷面   | 印刷する面を上にしてセット |
| セット方向 | 縦長            |

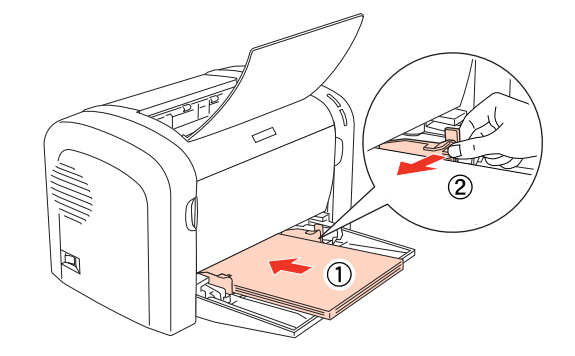

#### 2 下表を参照してプリンタドライバの設定をし、 印刷を実行します。

| OS       | 設定画面  | 項目    | 設定値                  |
|----------|-------|-------|----------------------|
| Windows  | 基本設定  | 用紙サイズ | 印刷データで設定した用紙のサ<br>イズ |
|          |       | 用紙種類  | 厚紙(大)*<br>厚紙(小)*     |
| Mac OS X | ページ設定 | 用紙サイズ | 印刷データで設定した用紙のサ<br>イズ |
|          | 印刷設定  | 用紙種類  | 厚紙(大)*<br>厚紙(小)*     |

 \* 厚紙の用紙サイズによって、設定が異なります。
 厚紙(大):用紙の横幅が 133mm 以上(A5、 B5、A4、Half-Letter など)
 厚紙(小):用紙の横幅が 133mm 未満

☞ Windows: 25ページ [Windows での使い方]

△ Mac OS X:46ページ「Mac OS X での使い方」

以上で終了です。

# ラベル紙への印刷

ラベル紙に印刷する際のご注意や、印刷手順を説明します。

#### ラベル紙に関するご注意

以下のラベル紙は使用しないでください。故障や印刷不良 などの原因になります。

- モノクロページプリンタ用またはモノクロコピー機用 以外のラベル紙
- 簡単にはがれてしまうラベル紙
- 一部がはがれているラベル紙
- のりがはみ出しているラベル紙
- 台紙全体がラベルで覆われていないラベル紙
- インクジェットプリンタ用のラベル紙

#### 印刷手順

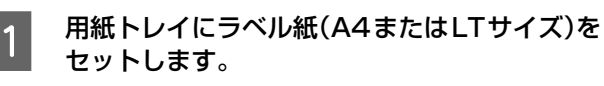

| セット枚数 | 10 枚まで           |
|-------|------------------|
| 印刷面   | ラベルが貼ってある面を上にセット |
| セット方向 | 縦長               |

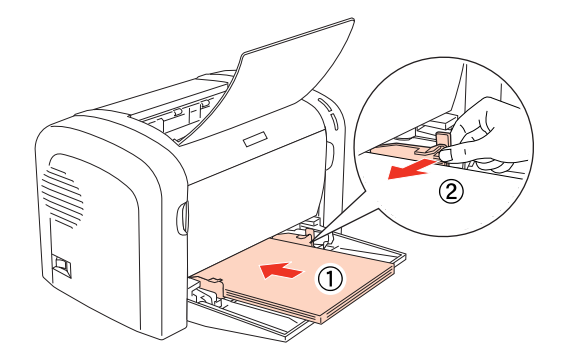

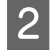

下表を参照してプリンタドライバの設定をし、 印刷を実行します。

| OS       | 設定画面  | 項目    | 設定値                              |
|----------|-------|-------|----------------------------------|
| Windows  | 基本設定  | 用紙サイズ | A4 210 × 297mm<br>LT 8.5 × 11 in |
|          |       | 用紙種類  | 厚紙(大)                            |
| Mac OS X | ページ設定 | 用紙サイズ | A4<br>レター                        |
|          | 印刷設定  | 用紙種類  | 厚紙(大)                            |

∠ ? Windows: 25 ページ [Windows での使い方] △ Mac OS X:46ページ [Mac OS X での使い方]

以上で終了です。

# OHP シートへの印刷

OHP シートに印刷する際のご注意や、印刷手順を説明します。

#### OHP シートに関するご注意

- OHP シートは、手の脂が付かないように、手袋をはめ るなどしてお取り扱いください。OHP シートに手の脂 が付着すると、印刷不良の原因になる場合があります。
- 印刷直後の OHP シートは熱くなっていますのでご注 意ください。
- カラーコピー機やカラーページプリンタ/インクジェット プリンタ専用の OHP シートは使用しないでください。故 障の原因となります。
- OHP シートは、種類によって用紙厚が異なります。給 紙が正常に行われない場合や、エラーが発生する場合 は、セットする枚数を減らしてください。

#### 印刷手順

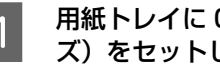

用紙トレイに OHP シート (A4 または LT サイ ズ)をセットします。

| セット枚数 | 5 枚まで         |
|-------|---------------|
| 印刷面   | 印刷する面を上にしてセット |
| セット方向 | 縦長            |

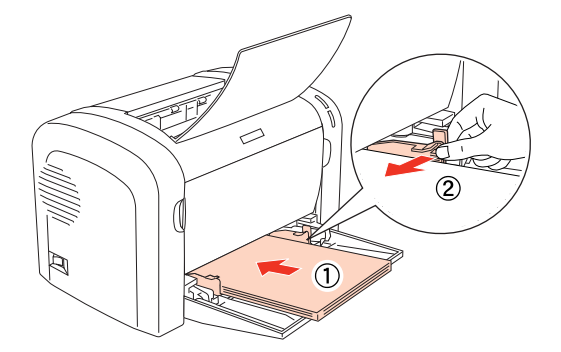

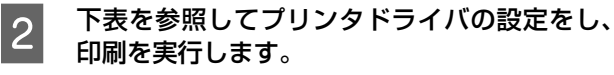

| OS       | 設定画面  | 項目    | 設定値                              |
|----------|-------|-------|----------------------------------|
| Windows  | 基本設定  | 用紙サイズ | A4 210 × 297mm<br>LT 8.5 × 11 in |
|          |       | 用紙種類  | OHP シート                          |
| Mac OS X | ページ設定 | 用紙サイズ | A4<br>レター                        |
|          | 印刷設定  | 用紙種類  | OHP シート                          |

▲ Windows: 25ページ [Windows での使い方] △ Mac OS X:46ページ [Mac OS X での使い方]

以上で終了です。

# 定形紙以外の用紙への印刷

定形紙以外の用紙に印刷する際のご注意や、印刷手順を説明します。

#### 定形紙以外の用紙に関するご注意

定形紙以外の用紙に印刷するときは、必ずプリンタドライ バの [ユーザー定義サイズ] (Windows) / [カスタム用 紙 (サイズ)] (Mac OS X) で用紙サイズを指定してく ださい。サイズの異なる用紙を選択して印刷し続けると、 プリンタ内部の定着ユニットが損傷することがあります。

#### 用紙サイズの登録

定形紙以外の用紙に印刷するときは、任意の用紙サイズを あらかじめ登録しておきます。

登録できる用紙サイズの詳細は以下を参照してください。 ∠ 11 ページ「セットできる用紙サイズと容量」

#### 参考

登録した用紙サイズは、本機のプリンタドライバを再インス トールしても保持されます。

#### Windows の場合

[用紙サイズ] リストに用意されていない用紙サイズを [ユーザー定義サイズ] として 20 件まで登録できます。

| プリンタドライバの設定画面を表示します       |
|---------------------------|
| ∠3 25 ページ 「Windows での使い方」 |

2 プリンタドライバの [基本設定] 画面の [用紙 サイズ] リストから [ユーザー定義サイズ] を 選択します。

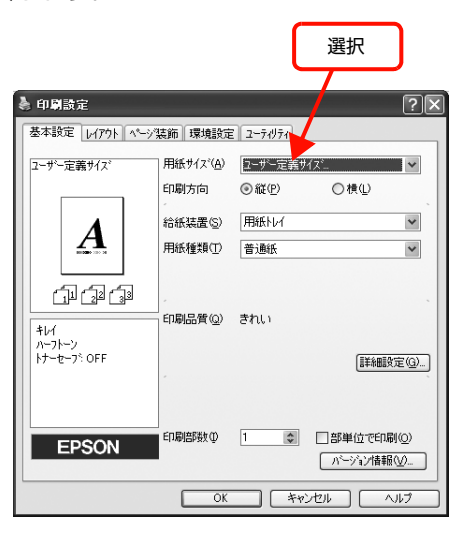

3 [用紙サイズ名]、[用紙幅]、[用紙長さ] を入力 してから、[保存] をクリックします。

|                            | תג 🚺                                                                                   |
|----------------------------|----------------------------------------------------------------------------------------|
| 用紙サイズ。定義                   | ?                                                                                      |
| 用紙サイス*<br>2ーサ*ー定義サイス*      | 用紙サイズ <sup>2</sup> 名<br>サイス <sup>1</sup><br>用紙幅の範囲: (762…2160)<br>用紙長さの範囲: (1270…3556) |
|                            | 用紙幅(W): 2100 🔹<br>用紙長さ(L): 2970 🜲                                                      |
|                            | ⊙0.1≥(M) ○0.011/>≠Q                                                                    |
| <ol> <li>2 クリック</li> </ol> | <br>ר                                                                                  |

- 登録されている用紙サイズを変更する場合は、[用 紙サイズ]リストから変更したい用紙サイズをク リックして選択し、保存し直します。
- 登録されている用紙サイズを削除する場合は、[用 紙サイズ]リストから削除したい用紙サイズをク リックして選択し、[削除]をクリックします。

## 4 [OK] をクリックします。

ここで登録した用紙サイズが [用紙サイズ] リストから選択できるようになります。

| 用紙サイズ定義           | ?×                            |
|-------------------|-------------------------------|
| 用紙サイス             | 用紙サイズ名                        |
| ユーザー定義サイズ<br>サイズ1 | <u>9</u> 721                  |
|                   | 用紙幅の範囲: ( 762 2160)           |
|                   | 用紙長さの範囲: (12703556)           |
|                   | 用紙幅(W): 2100 🛟                |
|                   | 用紙長さ(1): 2970 🛟               |
|                   |                               |
|                   | O 0 0 1 2 (M) ○ 0 0 1 4 ) ≠ 0 |
| (¥存(S)) 削除(D)     | 0                             |
|                   | < キャンセル ヘルフ*( <u>H</u> )      |
| -                 |                               |
|                   |                               |
|                   | クリック                          |

以上で終了です。

•

入力

高さ

0.63 cm

右

高さ

0.49 cm

\$

幅

\$

起

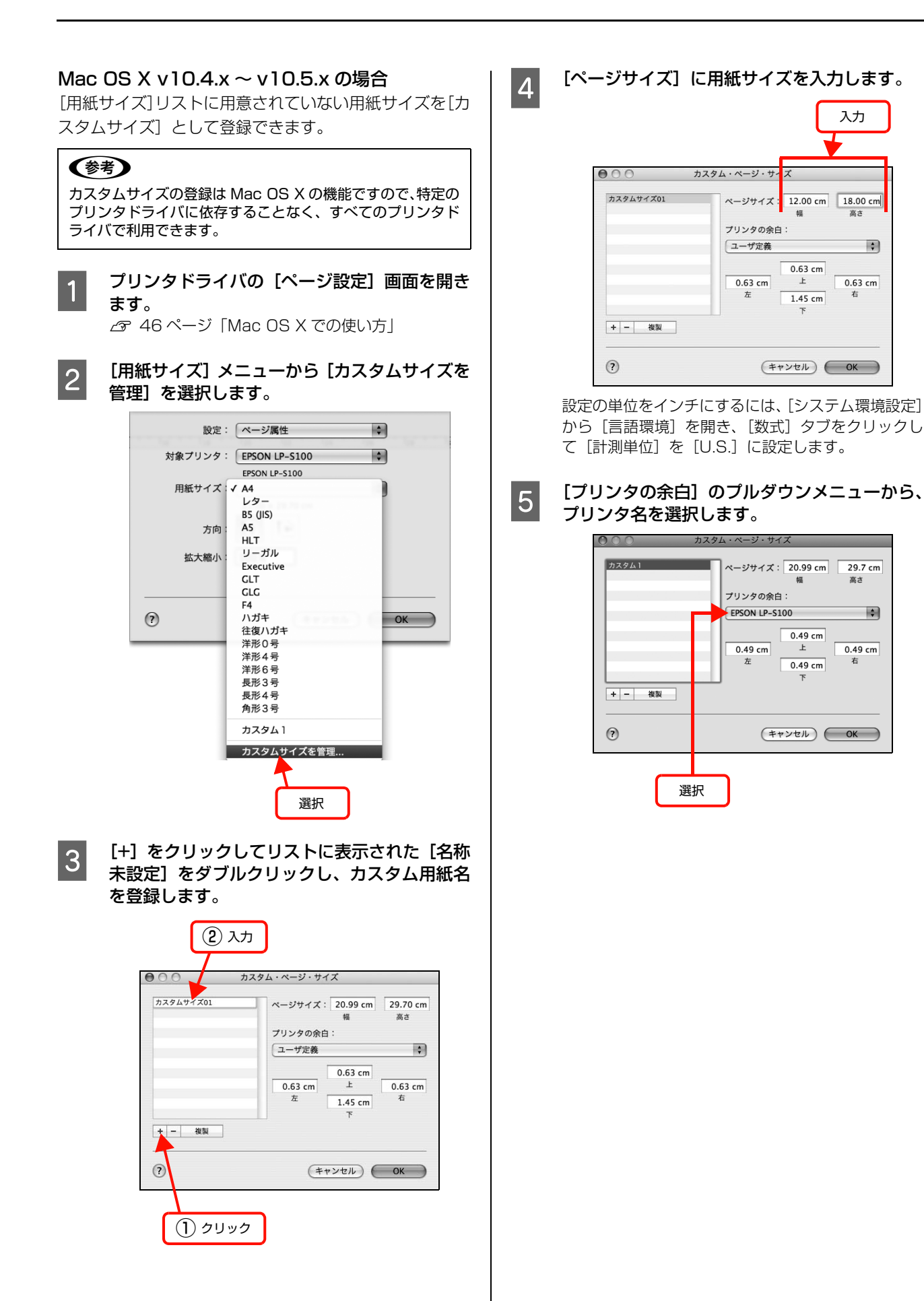

18

#### 6 [プリンタの余白] に数値を入力し、[OK] をク リックして登録します。

ここで登録した用紙サイズが [ページ設定] 画面の [用紙サイズ] リストから選択できるようになります。

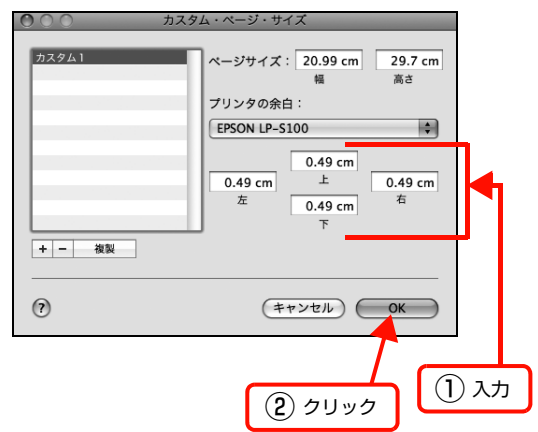

- 登録されている用紙サイズを複製するときは、リストから複製したいサイズ名をクリックして選択し、[複製]をクリックします。必要に応じて設定を変更してから[OK]をクリックします。
- 登録されている用紙サイズを削除するときは、リ ストから削除したいサイズ名をクリックして選択 し、[-]をクリックします。
- 登録している用紙サイズを変更するときは、リストから変更したい用紙サイズ名を選択し、設定を変更して[OK]をクリックします。

7 [OK] をクリックして [ページ設定] 画面を閉 じます。

以上で終了です。

#### Mac OS X v10.3.9 の場合

[用紙サイズ]リストに用意されていない用紙サイズを[カ スタム用紙サイズ]として登録できます。

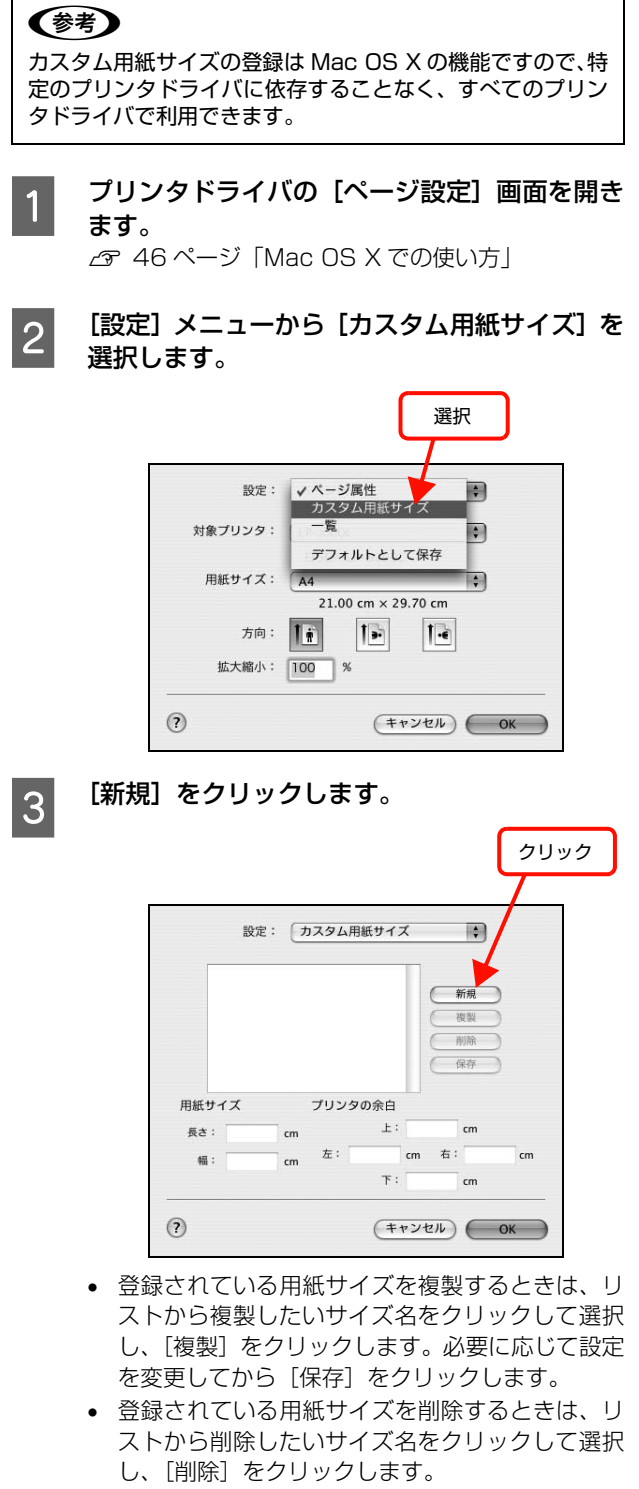

登録している用紙サイズを変更するときは、リストから変更したい用紙サイズ名を選択し、設定を変更して[保存]をクリックします。

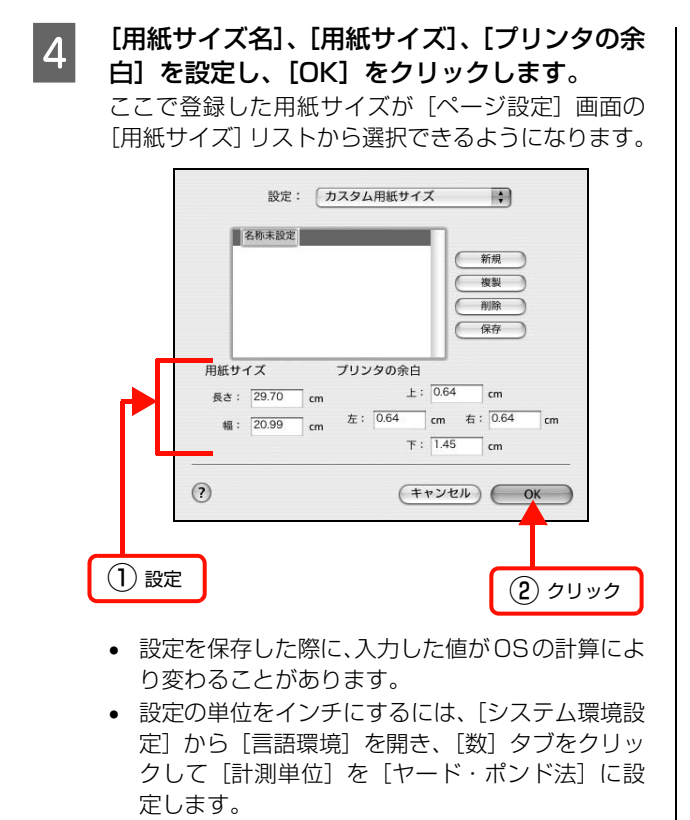

5 [OK] をクリックして [ページ設定] 画面を閉 じます。

以上で終了です。

#### 印刷手順

定形紙以外の用紙を印刷するときは、トレイ用紙サイズス イッチの設定がないので、必ずプリンタドライバの[ユー ザー定義サイズ]の登録をしてください。

印刷する用紙のサイズを [ユーザー定義サイズ]
 / [カスタム用紙サイズ] としてあらかじめプリンタドライバの [用紙サイズ] に登録します。
 △ 17 ページ [用紙サイズの登録]

# 2

#### 用紙トレイに用紙をセットします。

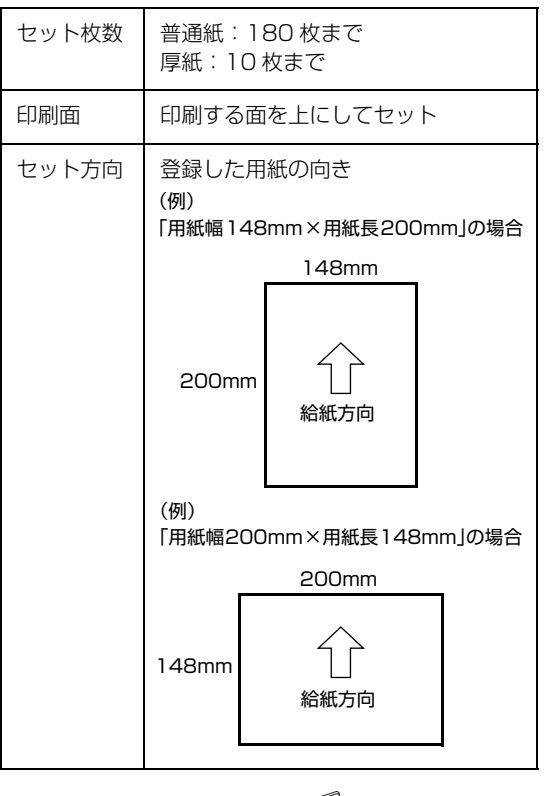

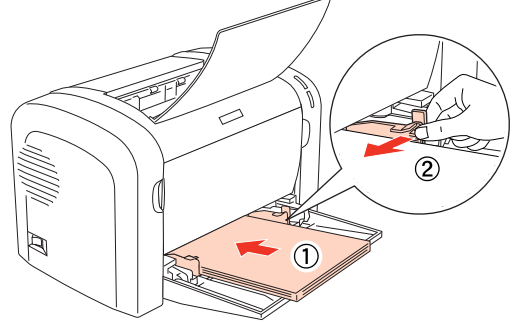

#### 3 下表を参照してプリンタドライバの設定をし、 印刷を実行します。

| OS       | 設定画面  | 項目    | 設定値                     |
|----------|-------|-------|-------------------------|
| Windows  | 基本設定  | 用紙サイズ | 1 で登録した用紙               |
|          |       | 用紙種類  | 普通紙<br>厚紙(大)*<br>厚紙(小)* |
| Mac OS X | ページ設定 | 用紙サイズ | 1 で登録した用紙               |
|          | 印刷設定  | 用紙種類  | 普通紙<br>厚紙(大)*<br>厚紙(小)* |

\* 厚紙の用紙サイズによって、設定が異なります。
 厚紙(大):用紙の横幅が133mm以上
 厚紙(小):用紙の横幅が133mm未満
 ☞ Windows: 25ページ「Windows での使い方」
 ☞ Mac OS X:46ページ「Mac OS X での使い方」

以上で終了です。

# 印刷の中止

印刷処理を中止するときは、次の方法でコンピュータ上の印刷データを削除します。

| Windows の場合       |                                                                                                    |  |
|-------------------|----------------------------------------------------------------------------------------------------|--|
| 1                 | 画面右下のタスクバー上のプリンタアイコンを<br>ダブルクリックします。                                                                                                    |  |
|                   | 🖮 🤪 🏟 🚰 15:03                                                                                                    |  |
|                   | ダブルクリック                                                                                                    |  |
| 2                 | 中止したい印刷データをクリックして選択し、<br>[ドキュメント] メニューの [印刷中止] または<br>[キャンセル] をクリックします。<br>処理済みのデータが印刷されてから表示が消え、印刷<br>が中止されます。                                                                                                    |  |
|                   | FPSON LP-XXXX         国家           ブリンダ(P)         ドキュメント(P)         赤示(P)         ヘルブ(P)           ドキュメント         一部停止(P)         市原(P)         東京(P)         受け           「「「市市」(P)         市原(P)         メメメメ         1         139 KB/139 KB         15.02           「「市市」(P)         エレージ         エレージ         エレージ         1         139 KB/139 KB         15.02           「「市市」(P)         エレージ         エレージ         エレージ         エレージ         1         139 KB/139 KB         15.02           「「市市」(P)         エレージ         エレージ         エレージ         エレージ         1         139 KB/139 KB         15.02           「「市市」(P)         エレージ         エレージ         エレージ         エレージ         1         139 KB/139 KB         15.02           「「ロジ・マージ」         「ロジ・マージ         エレージ         エレージ         1         139 KB/139 KB         15.02           「「ロジ・マージ」         「ロジ・マージ         エレージ         エレージ         1         139 KB/139 KB         15.02           「「ロジ・マージ         「ロジ・マージ         「ロジ・ワージ         エレージ         エレージ         1         139 KB/139         1         1         1         1         1         1         1         1         1         1 |  |
| 以上て               | <ol> <li>クリック</li> <li>② クリック</li> <li>※終了です。</li> </ol>                                                                                                    |  |
| Ma                | ac OS X の場合                                                                                                    |  |
| ーー<br>コンヒ<br>かのた  |                                                                                                    |  |
| アプリ<br>知らせ<br>るとき | リケーションソフトによっては、印刷中であることを<br>とる画面が表示されることがあります。表示されてい<br>Eは、印刷を中止するボタン([キャンセル]など)<br>リックして印刷を強制的に終了します。                                                                                                    |  |

| プリ         | ント |        |      |
|------------|----|--------|------|
| プリント中のページ: | 1  |        |      |
|            |    | (キャンセル | クリック |

#### Mac OS X v10.5.x の場合

[システム環境設定] - [プリントとファクス] - [プリ ントキューを開く]を開き、印刷中のジョブを選択して削 除(または保留 / 再開)できます。

| ① 選択                                                                                                    |                                                                                                    |
|----------------------------------------------------------------------------------------------------|----------------------------------------------------------------------------------------------------|
| ●●● すべてを表示 ブリ                                                                                                    | Q                                                                                                    |
| プリンタ<br>■ EPSON LP-S100<br>■ ● 母歯中, デフォルト                                                                          | EPSON LP-5100<br>I このプリンタを共有<br>△ フリンタ共有が切です。 共有…<br>電新: MacGook-Leopard<br>電源: EPSON LP-5100<br>炊沼: 持機中, アフォルト |
| * - デフォルトのブリンタ:<br>デフォルトのブリンタ:<br>*ページ設定*のデフォルトの用紙サイズ:<br>記<br>変更できないようにするにはカギをクリック日                               | プリントキューを開く…) オブションとサブライ…)<br>最後に使用したプリンタ ・<br>A4 ・<br>します。 ⑦                                                    |
| <ul><li>④ クリック</li></ul>                                                                                           | ¢ و ارم                                                                                                    |
| CO     EPSON LP     EPSON LP     U     EPSON LP     U     U     EPSON LP     U     U     T     U     C     Fi待止 情報 | -5100(1 個のジョブ)<br>一<br>ユーティリティ サプライのレベル                                                                         |
| "document"をプリント中。<br>データを送信中                                                                                       |                                                                                                    |
| 状況 名前 ユ.<br>プリント中 document                                                                                         | -ザ  時間  完了  <br>09/04/17 17:19                                                                                  |
| <ol> <li>③ クリック</li> </ol>                                                                                         | すべてのジョブを停止また<br>は開始するときにクリック                                                                                    |

印刷中の最後のページが排紙されると、プリンタの印刷可 ランプが点灯します。

#### Mac OS X v10.3.9 ~ v10.4.x の場合

[プリンタ設定ユーティリティ]を開き、印刷中のジョブ を選択して削除(または保留 / 再開)できます。

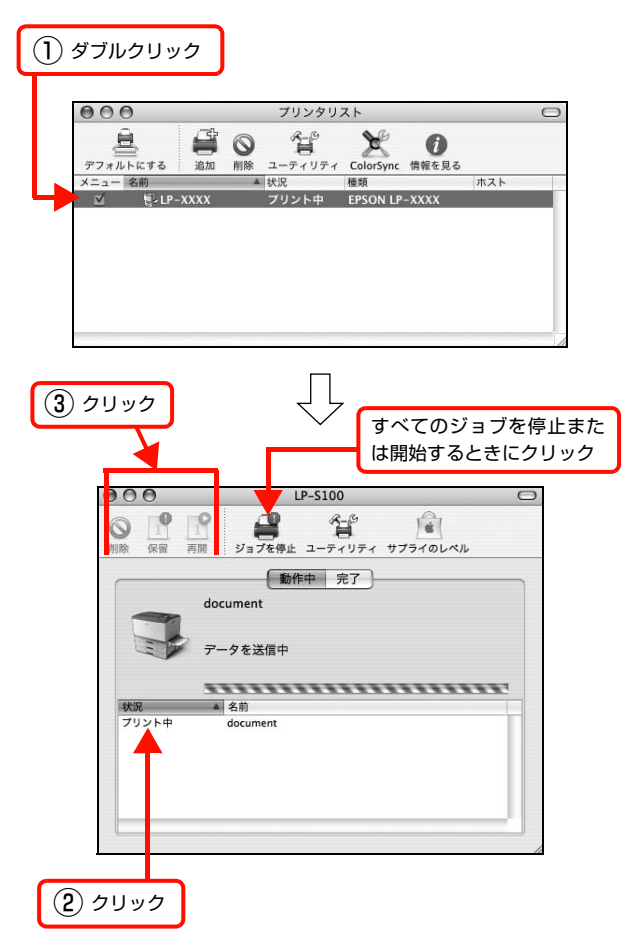

印刷中の最後のページが排紙されると、プリンタの印刷可 ランプが点灯します。

# 2 ソフトウェアの使い方

ソフトウェアの機能・操作方法など、本機を使用していく上で必要となる情報を詳し く説明しています。

| Windows での使い方  | 25 |
|----------------|----|
| Mac OS X での使い方 | 46 |
| 便利な印刷機能        |    |

# Windows での使い方

同梱のソフトウェア CD-ROM には、プリンタドライバなど本機を使用するのに必要なソフトウェアが収録されています。ここでは、主なソフトウェアの使い方を説明します。

# プリンタドライバの使い方

コンピュータのアプリケーションソフトで作成または表 示した文書や画像を印刷するには、プリンタドライバが必 要です。プリンタドライバでは、出力する用紙のサイズや 向き、印刷品質などに関するさまざまな設定ができます。 プリンタドライバは、『セットアップ編』(冊子)の手順に 従ってセットアップを行うとインストールされます。

#### 設定画面の開き方

印刷に関する各種の設定は、プリンタドライバのプロパ ティを開いて変更します。プロパティの開き方は、大きく 分けて 2 通りあります。この開き方によって、設定でき る項目が異なります。異なる点は、各設定項目の説明を参 照してください。

#### アプリケーションソフトから開く

通常の印刷時は、アプリケーションソフトからプリンタド ライバのプロパティを開いて設定します。アプリケーショ ンソフトからプリンタドライバのプロパティを開く方法 は、ソフトウェアによって異なります。各ソフトウェアの 取扱説明書を参照してください。

ここでは、Windows XP に添付の「ワードパッド」の例 を説明します。

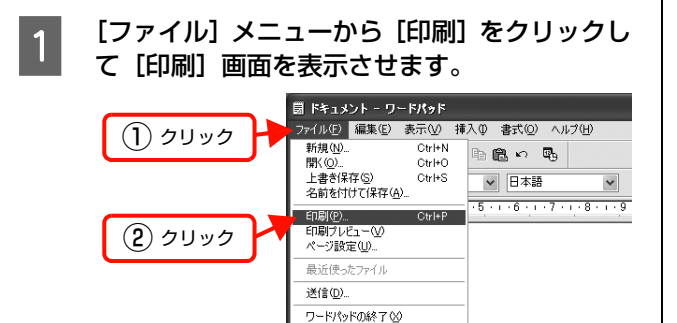

見在のドキュメントを印刷します。

 [プリンタの選択] で本機を選択して [詳細設 定] (Windows 2000 の場合は [プロパティ]) をクリックします。

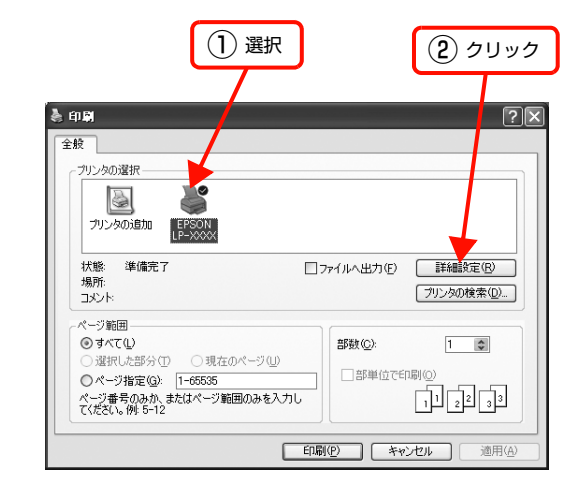

以上で終了です。

#### [スタート]メニューから開く

Windows の [スタート] メニューからプリンタドライバ のプロパティを開きます。ここでの設定は、アプリケー ションソフトから開いた設定画面の初期値になりますの で、よく使う値を設定しておくと便利です。

ここでは、代表的な方法を説明します。

1 Windows の [スタート] メニューから [プリン タと FAX] / [プリンタ] を開きます。

> **Windows Vista/Windows Server 2008**: [スタート] — [コントロールパネル] — [プリンタ] の順にクリックします。

> **Windows XP/Windows Server 2003:** [スタート] ー [プリンタと FAX] をクリックします。

Windows 2000:

[スタート]ー[設定]ー[プリンタ]をクリックします。

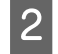

#### 本機のアイコンを右クリックして、表示された メニューで[印刷設定]または[プロパティ] をクリックします。

[印刷設定] または [プロパティ] で設定できる機能 が異なります。異なる点は、各設定項目の説明を参照 してください。

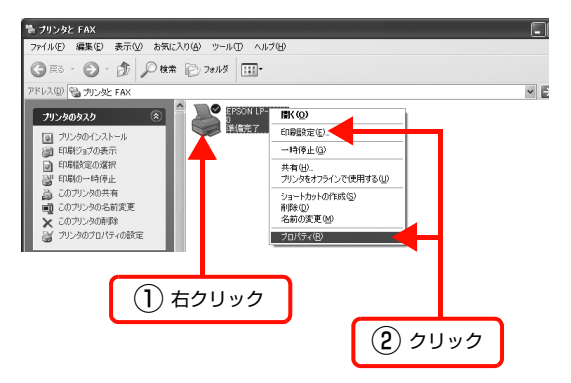

#### 参考

- [プロパティ]の設定を行うには、標準ユーザー以 上の権限が必要です。
- Windows 2000/Windows XPで[印刷設定]を 変更するには制限ユーザー(Users)以上の権限 が必要です。Windows Vista で[印刷設定]を 変更するには管理者権限が必要です。

以上で終了です。

#### 設定項目の概要

設定画面の概要を説明します。

設定画面の開き方は以下を参照してください。 ∠ 25 ページ「設定画面の開き方」 各設定項目の詳細はプリンタドライバヘルプを参照して ください。 ∠ 27 ページ「ヘルプの見方」

#### [基本設定]画面

印刷の基本的な設定をします。

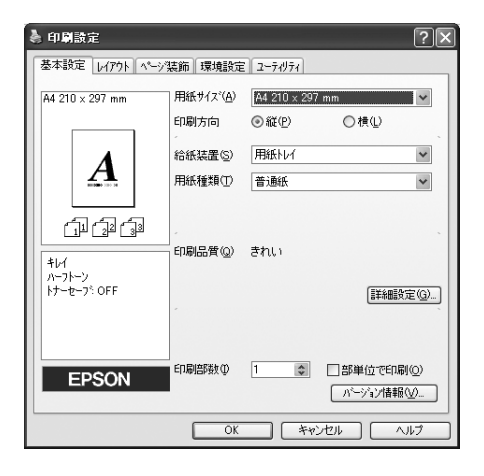

#### [レイアウト]画面

拡大/縮小印刷、割り付け印刷などを必要に応じて設定し ます。

| 🌢 印刷設定                                                                                                    | ?×                                                                                                    |
|----------------------------------------------------------------------------------------------------|----------------------------------------------------------------------------------------------------|
| 基本設定     レイアクト     ヘーンタ       A3 297 × 420 mm     170%       J 70%     420 mm       レイアクト     クーク       レイアクト     クーク       レーク     シーク       レーク     シーク       レーク     シーク       レーク     シーク       レーク     シーク       レーク     シーク       レーク     シーク       レーク     シーク       レーク     シーク       レーク     シーク       レーク     シーク       レーク     シーク       レーク     シーク       レーク     レーク       レーク     レーク <th>300 [現現設定 [2-7474]<br/>図証大/値小型)<br/>出力用紙(4) (A4 210 x 297 mm ▼<br/>□任意信車② ⑦ ◎ ※<br/>配置 ③左上合わせ◎ ○中央合わせ②<br/>図割り付け② 割り付け設定①_<br/>□送方向から印刷(19)</th> | 300 [現現設定 [2-7474]<br>図証大/値小型)<br>出力用紙(4) (A4 210 x 297 mm ▼<br>□任意信車② ⑦ ◎ ※<br>配置 ③左上合わせ◎ ○中央合わせ②<br>図割り付け② 割り付け設定①_<br>□送方向から印刷(19) |
|                                                                                                    | OK ++>>1211 /11/7                                                                                                    |

#### [ページ装飾]画面

スタンプマーク印刷やヘッダー/フッター印刷を必要に応 じて設定します。

| 👌 印刷設定 🔹 ? 🗙                                             |                          |                        |  |
|----------------------------------------------------------|--------------------------|------------------------|--|
| 基本設定 レイアクト ページ装飾 環境設定 ユーティリティ                            |                          |                        |  |
| A4 210 × 297 mm                                          | ₩ <i>\$\$</i> 27777-9(₩) | スタンフマーク設定( <u>M</u> )  |  |
| ()<br>()<br>()<br>()<br>()<br>()<br>()<br>()<br>()<br>() | VA7-17-0                 | <i>ヽッドー/フッ</i> ター設定(£) |  |
| Ayg-/7yg-: ON                                            |                          |                        |  |
|                                                          | <u>ок</u> (              | キャンセル ヘルプ              |  |

#### [環境設定]画面(印刷設定)

メモリ容量の確認ができるほか、プリンタドライバの拡張 機能や動作環境に関する設定をします。

| 🌢 印刷設定 🔹 ? 🗙                                                                                                    |                                |  |
|----------------------------------------------------------------------------------------------------|--------------------------------|--|
| 基本設定 レイアウト ページ装飾 環境影                                                                                                    | 定 2-74974                      |  |
| A4 210 × 297 mm<br>A4 210 × 297 mm<br>スコントーーーーーーーーーーーーーーーーーーーーーーーーーーーーーーーーーーーー                                                                                                    | 45                             |  |
| 「」 (」) (」)     「」 (」) (」)     「」 (」)     「」 (」)     「」 (」)     「」 (」)     「」 (」)     「」     「」     「」     「」     「」     「」     「」     「」     「」     「」     「」     「」     「」     「」     「」     「」     「」     「」     「」     「」     「」     「」     「」     「」     「」     「」     「」     「」     「」     「」     「」     「」     「」     「」     「」     「」     「」     「」     「」     「」     「」     「」     「」     「」     「」     「」     「」     「」     「」     「」     「」     「」     「」     「」     「」     「」     「」     「」     「」     「」     「」     「」     「」     「」     「」     「」     「」     「」     「」     「」     「」     「」     「」     「」     「」     「」     「」     「」     「」     「」     「」     「」     「」     「」     「」     「」     「」     「」     「」     「」     「」     「」     「」     「」     「」     「」     「」     「」     「」     「」     「」     「」     「」     「」     「」     「」     「」     「」     「」     「」     「」     「」     「」     「」     「」     「」     「」     「」     「」     「」     「」     「」     「」     「」     「」     「」     「」     「」     「」     「」     「」     「」     「」     「」     「」     「」     「」     「」     「」     「」     「」     「」     「」     「」     「」     「」     「」     「」     「」     「」     「」     「」     「」     「」     「」     「」     「」     「」     「」     「」     「」     「」     「」     「」     「」     「」     「」     「」     「」     「」     「」     「」     「」     「」     「」     「」     「」     「」     「」     「」     「」     「」     「」     「」     「」     「」     「」     「」     「」     「」     「」     「」     「」     「     「」     「」     「     「」     「」     「     「     「     「」     「     「     「     「」     「     「     「」     「     「     「     「     「     「     「     「     「     「     「     「     「     「      「     「      「      「     「      「      「     「      「      「      「      「      「      「      「      「      「      「      「      「      「      「      「      「      「      「      「      「      「      「      「      「      「      「      「      「      「      「      「      「      「      「      「      「      「      「      「      「      「      「      「      「      「 | スパート印刷(S)<br>構設定(M)<br>環境設定(C) |  |
| EPSON                                                                                                    |                                |  |
|                                                                                                    | K キャンセル ヘルプ                    |  |

## [環境設定]画面(プリンタのプロパティ)

メモリ容量の確認ができるほか、プリンタドライバの拡張 機能や動作環境に関する設定をします。

設定画面は、[スタート] メニューからのみ開けます。 ∠ 25 ページ [[スタート] メニューから開く]

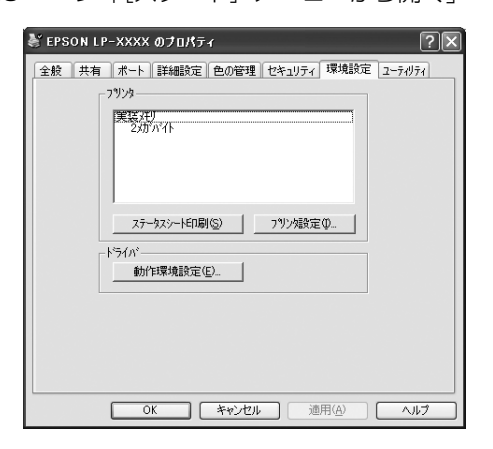

## [ユーティリティ]画面

EPSON プリンタウィンドウ!3(プリンタ監視ユーティ リティ)の動作に関する設定をします。

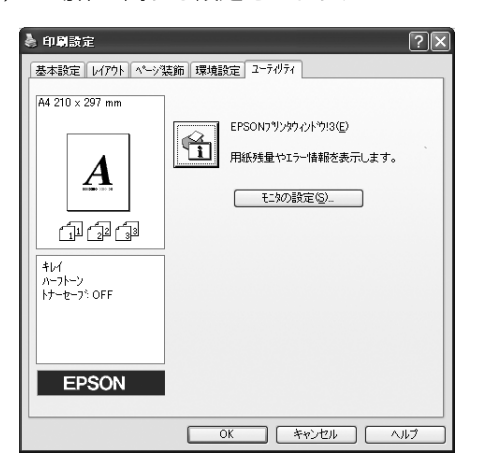

## ヘルプの見方

プリンタドライバの各設定項目の詳細は、プリンタドライ バヘルプに掲載されています。ヘルプ画面は以下の3つの 方法で開けます。

#### 方法 1

調べたい項目がある画面の〔ヘルプ〕をクリックします。

[基本設定] 画面の例

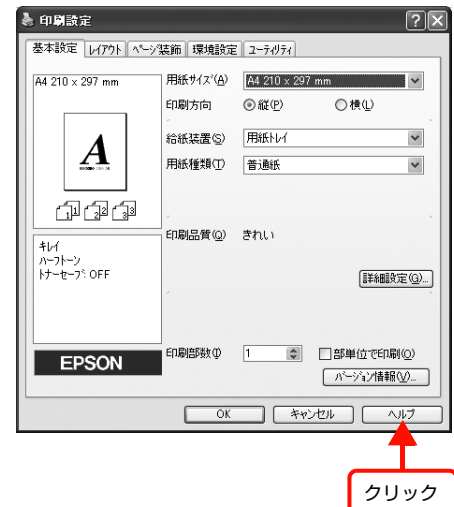

#### 方法2

調べたい項目の文字の上で右クリックして、表示されたへ ルプをクリックします。

| [基2 | 本設定]画面の例                                                                                                    | J                  | 右クリ                             | リック                   |
|-----|----------------------------------------------------------------------------------------------------|--------------------|---------------------------------|-----------------------|
|     | <ul> <li>         ・</li> <li>         ・</li></ul> | 装飾 環境設定            | 2-71/71                         | ?×                    |
|     | A4 210 × 297 mm                                                                                                    | 用紙サイズ(A)<br>印刷方向   | A4 210 × 297<br>◎ 縦( <u>P</u> ) | mm ✔<br>○棟①           |
|     | A                                                                                                    | 給紙装置(S)<br>用紙種類(T) | 用紙Nレイ<br>普通紙                    | ~                     |
|     | 「山」」22 (33)<br>キレイ<br>ハーフトーン<br>トサーキャット OFF                                                                                                    | 印刷品質(Q)            | きれい                             | (234/ m2/lamin (n)    |
|     |                                                                                                    | 印刷语時数型             | 1 🗘                             | ■部単位で印刷(O)            |
|     | EPSON                                                                                                    | ОК                 | <b>*</b> */                     | バージョン情報(少     ンセル ヘルブ |

## 方法3

をクリックしてから、調べたい項目の文字の上でクリックします(Windows Vista/Windows Server 2008 は除く)。

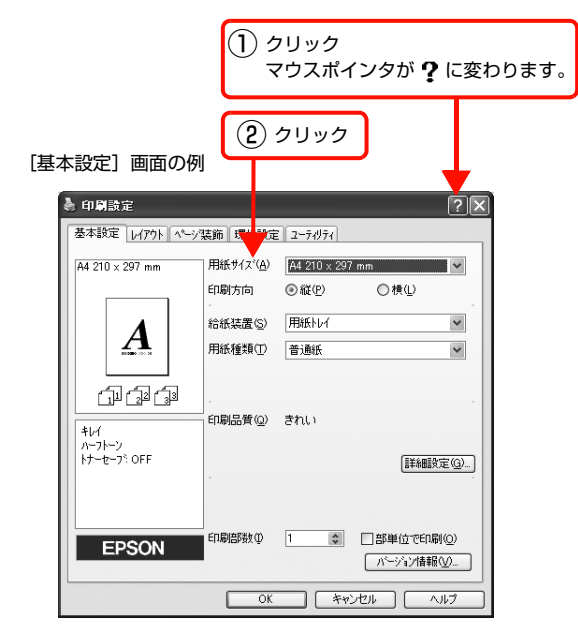

## プリンタの監視

プリンタのエラーや消耗品の残量、印刷の進行状況などが コンピュータ上で確認できます。これは、EPSON プリ ンタウィンドウ!3(プリンタ監視ユーティリティ)の機 能です。

EPSON プリンタウィンドウ !3 は、『セットアップ編』 (冊子)の手順に従ってセットアップするとインストール されます。

#### 使用条件

EPSON プリンタウィンドウ!3 では、以下の環境で使用 しているプリンタの監視ができます。

#### ローカル接続

コンピュータのインターフェイスが双方向通信に対応していること。

Windows XP/Windows Vistaの<u>リモートデスクトップ機能\*</u>を利用している状態で、移動先のコンピュータから、そのコン ピュータに直接接続されたプリンタへ印刷することはできません。EPSONプリンタウィンドウ!3 に通信エラーが発生します。

\* 移動先のモバイルコンピュータなどからオフィスネット ワーク内のコンピュータ上にあるアプリケーションソフト やファイルへアクセスし、操作することができる機能。

#### Windows 共有プリンタ

- 共有プリンタを提供しているコンピュータ(プリント サーバ)上に、対応するプリンタのドライバがインス トールされ、かつ、そのプリンタの共有設定がされて いて、[モニタの設定]画面で[共有プリンタをモニタ させる]にチェックが付いていること。
- Windows Vistaではユーザーの簡易切り替え<sup>\*</sup>によっ て複数のユーザーから同時に共有プリンタを監視する ことはできません。複数ユーザーで同時に共有プリン タを監視する場合は、EPSON プリンタウィンドウ!3 の[モニタの設定]画面で[共有プリンタをモニタさ せる]にチェックを付けます。
  - \*1 つの OS に、同時に複数のユーザーがログインできる機能。

#### 参考

- 共有プリンタを提供しているコンピュータ(プリントサーバ上)で、[共有プリンタをモニタさせる]をチェックした後でプリンタの接続先を変える場合は、一旦このチェックを外して[OK]をクリックしてから、再度チェックしてください。
- Windows Vista の [モニタの設定] 画面で [共有プリン タをモニタさせる] にチェックすると、Windows Vista のユーザーアカウント制御により、プログラムの実行を許 可する確認画面が表示されます。
   確認画面では、[続行] をクリックしてください。

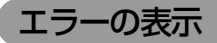

コンピュータからの印刷中にエラーが発生すると、 EPSON プリンタウィンドウ!3のポップアップ画面が表示され、エラーの内容をお知らせします。[消耗品詳細] をクリックすると詳細画面が表示されます。エラーが解消 されると、ポップアップ画面は自動的に閉じます。

#### ポップアップ画面

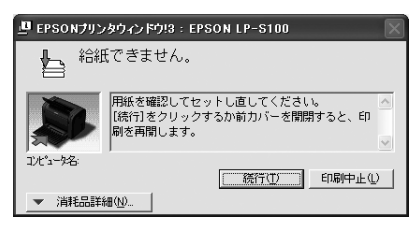

詳細画面

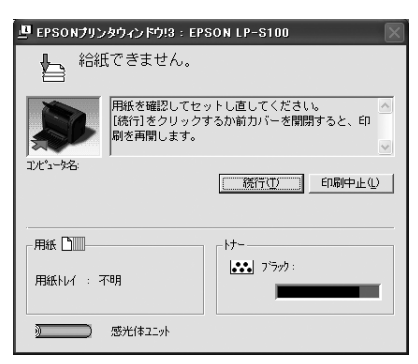

#### プリンタの状態の確認

EPSON プリンタウィンドウ!3 でプリンタの状態を確かめ るために、次の2通りの方法で[プリンタ詳細] 画面を開く ことができます。

#### [ユーティリティ]画面から開く

プリンタドライバの[ユーティリティ] 画面を開き、[EPSON プリンタウィンドウ!3] アイコンをクリックします。

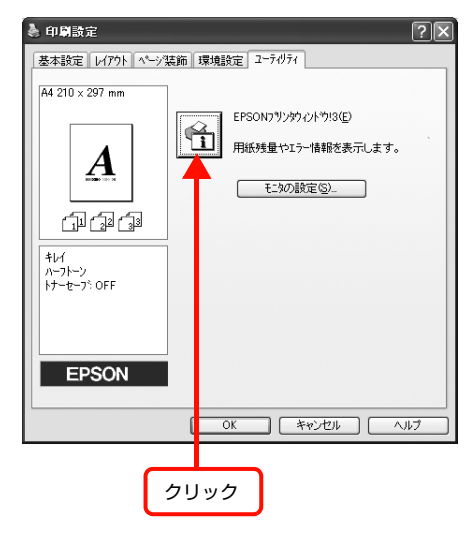

#### タスクバーから選択

タスクバー上の呼び出しアイコンをダブルクリックするか、マウスの右ボタンで呼び出しアイコンをクリックしてからプリンタ名をクリックします。

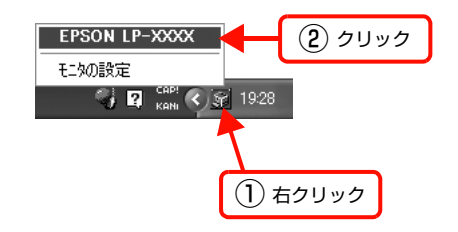

#### 参考

プリンタドライバの [ユーティリティ] 画面から [モニタの 設定]画面を開き、[呼び出しアイコン]をクリックしてチェッ クマークを付けると、EPSON プリンタウィンドウ!3の呼び 出しアイコンをタスクバーに表示します。

| 4 | ictai | 75 | 5  | +ATT ATT |  |
|---|-------|----|----|----------|--|
| 谷 | ш     | 囬  | U) | 慨安       |  |

#### ポップアップ画面

プリンタに何らかの問題が起こった場合は、EPSON プリンタウィンドウ!3のポップアップ画面がコンピュータのモニタに現れ、メッセージを表示します。メッセージに従って対処してください。エラーが解除されると自動的にウィンドウが閉じます。

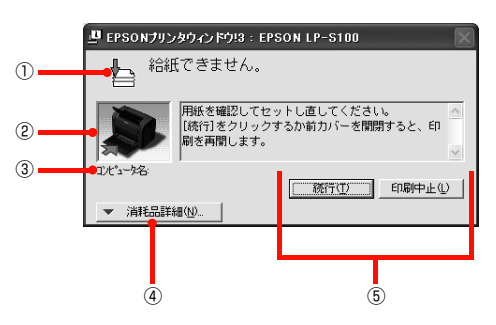

#### 詳細画面

プリンタの詳細な情報を表示します。

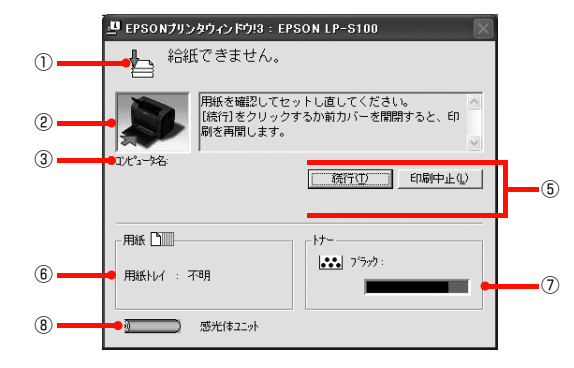

# アイコン/メッセージ プリンタの状態に合わせてアイコン

プリンタの状態に合わせてアイコンが表示され、状況をお 知らせします。

#### ②プリンタ / メッセージ

プリンタの状態を知らせたり、エラーが発生した場合にそ の状況や対処方法をメッセージでお知らせします。

#### ③ コンピュータ名

現在印刷中のコンピュータ名を表示します。

#### ④ [消耗品詳細] ボタン

[プリンタ詳細] 画面に切り替わり、消耗品の詳細な情報 を表示します。 ∠ 29ページ 「詳細画面」

#### ⑤ ボタン

状況によって表示されるボタンは異なります。

| ボタン  | 説明                                                                                                    |
|------|----------------------------------------------------------------------------------------------------|
| 続行   | 表示されているエラーを無視して印刷を<br>続行します。続行すると画面と異なる状<br>態で印刷されたり、エラーの発生した<br>ページが印刷されないことがあります。                     |
| 再印刷  | 問題の発生したページから印刷処理を<br>もう一度行います。[環境設定] 画面の<br>[ページエラー回避] が選択されていな<br>い(チェックマークを付けない)とき<br>のみ表示される場合があります。 |
| 印刷中止 | 現在処理中の印刷を中止して、データ<br>を削除します。プリンタが印刷動作を<br>続行している時にクリックすると、他<br>の印刷データを削除する場合があり<br>ますので注意してください。        |
| 対処方法 | エラーが発生すると表示されます。順<br>を追って対処方法を詳しく説明しま<br>す。                                                             |
| 閉じる  | ポップアップ画面を閉じます。メッ<br>セージを読んでから画面を閉じてく<br>ださい。                                                            |

#### ⑥用紙

給紙装置にセットされている用紙サイズを表示します。

#### ⑦トナー

トナーカートリッジのトナー残量の目安を表示します。

#### ⑧感光体ユニット

感光体ユニットがあとどれくらい使用できるか、寿命 (ラ イフ)の目安を表示します。

#### 監視・通知の設定

EPSON プリンタウィンドウ!3 で、どのような状態を画 面表示するか、音声通知するか、共有プリンタを監視する かなどを設定します。

設定方法は以下の通りです。

1

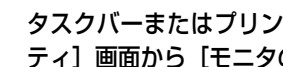

#### タスクバーまたはプリンタドライバの [ユーティリ ティ] 画面から [モニタの設定] 画面を開きます。

#### プリンタドライバから開く場合

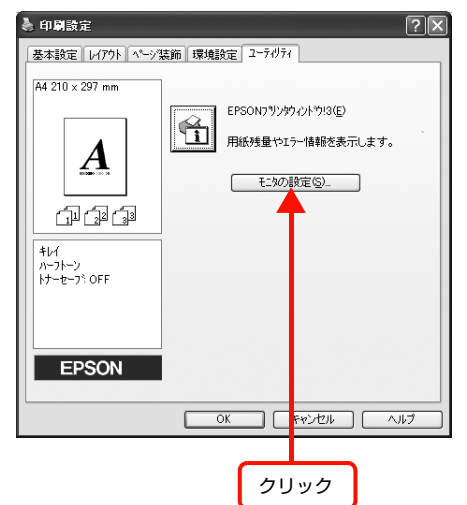

タスクバーから開く場合

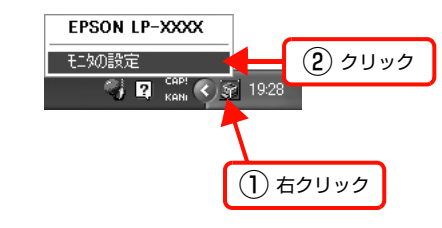

#### (参考)

プリンタドライバの [ユーティリティ] 画面から [モ ニタの設定] 画面を開き、[呼び出しアイコン] をク リックしてチェックマークを付けると、EPSON プリ ンタウィンドウ!3の呼び出しアイコンをタスクバー に表示します。

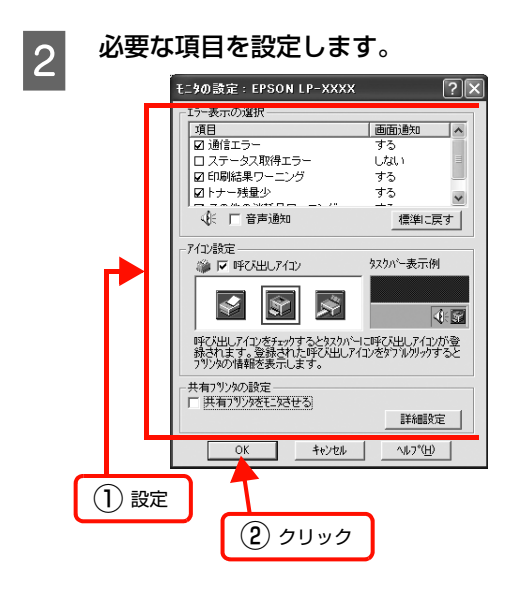

設定項目の詳細は、画面のヘルプを参照してください。 △ 27 ページ「ヘルプの見方」

以上で終了です。

# バーコードフォントの使い方

同梱のソフトウェア CD-ROM には、Epson バーコードフォントが収録されています。Epson バーコードフォントは、 データキャラクタ (バーコードに登録する文字列) を入力するだけで、簡単にバーコードシンボルを作成できるフォント です。通常必要な、データキャラクタ以外のコードやマージン、OCR-B フォント (バーコード下部の文字) などの入力 が不要です。

インストール方法は以下を参照してください。 ∠37 43ページ「ソフトウェアを選択してインストール」

# バーコードフォントの種類

Epson バーコードフォントの種類は以下の通りです。 各バーコードの仕様や規格の詳細は、仕様書や市販の解説書などを参照してください。

#### JAN(標準バージョン)

| フォント名               |      | Epson JAN-13                                                                                           | Epson JAN-13 Short                                           |  |  |
|---------------------|------|----------------------------------------------------------------------------------------------------|--------------------------------------------------------------|--|--|
| OCR-B               |      | ສຽ                                                                                                    |                                                              |  |  |
| チェックデ               | ジット  | あり                                                                                                    |                                                              |  |  |
| キャラクタ               | 種類   | 数字(0~9)                                                                                                |                                                              |  |  |
| 桁数                  |      | 12                                                                                                    |                                                              |  |  |
| 入力可能サ               | イズ   | 60~96pt                                                                                                | 36~90pt                                                      |  |  |
| 読み取り保               | 証サイズ | 60pt、75pt(標準)                                                                                          | 36pt、45pt (標準)、67.5pt、90pt                                   |  |  |
| 自動設定される情報<br>(入力不要) |      | <ul> <li>レフト/ライトマージン</li> <li>レフト/ライトガードバー</li> <li>チェックデジット</li> <li>OCR-B</li> <li>センターバー</li> </ul> |                                                              |  |  |
| 例                   | 入力   | 123456789012                                                                                           |                                                              |  |  |
|                     | 画面表示 | 123456789012                                                                                           | <br>123456789012                                             |  |  |
|                     | 印刷   | 1 "234567"890128"                                                                                      | 1 234567 890128                                              |  |  |
| <br>備考              |      | JIS X 0501                                                                                             | <ul> <li>JAN-13のバーの高さを低くしたもの</li> <li>日本国内でのみ使用可能</li> </ul> |  |  |

# JAN(短縮バージョン)

| フォント名               |      | Epson JAN-8                                                                                            | Epson JAN-8 Short                                           |  |  |
|---------------------|------|----------------------------------------------------------------------------------------------------|-------------------------------------------------------------|--|--|
| OCR-B               |      | あり                                                                                                    |                                                             |  |  |
| チェックデ               | ジット  | あり                                                                                                    |                                                             |  |  |
| キャラクタ               | 種類   | 数字 (0~9)                                                                                               |                                                             |  |  |
| 桁数                  |      | 7                                                                                                    |                                                             |  |  |
| 入力可能サ               | イズ   | 52~96pt                                                                                                | 36~90pt                                                     |  |  |
| 読み取り保               | 証サイズ | 52pt、65pt(標準)                                                                                          | 36pt、45pt(標準)、67.5pt、90pt                                   |  |  |
| 自動設定される情報<br>(入力不要) |      | <ul> <li>レフト/ライトマージン</li> <li>レフト/ライトガードバー</li> <li>チェックデジット</li> <li>OCR-B</li> <li>センターバー</li> </ul> |                                                             |  |  |
| 例                   | 入力   | 1234567                                                                                                |                                                             |  |  |
|                     | 画面表示 | <br>1 2 3 4 5 6 7                                                                                      | <br>1 2 3 4 5 6 7                                           |  |  |
|                     | 印刷   | 1234 5670                                                                                              | 1234 5670                                                   |  |  |
| 備考                  |      | _                                                                                                    | <ul> <li>JAN-8 のバー高さを低くしたもの</li> <li>日本国内でのみ使用可能</li> </ul> |  |  |

# UPC

| フォント名               |      | Epson UPC-A                                                                                            | Epson UPC-E                                                                                                  |  |
|---------------------|------|----------------------------------------------------------------------------------------------------|----------------------------------------------------------------------------------------------------|--|
| OCR-B               |      | あり                                                                                                    |                                                                                                    |  |
| チェックデ               | ジット  | あり                                                                                                    |                                                                                                    |  |
| キャラクタ               | '種類  | 数字(0~9)                                                                                                |                                                                                                    |  |
| 桁数                  |      | 11                                                                                                    | 6                                                                                                    |  |
| 入力可能サ               | イズ   | 60~96pt                                                                                                |                                                                                                    |  |
| 読み取り保               | 証サイズ | 60pt、75pt (標準)                                                                                         |                                                                                                    |  |
| 自動設定される情報<br>(入力不要) |      | <ul> <li>レフト/ライトマージン</li> <li>レフト/ライトガードバー</li> <li>チェックデジット</li> <li>OCR-B</li> <li>センターバー</li> </ul> | <ul> <li>レフト/ライトマージン</li> <li>レフト/ライトガードバー</li> <li>チェックデジット</li> <li>OCR-B</li> <li>ナンバーシステムの「0」</li> </ul> |  |
| 例                   | 入力   | 12345678901                                                                                            | 123456                                                                                                    |  |
|                     | 画面表示 | 12345678901                                                                                            | <br>  2 3 4 5 6                                                                                              |  |
|                     | 印刷   | 1 "23456"78901" 2                                                                                      | 0 123456 5                                                                                                   |  |
| 備考                  |      | Regular タイプ。 補足コードはサポートしていません。                                                                         | Zero Suppression タイプ(余分な 0 を削除)                                                                              |  |

## Code39

| フォント名               |      | Epson Code39                                                                       | Epson Code39 CD                                          | Epson Code39 Num  | Epson Code39 CD Num |  |
|---------------------|------|------------------------------------------------------------------------------------|----------------------------------------------------------|-------------------|---------------------|--|
| OCR-B               |      | なし                                                                                 |                                                          | <br>  あり          |                     |  |
| チェックデ               | ジット  | なし                                                                                 | あり                                                       | なし                | あり                  |  |
| キャラクタ               | '種類  | 英数字(A ~ Z、O ~ 9)、記号( スペース \$ / + %)                                                |                                                          |                   |                     |  |
| 桁数                  |      | 制限なし                                                                               |                                                          |                   |                     |  |
| 入力可能サ               | イズ   | 26~96pt                                                                            |                                                          | 36~96pt           |                     |  |
| 読み取り保               | 証サイズ | 26pt、52pt、78pt                                                                     |                                                          | 36pt, 72pt        |                     |  |
| 自動設定される情報<br>(入力不要) |      | <ul> <li>・ 左/ 右クワイエットゾーン</li> <li>・ スタート/ ストップキャラクタ</li> <li>・ チェックデジット</li> </ul> |                                                          |                   |                     |  |
| 例                   | 入力   | 1234567                                                                            |                                                          |                   |                     |  |
|                     | 画面表示 | 1 2 3 4 5 6 7<br>1 1 1 1 1 1 1 1 1 1 1 1 1 1 1 1 1 1 1                             | 1 2 3 4 5 6 7<br>1 - 1 - 1 - 1 - 1 - 1 - 1 - 1 - 1 - 1 - | <br>1 2 3 4 5 6 7 | <br>1 2 3 4 5 6 7   |  |
|                     | 印刷   |                                                                                    |                                                          | 1 2 3 4 5 6 7     |                     |  |
| 備考                  |      | <ul> <li>JIS X 0503</li> <li>スペースを表すバーコー</li> </ul>                                | ードを入力したいときは、「                                            | 」(アンダーライン)を入      | 力してください。            |  |

## Code128

| フォント名               |      | Epson CODE128                                                                                                    |  |  |
|---------------------|------|----------------------------------------------------------------------------------------------------|--|--|
| OCR-B               |      | なし                                                                                                    |  |  |
| チェックデ               | ジット  | あり                                                                                                    |  |  |
| キャラクタ               | '種類  | 全ての ASCII 文字(95 文字)                                                                                               |  |  |
| 桁数                  |      | 制限なし                                                                                                    |  |  |
| 入力可能サ               | イズ   | 26~96pt                                                                                                    |  |  |
| 読み取り保               | 証サイズ | 26pt、52pt、78pt                                                                                                    |  |  |
| 自動設定される情報<br>(入力不要) |      | <ul> <li> 左 / 右クワイエットゾーン</li> <li> スタート / ストップキャラクタ</li> <li> コードセットの変更キャラクタ</li> <li> チェックデジット</li> </ul>        |  |  |
| 例                   | 入力   | 1234567                                                                                                    |  |  |
|                     | 画面表示 | 1 2 3 4 5 6 7                                                                                                    |  |  |
|                     | 印刷   |                                                                                                    |  |  |
| 備考                  |      | <ul> <li>JIS X 0504</li> <li>コードセットA、B、Cをサポートしています。入力するキャラクタのコードセットが途中で変わったときに、自動的にコードセットの変換コードを挿入します。</li> </ul> |  |  |
| フォント名               |      | Epson ITF                                                                                                    | Epson ITF CD                     | Epson ITF Num               | Epson ITF CD Num |
|---------------------|------|----------------------------------------------------------------------------------------------------|----------------------------------|-----------------------------|------------------|
| OCR-B               |      | なし                                                                                                    | あり                               |                             |                  |
| チェックデジット            |      | なし                                                                                                    | あり                               | なし                          | あり               |
| キャラクタ               | '種類  | 数字(0~9)                                                                                                    |                                  |                             |                  |
| 桁数                  |      | 制限なし                                                                                                    |                                  |                             |                  |
| 入力可能サ               | イズ   | 26 ~ 96pt                                                                                                    |                                  | 36~96pt                     |                  |
| 読み取り保               | 証サイズ | 26pt、52pt、78pt                                                                                                    |                                  | 36pt、72pt                   |                  |
| 自動設定される情報<br>(入力不要) |      | <ul> <li> 左 / 右クワイエットゾーン</li> <li> スタート / ストップキャラクタ</li> <li> チェックデジット</li> <li> 文字列先頭の「O」(合計文字数が偶数でない場合のみ)</li> </ul> |                                  |                             |                  |
| 例                   | 入力   | 1234567                                                                                                    |                                  |                             |                  |
|                     | 画面表示 | 1234567                                                                                                    | 1 2 3 4 5 6 7<br>1 2 3 4 5 6 7   | <br>1234567                 | <br>1234567      |
|                     | 印刷   |                                                                                                    |                                  | 01234567                    | 12345670         |
| 備考                  |      | キャラクタを2個一組で打<br>動的にキャラクタの先頭                                                                                            | 吸います。キャラクタの合言<br>こ O を追加して偶数個になる | †数が奇数個の場合、Epsor<br>るようにします。 | コバーコードフォントは自     |

# Interleaved 2 of 5

# NW-7

| フォント名               | ,<br>1 | Epson NW-7                                                                                    | Epson NW-7 CD                  | Epson NW-7 Num                       | Epson NW-7 CD Num           |
|---------------------|--------|-----------------------------------------------------------------------------------------------|--------------------------------|--------------------------------------|-----------------------------|
| OCR-B               |        | なし                                                                                            | あり                             |                                      |                             |
| チェックデジット            |        | なし                                                                                            | あり                             | なし                                   | あり                          |
| キャラクタ               | 7種類    | 数字(0~9)、記号(- \$ : / . +)                                                                      |                                |                                      |                             |
| 桁数                  |        | 制限なし                                                                                          |                                |                                      |                             |
| 入力可能サ               | トイズ    | 26 ~ 96pt                                                                                     |                                | 36~96pt                              |                             |
| 読み取り保               | 証サイズ   | 26pt、52pt、78pt                                                                                |                                | 36pt、72pt                            |                             |
| 自動設定される情報<br>(入力不要) |        | <ul> <li>・ 左 / 右クワイエットゾーン</li> <li>・ スタート / ストップキャラクタ(入力しない場合)</li> <li>・ チェックデジット</li> </ul> |                                |                                      |                             |
| 例                   | 入力     | 1234567                                                                                       |                                |                                      |                             |
|                     | 画面表示   | 1 2 3 4 5 6 7<br>1 2 3 4 1 1 1                                                                | <br>1 2 3 4 5 6 7<br>          | <br>1 2 3 4 5 6 7                    | <br>1 2 3 4 5 6 7           |
|                     | 印刷     |                                                                                               |                                | A 1 2 3 4 5 6 7 A                    | A 1 2 3 4 5 6 7 4 A         |
| 備考                  |        | <ul> <li>JIS X 0503</li> <li>スタート/ストップキャ<br/>す。スタート/ストップ</li> </ul>                           | ァラクタのどちらかを入力す<br>プキャラクタを入力しない場 | ・<br>「ると、もう一方も同じになる<br>湯合は、両方に自動的に「A | るように自動的挿入されま<br>」が自動挿入されます。 |

| 郵便番号(カスタマバーコード | ) |
|----------------|---|
|----------------|---|

| フォント名                                                 |      | Epson J-Postal Code                                                                                                    |  |
|-------------------------------------------------------|------|----------------------------------------------------------------------------------------------------|--|
| OCR-B                                                 |      | なし                                                                                                    |  |
| チェックデジット                                              |      | あり                                                                                                    |  |
| キャラクタ種類                                               |      | 数字(0~9)、英文字(A~Z)、記号(−)                                                                                                    |  |
| 桁数                                                    |      | 制限なし                                                                                                    |  |
| 入力可能サ                                                 | イズ   | 8~11.5pt                                                                                                    |  |
| 読み取り保                                                 | 証サイズ | 8pt、9pt、10pt、11.5pt                                                                                                    |  |
| 自動設定される情報<br>(入力不要)                                   |      | <ul> <li>バーコードの上下左右 2mm の空白</li> <li>入力時の-(ハイフン)の削除</li> <li>スタート/ストップコード</li> <li>住所表示番号の 13 桁調整</li> <li>チェックデジット</li> </ul>                                                                              |  |
| 例                                                     | 入力   | 123-4567                                                                                                    |  |
| 画面表示                                                  |      | '1' '2' '3' '-''4' '5' '6' '7'                                                                                                    |  |
| 印刷<br><b>    -  1      1  1  1  1  1  1  1  1  1 </b> |      | իվիկներիկներին ներերերերերերերերերերերին                                                                                                    |  |
| <br>備考                                                |      | <ul> <li>郵便番号(3桁)-郵便番号(4桁)-住所表示番号(バーコードに変換後13桁まで)を入力します。<br/>住所表示番号は入力時の桁数の制限はありませんが、バーコードに変換後13桁を超える部分は省略されます。また住所表示番号が13桁に満たないときは、13桁になるように末尾にコードが挿入されます。</li> <li>印刷領域やレイアウト枠は余裕をもって設定してください。</li> </ul> |  |

## データ作成時のご注意

- 文字の装飾(ボールド / イタリック / アンダーライン
   等)、網掛けはしないでください。
- 背景色は、バーコード部分とのコントラストが低下す る色を避けてください。
- 文字の回転は、90 度、180 度、270 度以外は指定しないでください。
- 文字間隔は変更しないでください。
- 文字の縦あるいは横方向のみを拡大 / 縮小しないでく ださい。
- アプリケーションソフトのオートコレクト機能は使用 しないでください。
  - 例)文字間隔の自動調整
     行末に存在するスペース削除
     連続する複数個のスペースをタブなどに変換
     記号の変換
- 入力した文字をバーコードに変換する際に、バーコードとして必要なキャラクタを自動的に追加するため、バーコードの長さが入力時よりも長くなることがあります。バーコードと周囲の文字が重ならないように注意してください。
- 一行に2つ以上のバーコードを入力するときは、バー コード間をタブで区切ってください。スペースで区切 るときは、バーコードフォント以外のフォントを選択 して入力してください。バーコードフォントでスペー スを入力すると、スペースがバーコードの一部となっ てしまいます。
- 入力したキャラクタの桁数が大きい場合、バーコードの高さを、全長の15%以上になるように自動的に調整します。バーコードの周囲に文字が入っているときは、バーコードと重ならないように間隔を空けてください。(Code39/Code128/Interleaved 2 of 5/NW-7)
- アプリケーションソフトで、改行を示すマークの表示 / 非表示を選択できる場合、バーコードの部分とそうで ない部分が区別しやすいよう、改行マークが表示され る設定にしておくことをお勧めします。

## 印刷時のご注意

- トナーの濃度や紙質あるいは、お使いのアプリケーションソフトによっては、印刷されたバーコードが読み取り機で読み取れないことがあります。お使いの読み取り機で認識テストをしてからご利用いただくことをお勧めします。
- Epson バーコードフォントは、本機に同梱されている プリンタドライバでのみ印刷可能です。

|           | <u>Я</u> Ц |                 |
|-----------|------------|-----------------|
| 基本設定-詳細設定 | トナーセーブ     | チェックなし<br>(OFF) |
| レイアウト     | 拡大 / 縮小    | チェックなし<br>(OFF) |
|           | 割り付け       | チェックなし<br>(OFF) |

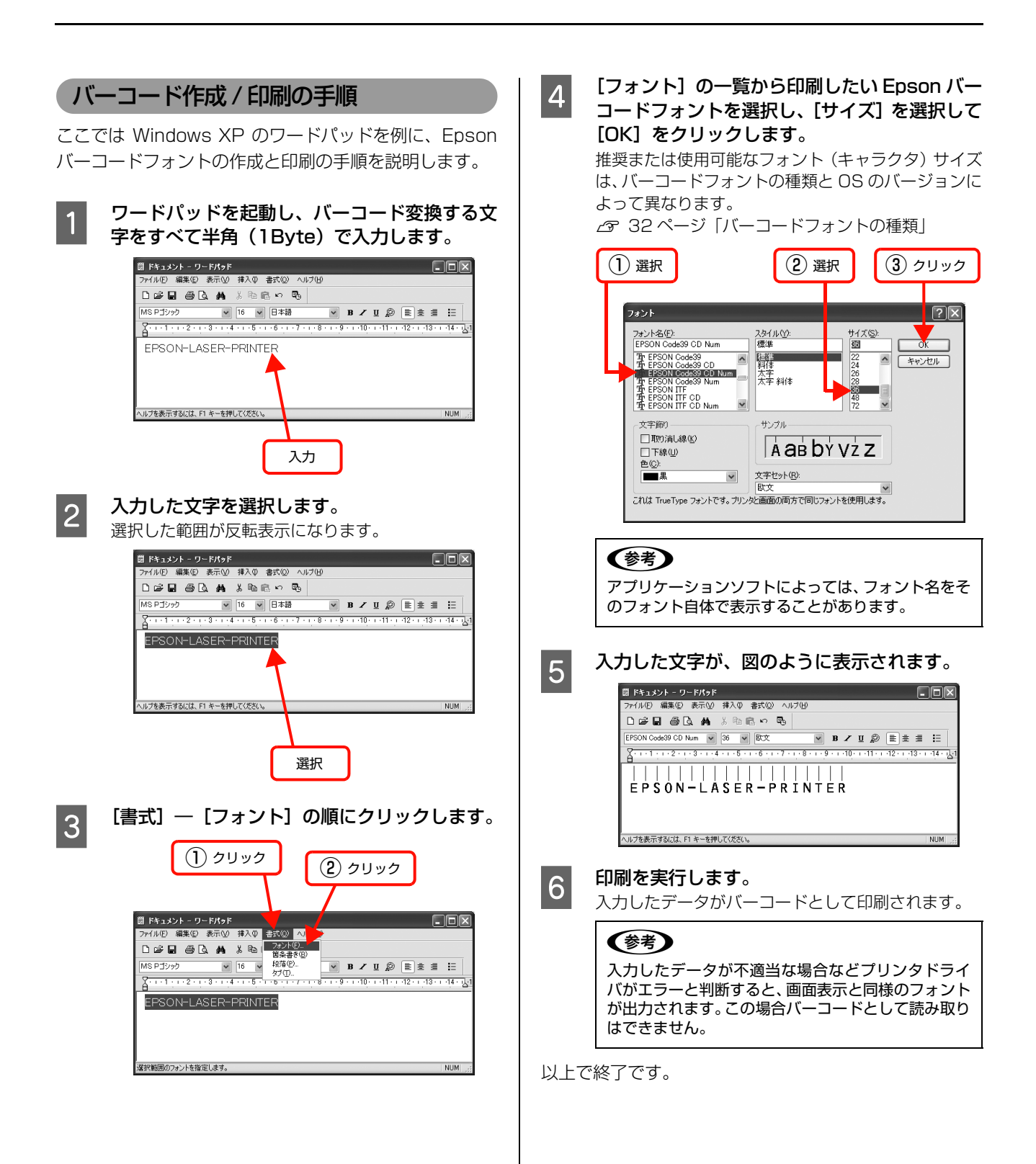

# TrueType フォントの使い方

同梱のソフトウェア CD-ROM には、Epson TrueType フォントと <u>OCR-B</u>\* TrueType フォントが収録されています。イン ストールすると、アプリケーションソフトで使用できる書体が追加され、より表現豊かな文書を作成することができます。

\* 光学的文字認識に用いる目的で開発され、JISX9001に規定された書体の名称。

インストール方法は以下を参照してください。 △ 43ページ「ソフトウェアを選択してインストール」

ソフトウェア CD-ROM に収録されているフォントは以下の通りです。

## Epson TrueType フォント

| フォント名           | 印刷例           |
|-----------------|---------------|
| Epson 行書体 M     | 美しく華麗な日本語フォント |
|                 | 美しく華麗な日本語フォント |
| Epson 教科書体 M    | 美しく華麗な日本語フォント |
|                 | 美しく華麗な日本語フォント |
| Epson 正楷書体 M    | 美しく華麗な日本語フォント |
|                 | 美しく華麗な日本語フォント |
| Epson 丸ゴシック体 M  | 美しく華麗な日本語フォント |
|                 | 美しく華麗な日本語フォント |
| Epson 太角ゴシック体 B | 美しく華麗な日本語フォント |
|                 | 美しく華麗な日本語フォント |
| Epson 太明朝体 B    | 美しく華麗な日本語フォント |
|                 | 美しく華麗な日本語フォント |
| Epson 太行書体 B    | 美しく華麗な日本語フォント |
|                 | 美しく華麗な日本語フォント |
| Epson 太丸ゴシック体 B | 美しく華麗な日本語フォント |
|                 | 美しく華麗な日本語フォント |

## OCR-B TrueType フォント

| フォント名                                                             | 印刷例        |  |  |
|-------------------------------------------------------------------|------------|--|--|
| OCR-B                                                             | 1234567890 |  |  |
| <br>ノフトウェア CD-ROM に収録されている OCR-B フォントセットには、OCR-B の規格外の文字も含まれています。 |            |  |  |

読み取り用に使用するときは、事前に読み取り機で読み取れることを確認してください。トナー状況や用紙の種類によって読み取れないことがあります。OCR-B フォントの保証サイズは 12 ポイントです。

# ソフトウェアを選択してインストール

セットアップ時にインストールされないソフトウェアを インストールしたいときや、再インストールが必要なとき は、必要なソフトウェアだけを選択してインストールする ことができます。

ソフトウェアの不具合などにより、すでにインストールされているソフトウェアをインストールし直したいときは、 対象のソフトウェアを一旦削除し、コンピュータを再起動 してからインストールしてください。 *2*97 44 ページ「ソフトウェアの削除」

1 Windowsを起動してソフトウェアCD-ROMを セットします。

#### Windows Vista/Windows Server 2008:

- [自動再生] 画面の [プログラムのインストール / 実行] を、発行元が SEIKO Epson であることを 確認してからクリックします。
- ② [ユーザーアカウント制御] 画面で [続行] をク リックします。

Windows Vista/Windows Server 2008 以外: 2 に進みます。

2

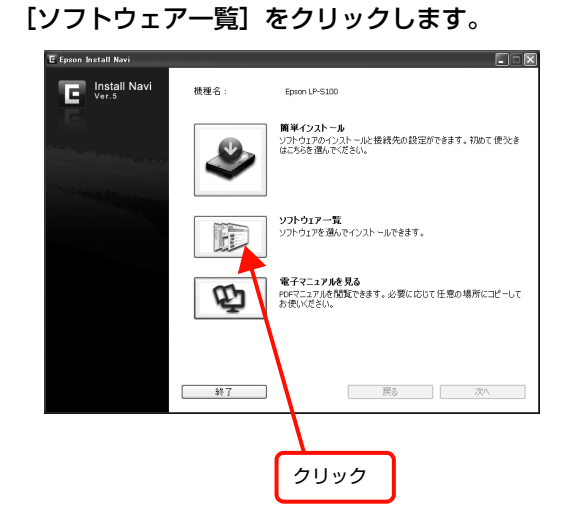

# 3 インストールするソフトウェアを選択して、[次 へ] をクリックします。

複数のソフトウェアを選択することはできません。複数のソフトウェアをインストールしたいときは、2~ 4を繰り返してください。

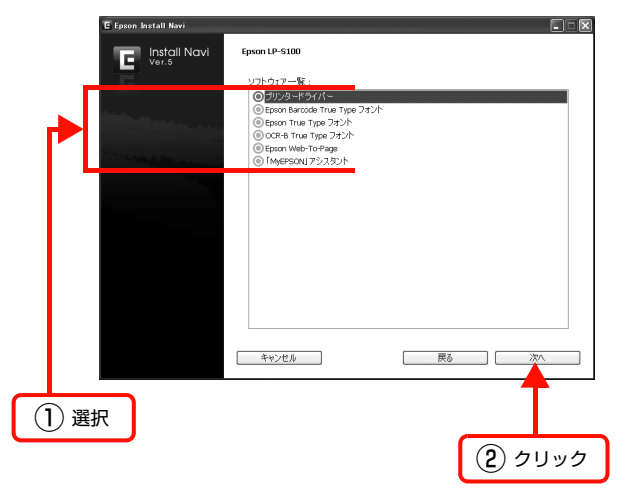

4 画面の指示に従ってインストール作業を進めま す。 最後に[終了]をクリックしてインストールを終了し

以上で終了です。

ます。

# ソフトウェアの削除

インストールしたソフトウェアを削除する方法を説明し ます。再インストールやバージョンアップをするときは、 対象のソフトウェアを削除してから行います。

#### !重要

2

3

- 管理者権限のあるユーザーでログオンし、ソフトウェアを 削除してください。
- 削除したソフトウェアを再インストールする場合は、コン ピュータを再起動してください。

起動しているアプリケーションソフトをすべて 終了します。

Windows の [スタート] メニューから [コント ロールパネル] を開きます。

Windows XP/Windows Server 2003/ Windows Vista/Windows Server 2008: [スタート] - [コントロールパネル] の順にクリックします。

#### Windows 2000:

[スタート] - [設定] - [コントロールパネル]の 順にクリックします。

[プログラムのアンインストール] / [プログラ ムの追加と削除] / [アプリケーションの追加と 削除] を開きます。

Windows Vista/Windows Server 2008: [プログラムのアンインストール] をクリックします。

#### Windows XP/Windows Server 2003: [プログラムの追加と削除] をダブルクリックします。

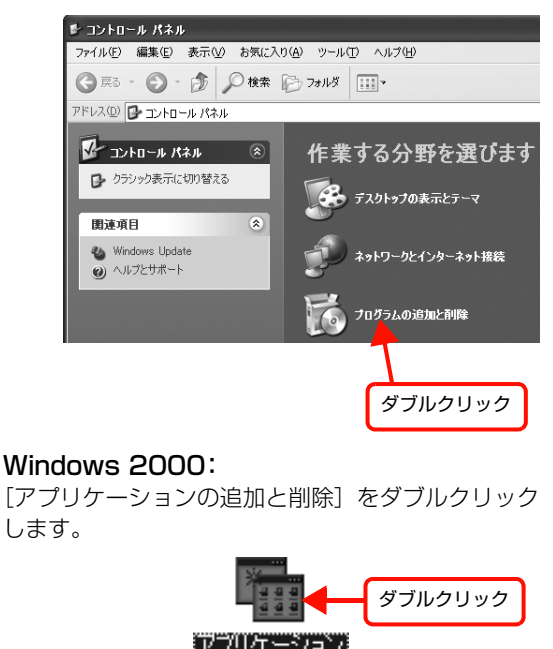

4 削除するソフトウェアを選択してから [アンイ ンストールと変更] / [変更と削除] をクリック します。

> Windows Vista/Windows Server 2008: 削除するソフトウェアを選択してから [アンインス トールと変更] をクリックします。

#### Windows 2000/Windows XP/ Windows Server 2003:

[プログラムの変更と削除]をクリックしてから削除 するソフトウェアを選択し [変更と削除]をクリック します。

<例> Windows XP の場合

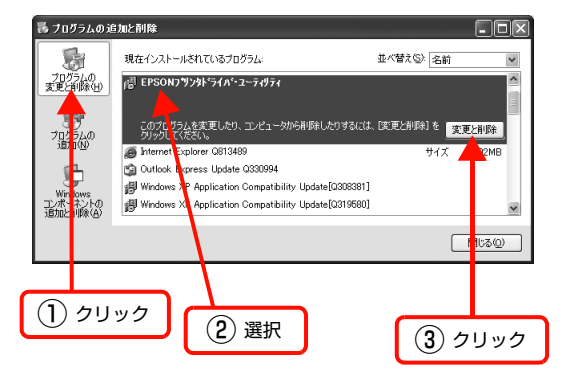

- [Epson プリンタドライバ・ユーティリティ]を選択すると、プリンタドライバと EPSON プリンタウィンドウ!3を削除します。5 に進んでください。
- その他のソフトウェアを削除する場合は 
   に進んでください。

## 5 本機のアイコンを選択して [OK] をクリック します。

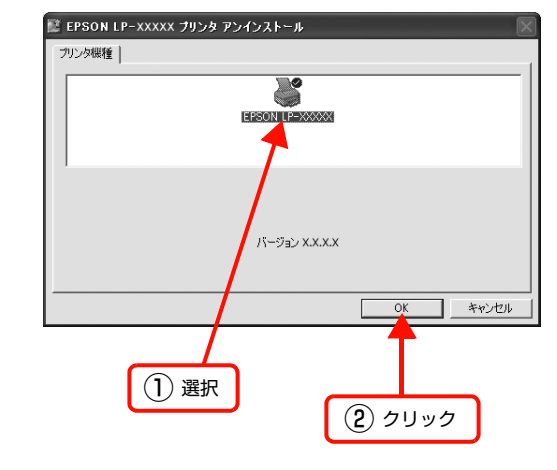

画面の指示に従って作業を進めます。

6

### 7 終了のメッセージが表示されたら、[OK] をク リックします。

削除したソフトウェアを再インストールする場合は、 コンピュータを再起動させてください。

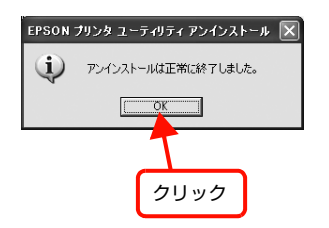

以上で終了です。

# ソフトウェアのバージョンアップ

ソフトウェアCD-ROMに収録されているプリンタドライ バなどのソフトウェアは、バージョンアップを行うことが あります。必要に応じて新しいソフトウェアをお使いくだ さい。

# 入手方法

最新のソフトウェアは、弊社のホームページからダウン ロードできます。最新バージョンの情報は、ホームページ でご確認ください。バージョンは、数字が大きいほど新し いものです。

アドレス http://www.epson.jp/

# バージョンアップの手順

ソフトウェアのバージョンアップの手順は以下の通りで す。

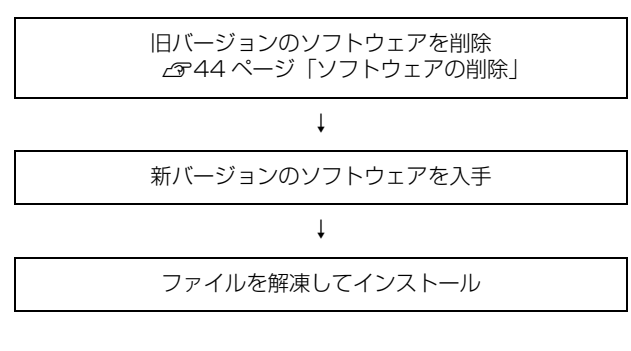

# Mac OS X での使い方

同梱のソフトウェア CD-ROM には、プリンタドライバなど本機を使用するのに必要なソフトウェアが収録されています。ここでは、主なソフトウェアの使い方を説明します。

# プリンタドライバの使い方

コンピュータのアプリケーションソフトで作成または表 示した文書や画像を印刷するには、プリンタドライバが必 要です。プリンタドライバでは、出力する用紙のサイズや 向き、印刷品質などに関するさまざまな設定ができます。 プリンタドライバは、『セットアップ編』(冊子)の手順に 従ってセットアップを行うとインストールされます。用紙 や印刷の設定をする前に、[プリンタ設定ユーティリティ] または[システム環境設定] – [プリントとファクス]で 本機を選択してください。セットアップ時に選択してから 変更していなければ、再選択する必要はありません。 *C* 『セットアップ編』(冊子) – 「コンピュータの設定」

# ページ設定

アプリケーションソフトで印刷データを作成するときに、 プリンタドライバの [ページ設定] 画面で、用紙サイズな どを設定します。

## 参考

Mac OS X v10.5.x は、アプリケーションによっては [ページ設定] 画面が表示されません。その場合は、[プリント] 画面で設定してください。

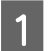

[ファイル]メニューから[ページ設定]を選択します。 アプリケーションソフトによってメニュー名が異な ります。

「テキストエディット」の例

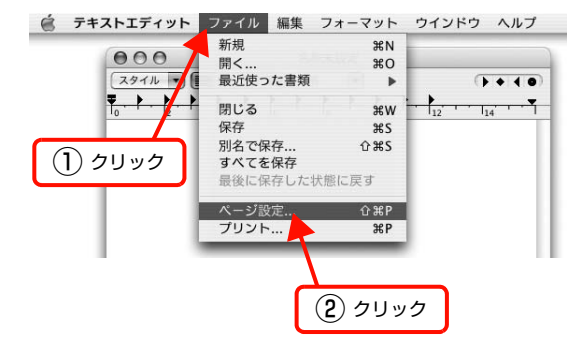

#### 2 [対象プリンタ] から本機を選択して必要な項目 を設定し、[OK] をクリックします。

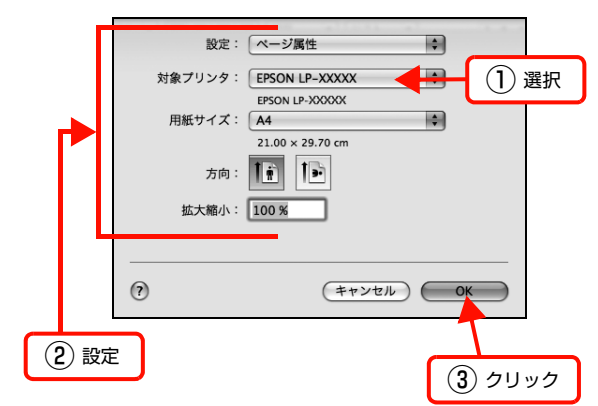

設定項目の詳細はプリンタドライバヘルプを参照し てください。 *△* **7** 47 ページ「ヘルプの見方」

以上で終了です。

プリント設定

作成したデータを印刷するときは、[プリント] 画面で印 刷関連の設定をします。

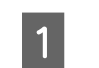

### [ファイル] メニューから [プリント] を選択し ます。

「テキストエディット」の例

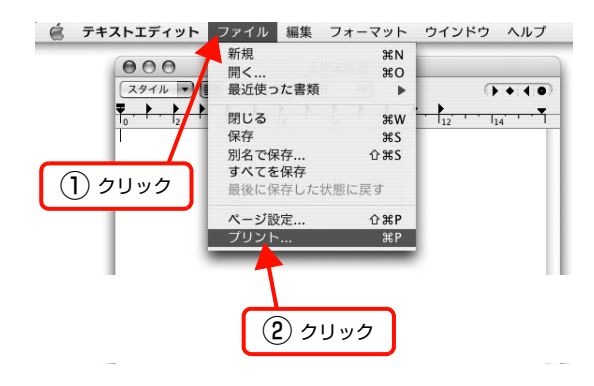

# 2 必要な項目を設定し、[プリント] をクリックします。

印刷が実行されます。 アプリケーションによっては、独自の設定画面を表示 するものもあります。

### Mac OS X v10.5.x:

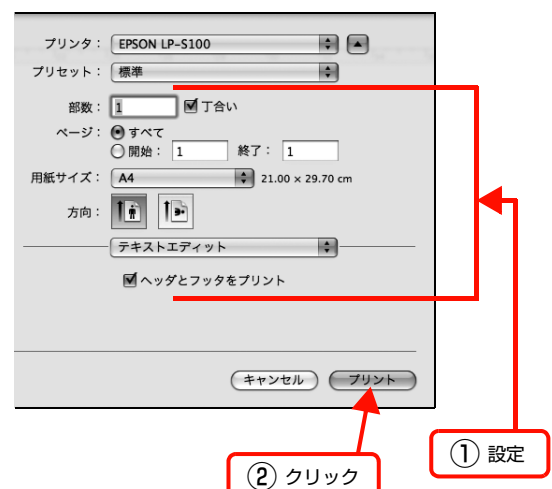

Mac OS X v10.3.9 ~ v10.4.x:

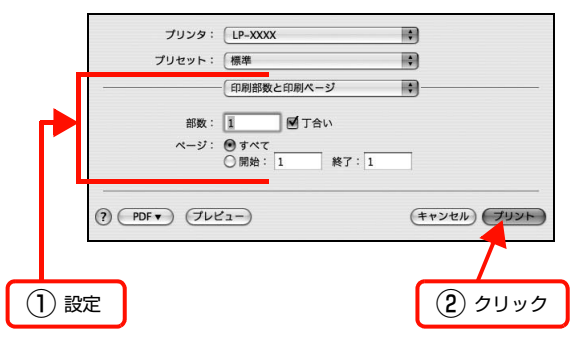

設定項目の詳細はプリンタドライバヘルプを参照し てください。 ∠37 47 ページ「ヘルプの見方」

以上で終了です。

# ヘルプの見方

プリンタドライバの各設定項目の詳細は、プリンタドライ バヘルプに掲載されています。

調べたい項目がある画面の? をクリックすると、ヘルプ が表示されます。

[プリント] 画面の例

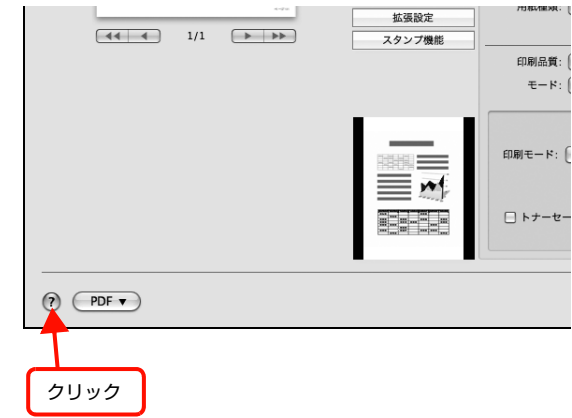

# プリンタの監視

プリンタのエラーや消耗品の残量、印刷の進行状況などが コンピュータ上で確認できます。これは、EPSON プリ ンタウィンドウ!3(プリンタ監視ユーティリティ)の機 能です。

EPSON プリンタウィンドウ !3 は、『セットアップ編』 (冊子)の手順に従ってセットアップするとインストール されます。

## エラーの表示

コンピュータからの印刷中にエラーが発生すると、 EPSON プリンタウィンドウ!3のポップアップ画面が表示され、エラーの内容をお知らせします。画面下の▶ボ タンをクリックすると詳細画面が表示されます。エラーが 解消されると、ポップアップ画面は自動的に閉じます。

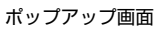

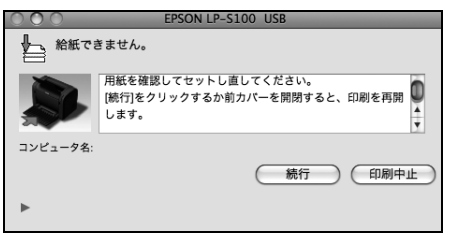

詳細画面

| 給紙できません。                             |             |
|--------------------------------------|-------------|
| 田紙を確認してセットし直してください。                  |             |
| 「続行」をクリックするか前カバーを開閉すると、印刷を再開<br>します。 | 0<br>+<br>+ |
| コンピュータ名:                             |             |
| 続行 印刷中                               | ۱Ŀ)         |
| v                                    |             |
| 用紙トナー                                |             |
| 用紙トレイ: 不明                            |             |
|                                      |             |

# プリンタの状態の確認

EPSON プリンタウィンドウ!3 でプリンタの状態を確認で きます。EPSON プリンタウィンドウ!3 の起動方法は以下 の通りです。

# Mac OS X v10.5.x

1

| [システム環境設定] – [プリントとファクス] |
|--------------------------|
| から本機を選択し、[プリントキューを開く]を   |
| クリックします。                 |

| ① 選択                                                                                                    |   |
|----------------------------------------------------------------------------------------------------|---|
| O ○                                                                                                    |   |
| ▼ すべてを表示                                                                                                    |   |
| アリンク         アドパン 100         アリンクを共有         フリンクを共有         フリンク共有が切です。         東京・招売のにとっつのす         振振・協会ものによっつのす         振振・協会ものによっつのす         現所・協会ものによっつのす         現所・増増中、デフォルト         アリントキューを開く…         オブションとサプライ… |   |
|                                                                                                    | • |
| (2) <i>סעעס</i>                                                                                                    |   |

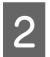

プリントキュー画面上の[ユーティリティ]をク リックします。

クリック

| 000 |          | EPSON LP-S10  | 10 |    |
|-----|----------|---------------|----|----|
|     | プリンタの準備か | 〈整いました        |    |    |
| 状況  | 名前       | 1 <b>2-17</b> | 時間 | 完了 |
|     |          |               |    |    |

以上で終了です。

# Mac OS X v10.3 ~ v10.4

[プリンタ設定ユーティリティ]で本機を追加した後は、 一度[プリント]画面を開いてください。[プリント]画 面を開くと、プリンタ情報の取得を開始します。

## 方法 1

[プリント] 画面で [プリンタの設定] を選択し、[ユー ティリティ] をクリックします。表示された画面で、 [EPSON プリンタウィンドウ!3]のアイコンをクリック します。

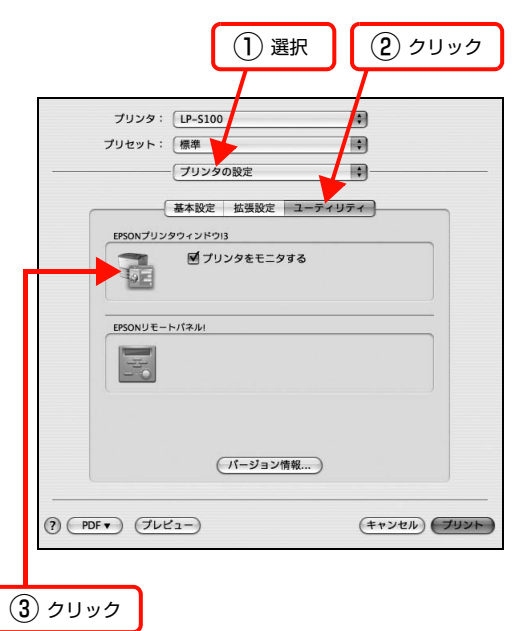

## 方法 2

[プリンタ設定ユーティリティ]の[プリンタリスト]か ら本機を選択し、[ユーティリティ]をクリックします。

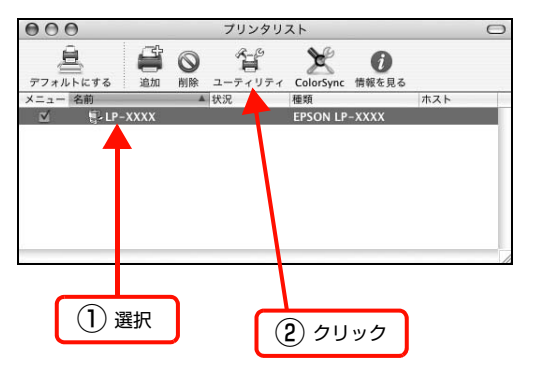

# 参考

本機を Bonjour 接続している場合は、[プリンタリスト] 画 面の [ユーティリティ] をクリックしても、EPSON プリン タウィンドウ!3 は起動しません (Mac OS X の仕様により、 WEB ブラウザが起動します)。

# 各画面の概要

### ポップアップ画面

プリンタに何らかの問題が起こった場合は、EPSON プリンタウィンドウ!3のポップアップ画面がコンピュータのモニタに現れ、メッセージを表示します。メッセージに従って対処してください。エラーが解除されると自動的にウィンドウが閉じます。

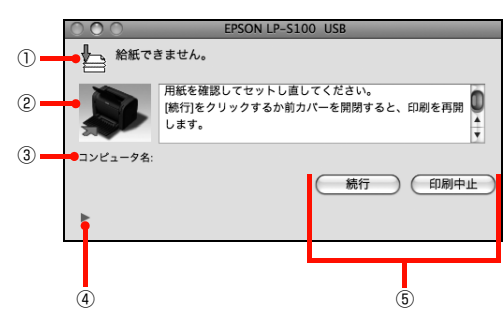

### 詳細画面

プリンタの詳細な情報を表示します。

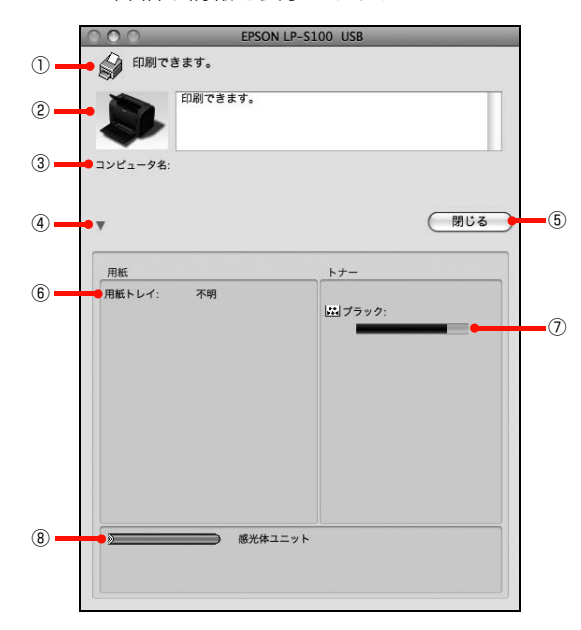

## ①アイコン / メッセージ

プリンタの状態に合わせてアイコンが表示され、状況をお 知らせします。

#### ② プリンタ / メッセージ

プリンタの状態を知らせたり、エラーが発生した場合にその状況や対処方法をメッセージでお知らせします。

#### ③ コンピュータ名

現在印刷中のコンピュータ名を表示します。

#### ④ ▶ / ▼ ボタン

▶ をクリックすると詳細画面が開きます。

▼をクリックすると詳細画面が閉じます。

## ⑤ ボタン

状況によって表示されるボタンは異なります。

| ボタン  | 説明                                                                                               |
|------|--------------------------------------------------------------------------------------------------|
| 続行   | 表示されているエラーを無視して印刷を<br>続行します。続行すると画面と異なる状<br>態で印刷されたり、エラーの発生した<br>ページが印刷されないことがあります。              |
| 印刷中止 | 現在処理中の印刷を中止して、データ<br>を削除します。プリンタが印刷動作を<br>続行している時にクリックすると、他<br>の印刷データを削除する場合があり<br>ますので注意してください。 |
| 対処方法 | エラーが発生すると表示されます。順<br>を追って対処方法を詳しく説明しま<br>す。                                                      |
| 閉じる  | ポップアップ画面を閉じます。メッ<br>セージを読んでから画面を閉じてく<br>ださい。                                                     |

#### ⑥用紙

給紙装置にセットされている用紙サイズを表示します。

#### ⑦トナー

トナーカートリッジのトナー残量の目安を表示します。

#### ⑧感光体ユニット

感光体ユニットがあとどれくらい使用できるか、寿命 (ラ イフ)の目安を表示します。

## 監視・通知の設定

EPSON プリンタウィンドウ!3 で、どのような状態を画 面表示するか、音声通知するかなどを設定します。 設定方法は以下の通りです。

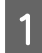

**EPSON プリンタウィンドウ!3 を起動します**。 *A* 48 ページ「プリンタの状態の確認」

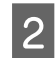

EPSON プリンタウィンドウ!3の[ファイル]メ ニューから[モニタの設定]をクリックします。

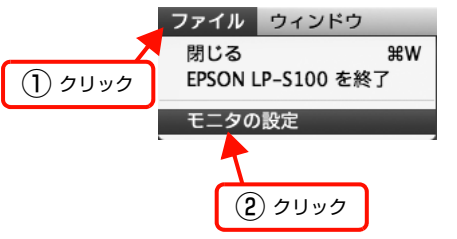

# 3 必要な項目を設定します。

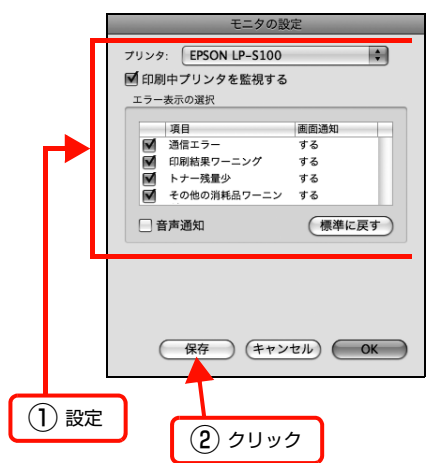

設定項目の詳細は以下を参照してください。 △ 50 ページ [[モニタの設定] 画面]

以上で終了です。

### [モニタの設定]画面

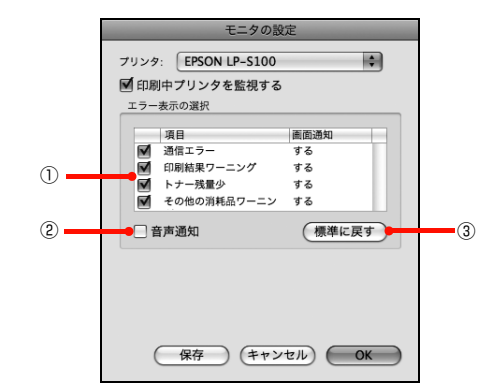

#### エラー表示の選択

選択項目にあるエラーまたはワーニングを、画面通知する かどうかを選択します。リスト内のエラー状況を選択して [する] をクリックすると、エラーまたはワーニングが発 生したときにポップアップ画面が現われ、対処方法が表示 されます。なお、[トナー残量少] または [その他の消耗 品ワーニング] を選択して [1 日 1 回する] をクリック すると、トナーまたはその他の消耗品の残量が少なくなっ た場合に 1 日に 1 回だけポップアップウィンドウが現れ て対処方法が表示されます。

#### ②音声通知

エラー発生時に音声でも通知します。

#### ③[標準に戻す]ボタン

[エラー表示の選択]を標準(初期)設定に戻します。

# プリンタの設定

EPSONリモートパネル!から本機のさまざまな機能を設定します。

# EPSON リモートパネル!の起動方法

EPSON リモートパネル!を起動するときは、プリンタの 電源がオン(丨)になっていることを確認してください。

# Mac OS X v10.5

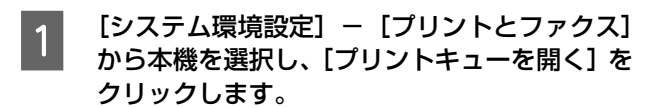

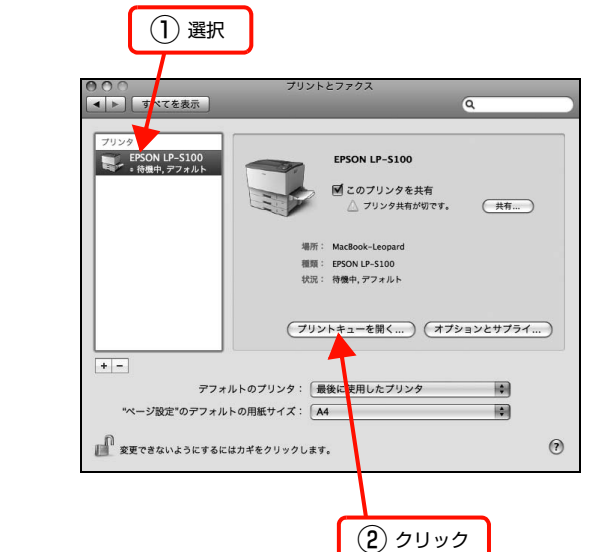

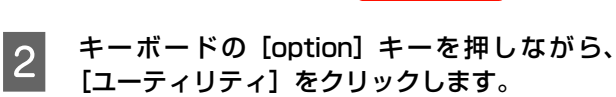

|       |                     |                            | option +      | ・クリック    |
|-------|---------------------|----------------------------|---------------|----------|
|       |                     |                            |               |          |
|       | 9<br>同<br>プリンタを一時停止 | ⇒ EPSON LP-S100<br>①<br>貨報 | 1日<br>ユーティリティ | サブライのレベル |
|       | プリンタの準備が整いまし        | ut.                        |               |          |
| 状況 名前 |                     | 2-7                        | <b>時間</b>     | \$7      |

以上で終了です。

# Mac OS X v10.3.9 ~ v10.4

## 方法 1

[プリント] 画面で [プリンタの設定] を選択し、[ユー ティリティ] をクリックします。表示された画面で、 [EPSON リモートパネル !] のアイコンをクリックしま す。

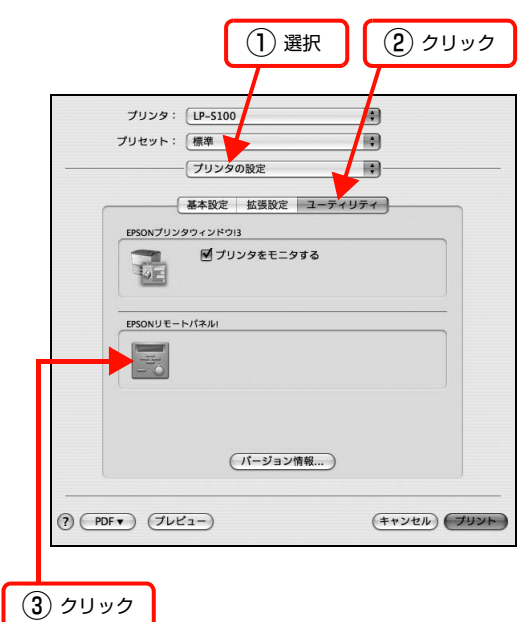

## 方法 2

[プリンタ設定ユーティリティ]の[プリンタリスト]か ら本機を選択した後、キーボードの[option]キーを押 しながら[ユーティリティ]をクリックします。

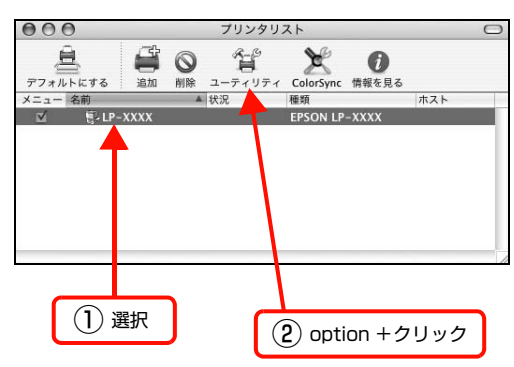

# EPSON リモートパネル!の画面

EPSON リモートパネル!を起動すると、下記の画面が表示されます。

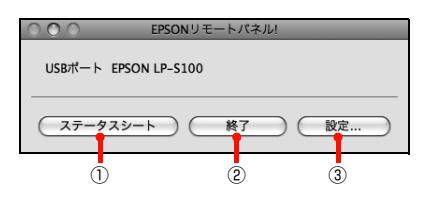

## ①ステータスシート

ステータスシートを印刷します。

## 2終了

EPSON リモートパネル!を終了します。

#### ③設定

[設定] 画面を開き、プリンタの設定を行います。 ☞ 52 ページ[EPSON リモートパネル!の[設定]画面」

# EPSON リモートパネル!の[設定]画面

EPSON リモートパネル!の[設定] 画面では、以下の機能を設定できます。

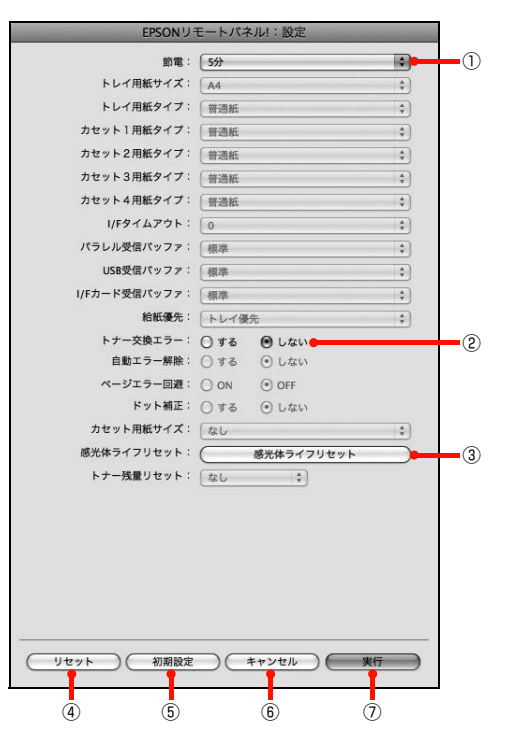

#### 参考

本機に必要のない設定はグレーで表示されています(設定は 変更できません)。

#### ①節電

節電状態に入るまでの時間\*(5分、15分、30分、60 分、120分、180分)を設定します。頻繁に印刷する ことがない場合は、本機能により印刷待機時の消費電力を 節約することができます。最後の印刷が終了してから、指 定した時間(初期設定5分)が経過すると節電状態にな ります。節電状態のときは、印刷するデータを受け取ると まず数秒間ウォーミングアップを行ってから、印刷を開始 します。

\* オフ(節電しない)の設定はできません。

#### ② トナー交換エラー

トナーカートリッジのトナーがなくなった場合の対応を 設定できます。

| 設定値       | 説明                                    |
|-----------|---------------------------------------|
| しない(初期設定) | トナーがなくなっても交換を促す<br>メッセージを表示しません。      |
| する        | トナーがなくなると印刷を停止し、交<br>換を促すメッセージを表示します。 |

#### ③ [感光体ライフリセット] ボタン

[感光体ライフリセット] 画面が表示されます。感光体ユ ニットのライフ(寿命)カウンタをリセットするときは、 [OK] をクリックします。

#### 参考

新しい感光体ユニットと交換したときのみ、カウンタをリ セットしてください。不必要にリセットすると、EPSON プ リンタウィンドウ!3は感光体ライフを正しく表示できなくな ります。

#### ④ [リセット]ボタン

プリンタ本体に記憶されている設定値と[設定]画面に表示されている設定値を、工場出荷時の初期値に戻します。 確認画面が表示されますので、リセットを実行するかどうかを決定してください。

#### ⑤ [初期設定]ボタン

[設定] 画面の設定を初期値に戻します。ただし、設定表示が初期設定になるだけですので、初期設定を有効にする には必ず[実行] ボタンをクリックしてください。

#### ⑥ [キャンセル]ボタン

変更した設定を無効にします。

#### ⑦ [実行] ボタン

設定を変更したときは必ずクリックしてください。設定値 がプリンタのメモリに書き込まれて有効となります。

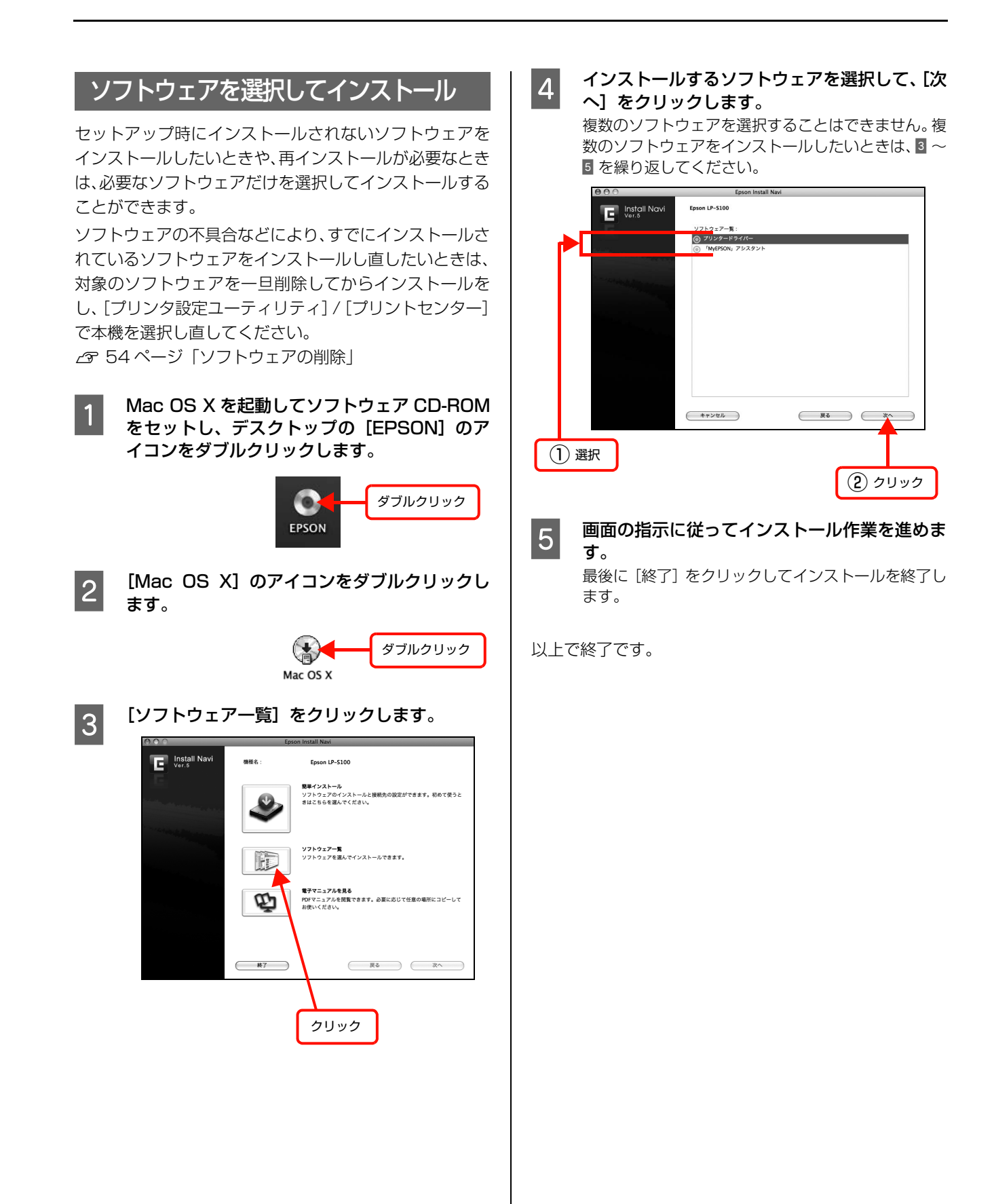

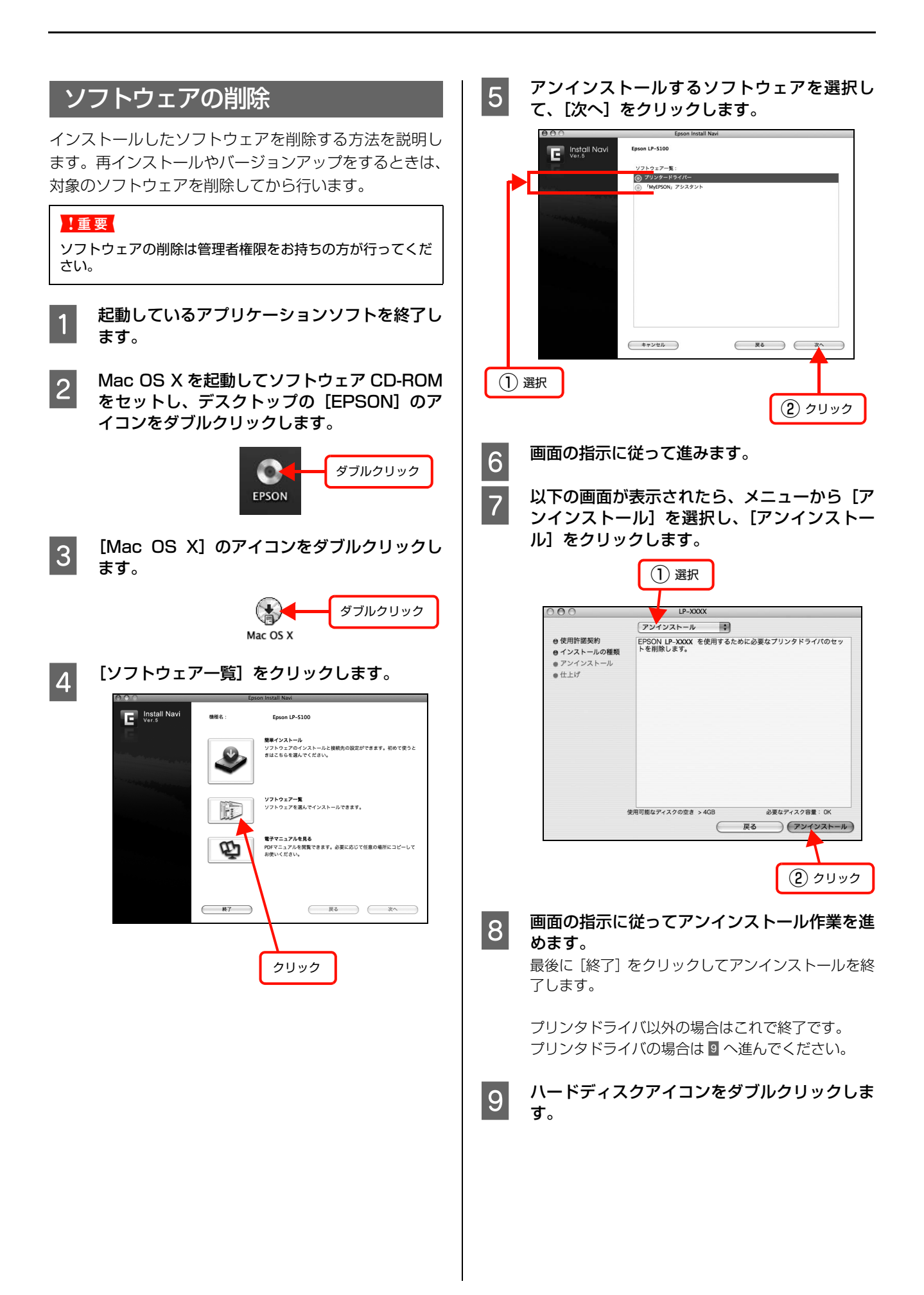

# [プリンタ設定ユーティリティ] / [プリントとファクス] を開きます。 Mac OS X v10.5.x: [アプリケーション] - [システム環境設定] から [プリントとファクス] を開きます。 Mac OS X v10.3.9 ~ v10.4.x: [アプリケーション] - [ユーティリティ] フォルダから [プリンタ設定ユーティリティ] を開きます。

プリンタを削除します。

11

Mac OS X v10.5.x: プリンタを選択して、[-] をクリックします。

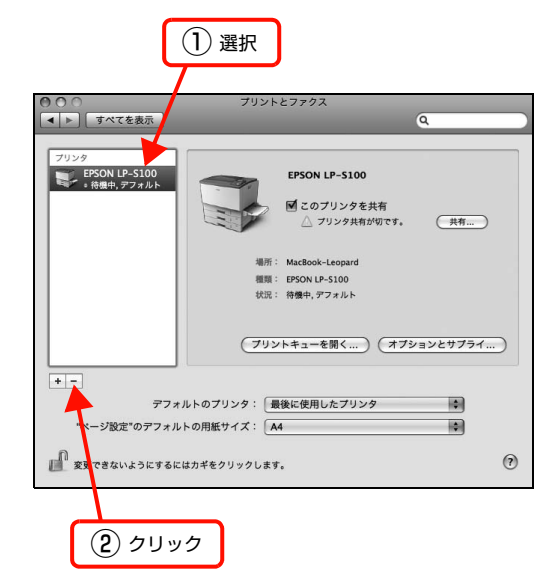

[OK] をクリックしたら、画面を閉じます。

#### Mac OS X v10.3.9 $\sim$ v10.4.x:

プリンタを選択して、[削除]をクリックします。

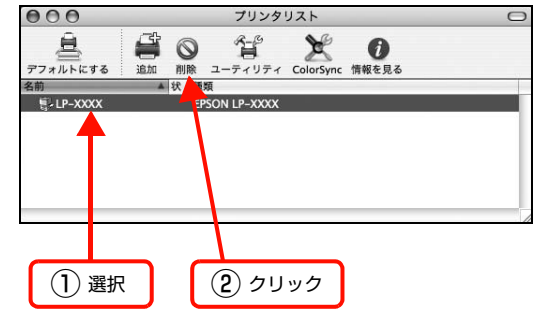

[削除] をクリックしたら、画面を閉じます。

以上で終了です。

# ソフトウェアのバージョンアップ

ソフトウェアCD-ROMに収録されているプリンタドライ バなどのソフトウェアは、バージョンアップを行うことが あります。必要に応じて新しいソフトウェアをお使いくだ さい。

# 入手方法

最新のソフトウェアは、弊社のホームページからダウン ロードできます。最新バージョンの情報は、ホームページ でご確認ください。バージョンは、数字が大きいほど新し いものです。

アドレス http://www.epson.jp/

# バージョンアップの手順

ソフトウェアのバージョンアップの手順は以下の通りで す。

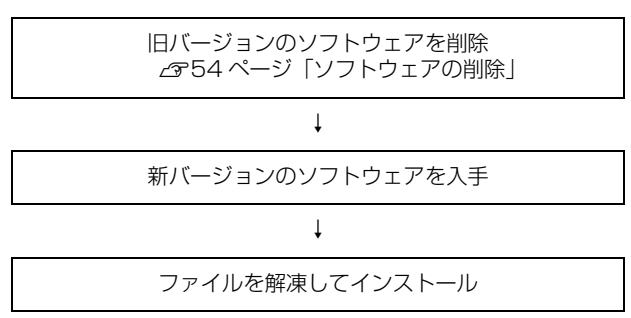

# 便利な印刷機能

本機のプリンタドライバで設定できる、便利な機能をご紹介します。Windows の設定画面を例に説明します。

∠ 56ページ 「拡大 / 縮小」

△ 57ページ「複数ページを1ページに割り付け」

△ 59ページ「背景に文字や画像を印刷(スタンプマーク)」

∠〒 63ページ「ヘッダー / フッター印刷」

# 拡大 / 縮小

プリンタドライバの [拡大 / 縮小] 機能を使用すると、ア プリケーションソフトで作成したデータのサイズと異な るサイズで印刷できます。印刷したい用紙のサイズを指定 するだけで、用紙の大きさに合わせて自動的に拡大 / 縮小 します。また、拡大 / 縮小率を任意に設定することもでき ます。

プリンタドライバの使い方の詳細は、以下を参照してくだ さい。

△ Windows: 25 ページ「プリンタドライバの使い方」
 △ Mac OS X:46 ページ「プリンタドライバの使い方」

以下に設定例を紹介します。

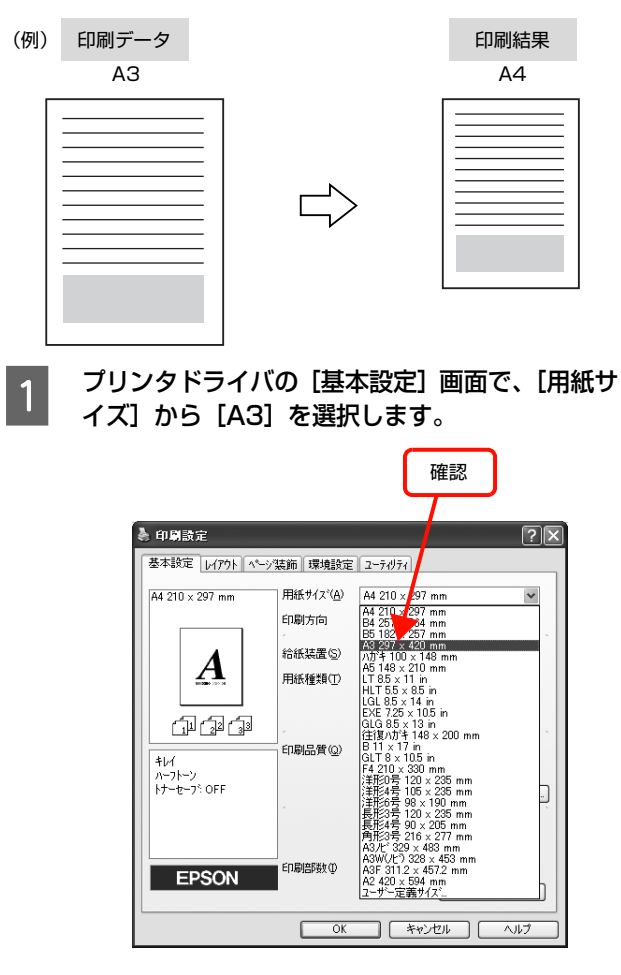

2

#### [出力用紙] から [A4] 選択して [OK] をク リックします。

本機で給紙できない用紙サイズ(A4 より大きなサイズ)を 1 で選択すると、拡大 / 縮小を促す [用紙設定確認] 画面が自動的に表示されます。

| ① 選択                                                                                                    |  |  |  |  |
|----------------------------------------------------------------------------------------------------|--|--|--|--|
| 用紙設定確認<br>次の用紙サイスに自動縮小印刷します<br>出力用紙(④) (№ 210 x 297 mm) ▼<br>OK キャンセル<br>2) クリック                                                                                                    |  |  |  |  |
| <ul> <li>本機で給紙できる用紙サイズ(A4以下のサイズ)を</li> <li>で選択すると、[用紙設定確認]画面は表示されません。[レイアウト]画面で[拡大/縮小]のチェックして[出力用紙]を選択します。</li> <li>「配置]は、縦横比の違うサイズに拡大/縮小する際に設定してください。A3からA4など、縦横比が同じ場合は、どちらを選択しても印刷結果は同じです。</li> <li>「任意倍率]をチェックすると、任意の倍率が指定できます。チェックしなければ、用紙サイズに合わせて自動的に拡大/縮小されます。</li> </ul>                                                                                                    |  |  |  |  |
| () チェック     (2) 選択     (本社)     (本社) |  |  |  |  |
| L<br>[OK] をクリックして画面を閉じ、印刷を実行<br>します。                                                                                                    |  |  |  |  |

以上で終了です。

3

# 複数ページを1ページに割り付け

プリンタドライバの [割り付け印刷] 機能を使用すると、 2ページまたは4ページを1ページに割り付けて印刷で きます。

プリンタドライバの使い方の詳細は、以下を参照してくだ さい。

△ Windows: 25 ページ「プリンタドライバの使い方」
 △ Mac OS X:46 ページ「プリンタドライバの使い方」

# 2ページ割り付け

2ページのデータを1ページに割り付けます。印刷データ のページサイズと同じサイズの用紙に印刷されます。 以下に設定例を紹介します。

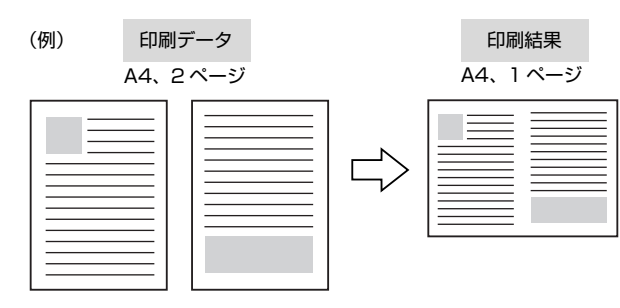

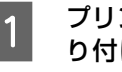

プリンタドライバの [レイアウト] 画面で [割 り付け] をチェックし、[割り付け設定] をク リックします。

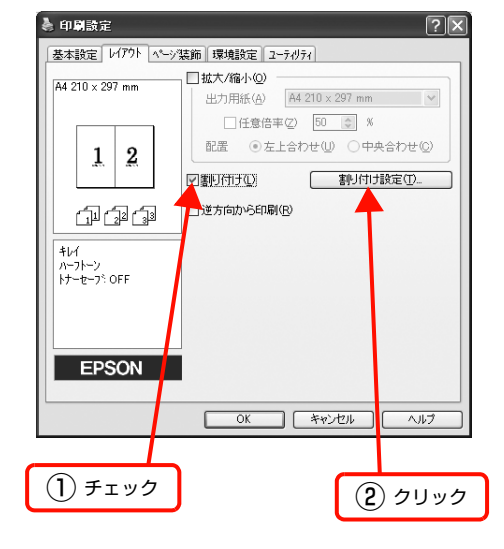

#### 2 [割り付け設定] 画面の [割り付けページ数] で、 [2ページ分] を選択します。

必要に応じて [割り付け順序] や [枠を印刷] も設定 します。

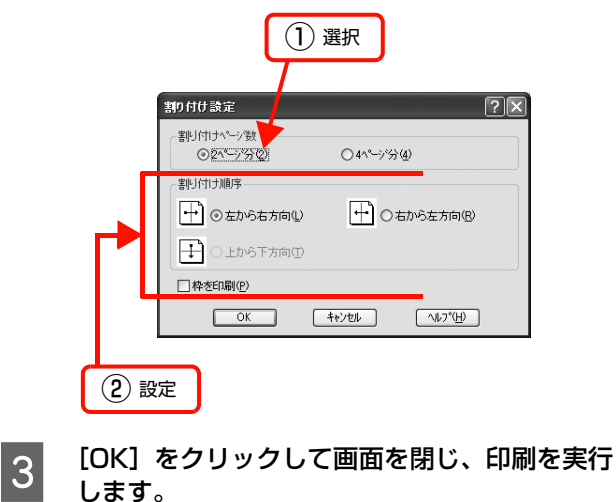

以上で終了です。

# 4ページ割り付け

4ページのデータを1ページに割り付けます。印刷データ のページサイズと同じサイズの用紙に印刷されます。 以下に設定例を紹介します。

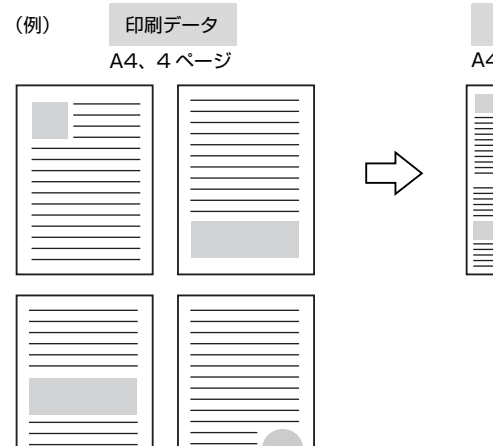

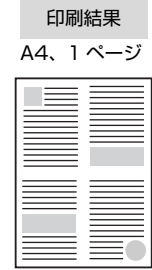

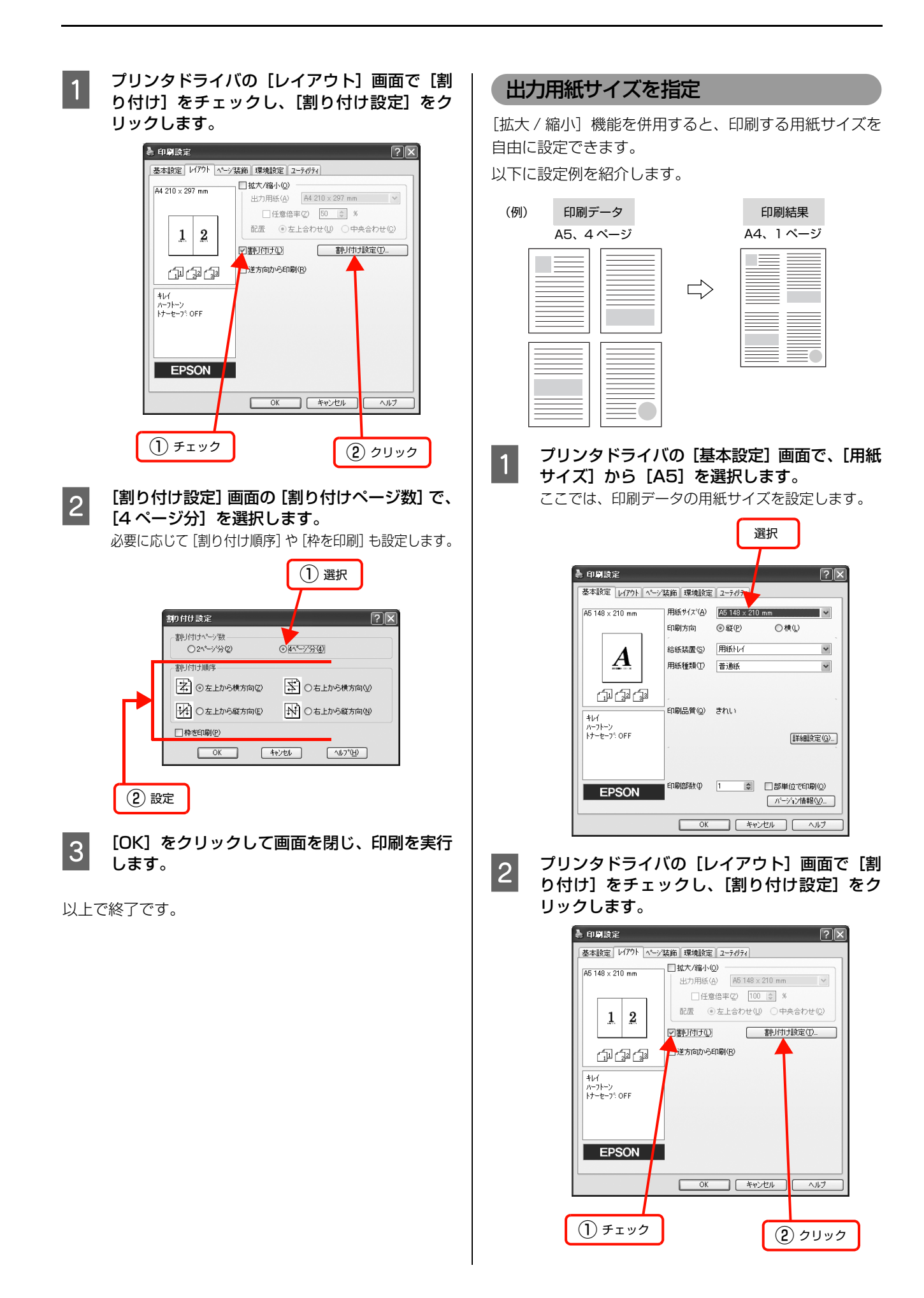

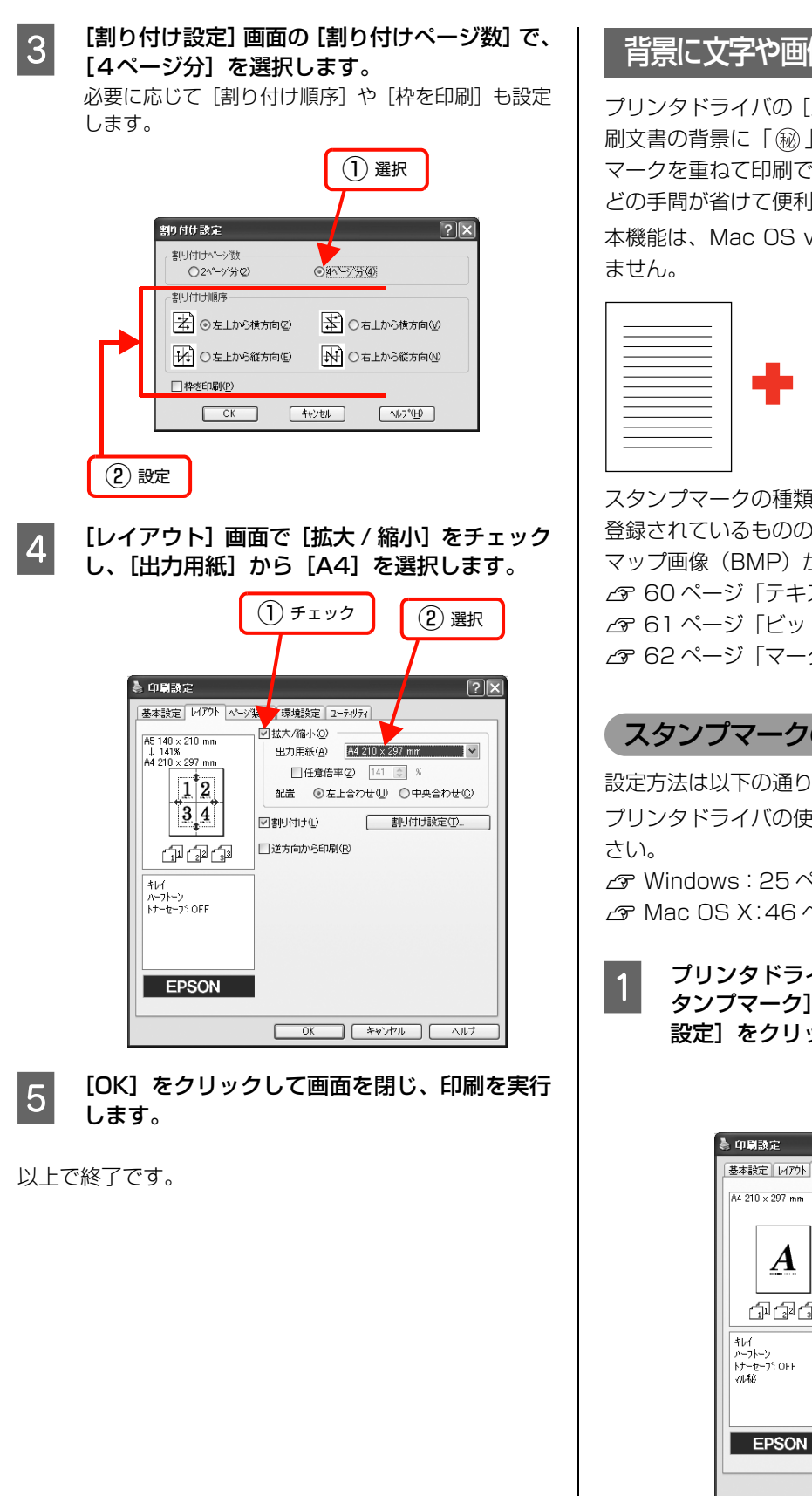

# 背景に文字や画像を印刷(スタンプマーク)

プリンタドライバの [スタンプマーク] 機能を使うと、印 刷文書の背景に「劔」、「重要」、「⑥」などのスタンプ マークを重ねて印刷できます。手作業でスタンプを押すな どの手間が省けて便利です。

本機能は、Mac OS v10.3.9 ~ v10.4.x では使用でき

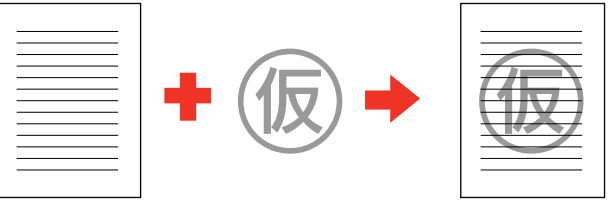

スタンプマークの種類は、プリンタドライバにあらかじめ 登録されているもののほか、任意のテキストまたはビット マップ画像(BMP)が登録(または削除)できます。 ▲ 60ページ 「テキストマークの登録」 ∠〒 61 ページ 「ビットマップマークの登録」 △ 62ページ 「マークの削除」

# スタンプマークの設定

設定方法は以下の通りです。

プリンタドライバの使い方の詳細は、以下を参照してくだ

∠ ? Windows: 25 ページ「プリンタドライバの使い方」 △ Mac OS X:46 ページ [プリンタドライバの使い方]

プリンタドライバの [ページ装飾] 画面で [ス タンプマーク]をチェックし、[スタンプマーク 設定]をクリックします。

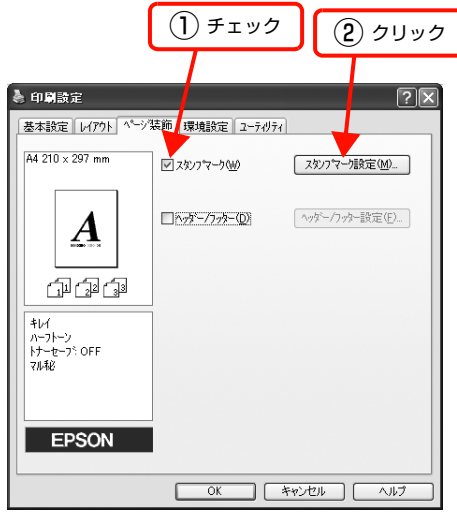

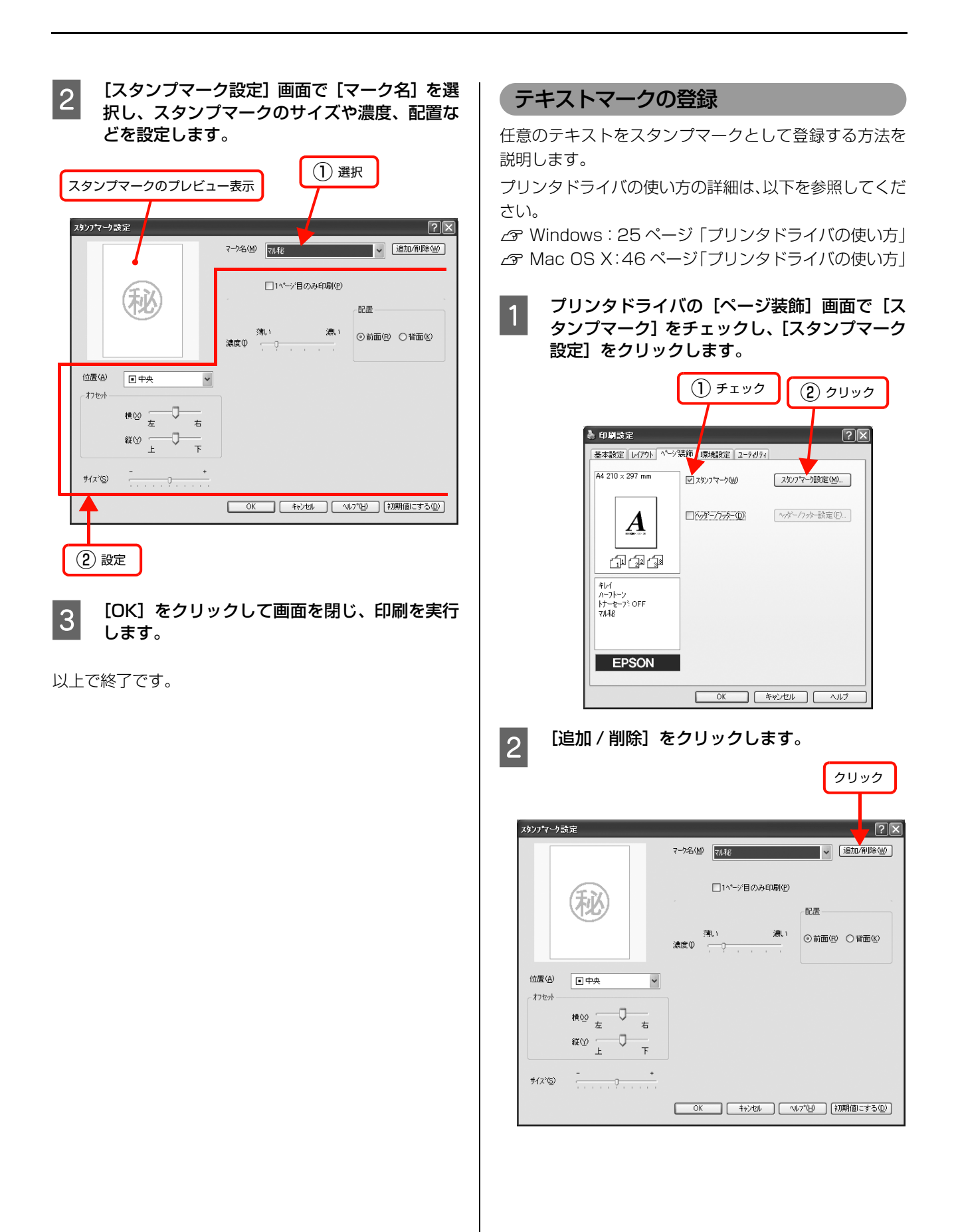

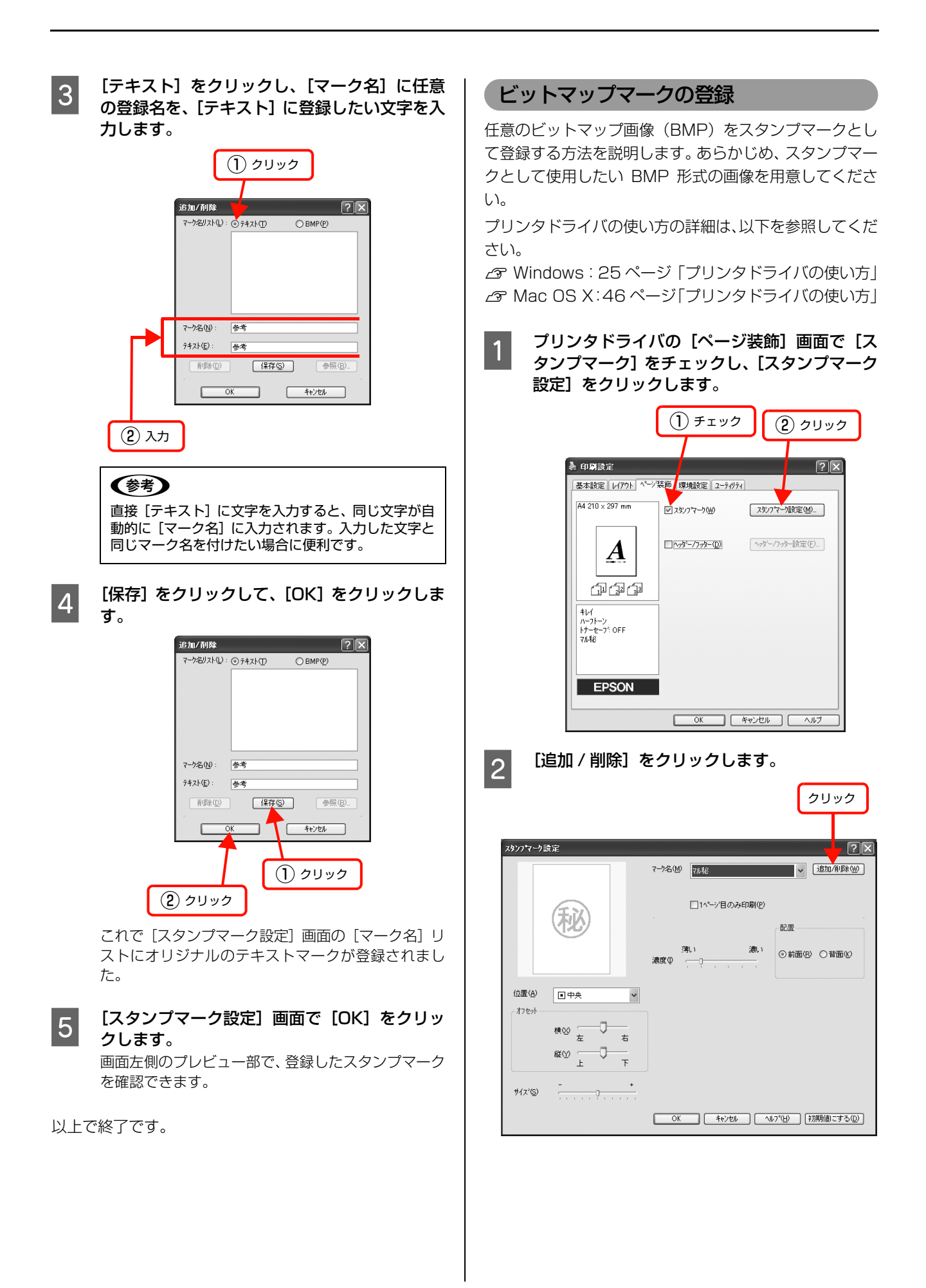

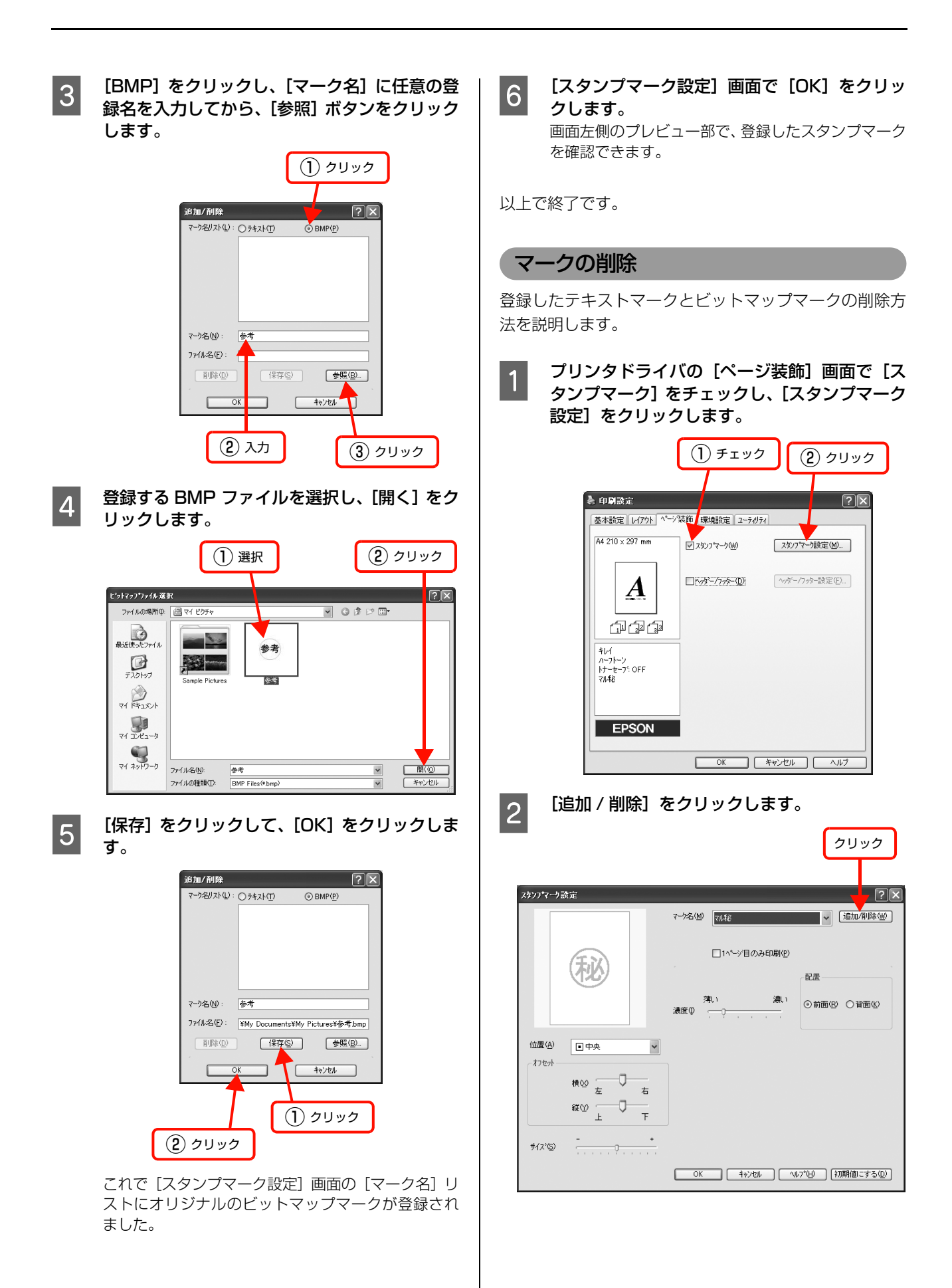

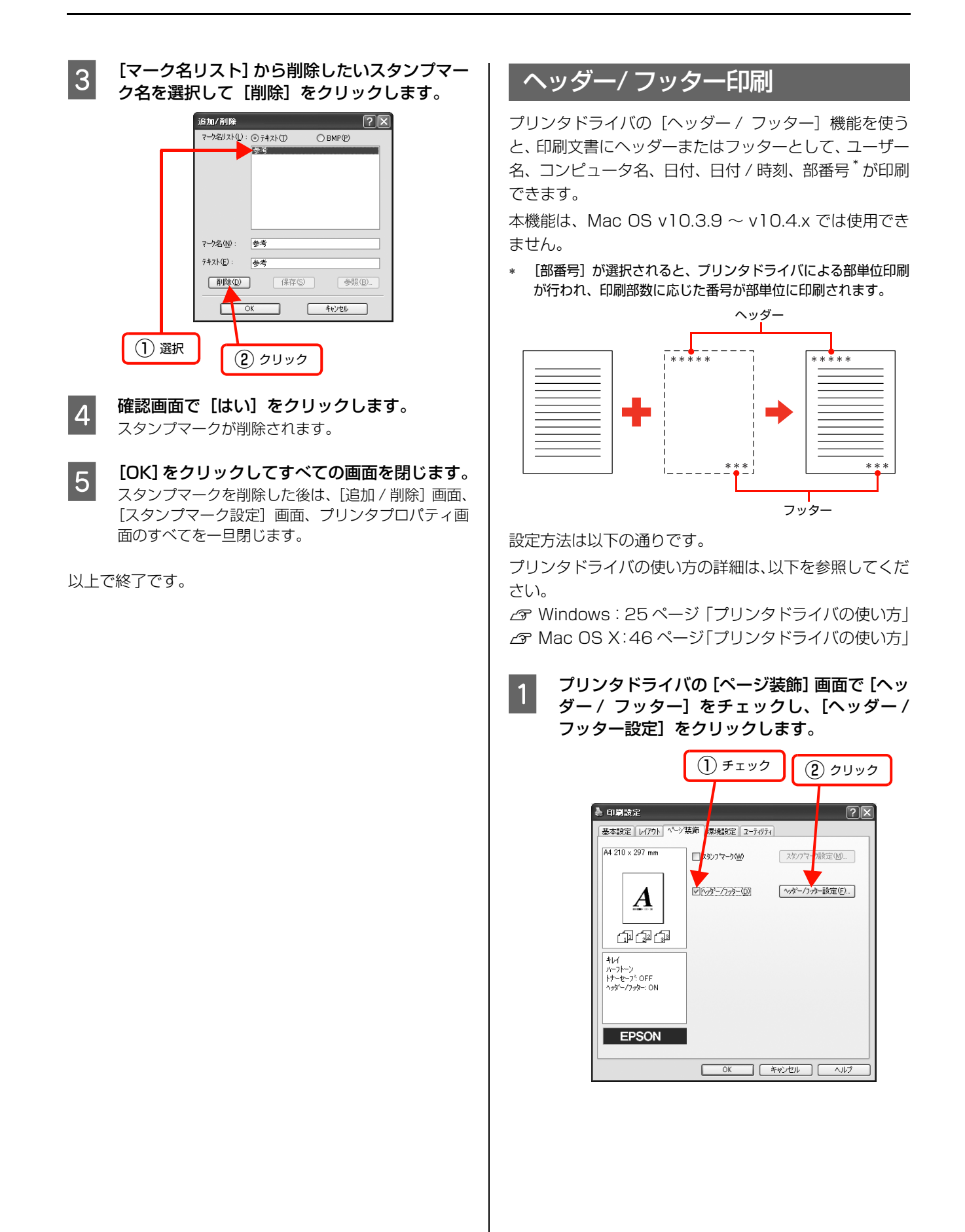

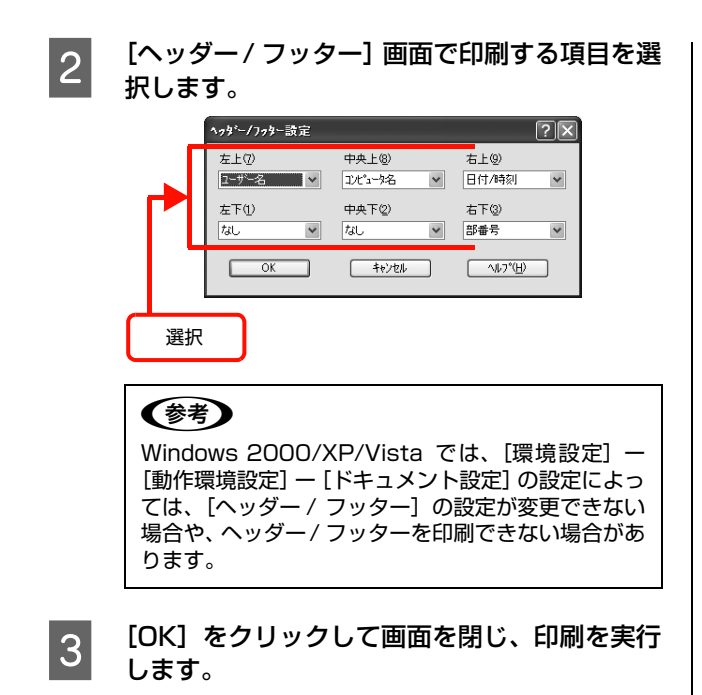

以上で終了です。

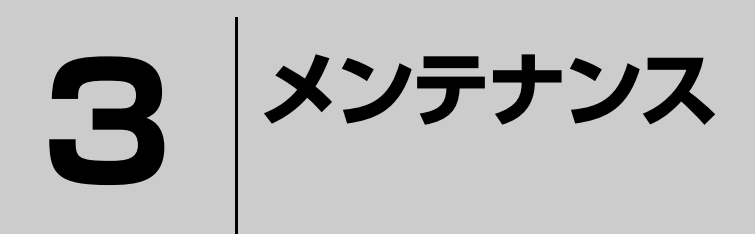

消耗品の交換方法、本機を経済的に使う方法などを記載しています。

| トナーカートリッジの交換     | 66 |
|------------------|----|
| 感光体ユニットの交換       |    |
| プリンタの状態・設定の確認    | 75 |
| プリンタのクリーニング (清掃) |    |
| 節電の設定            |    |
| トナーセーブの設定        |    |
| プリンタの移動と輸送       |    |

# トナーカートリッジの交換

トナーカートリッジの交換と、使用済みトナーカートリッジの処分方法を説明します。

▲ 警告
 パ耗品(トナーカートリッジ)を、火の中に入れないでください。
 トナーが飛び散って発火し、火傷するおそれがあります。
 製品内部の、取扱説明書で指示されている箇所以外には触れないでください。
 感電や火傷のおそれがあります。

1重要
本機はエプソン製のトナーカートリッジ使用時に最高の印刷品質が得られるように設計されております。エプソン製以
外のものをご使用になると、本機の故障の原因となったり、印刷品質が低下するなど、本機の性能が発揮できない場合
があります。エプソン製以外のものをご使用したことにより発生した不具合については保証いたしませんのでご了承く
ださい。

# 交換時期

トナーカートリッジは、商品に規定されている寿命まで使用できます。ただし、使用状況(電源入 / 切の回数、紙詰まり処理の回数、連続的に印刷または数ページずつ時間をおいて印刷するなど)によって異なります。交換時期は、 プリンタのランプやコンピュータ(EPSON プリンタウィンドウ!3)に表示してお知らせします。

以下のような現象が発生するときは、トナーカートリッジ が劣化しているか消耗している可能性があります。交換を 知らせるメッセージが表示されなくても、交換することを お勧めします。

- 印刷が薄くかすれる、不鮮明
- 周期的に汚れが発生する
- 黒い点または線が印刷される

印刷が薄くかすれるときは、まずトナーカートリッジの残量が十分か、[トナーセーブ]の設定がされていないかを確認した上でトナーカートリッジを交換してください。

# 保管上のご注意

- ・ 直射日光を避け、梱包された状態で、温度0~35℃、湿度30~85%の結露しない場所に保管してください。
- 立てたり傾けた状態で保管しないでください。
- CRT ディスプレイの画面、ドライブ装置、フロッピー ディスクなど、磁気を帯びたものの近くに置かないで ください。

# 使用済み消耗品の処分

以下のいずれかの方法で処分してください。

 回収 使用済みの消耗品(トナーカートリッジ)は、資源の 有効活用と地球環境保全のため回収にご協力ください。

☞ 69ページ 「回収」

廃棄

ー般家庭でお使いの場合は、ポリ袋などに入れて、必 ず法令や地域の条例や、自治体の指示に従って廃棄し てください。事業所など業務でお使いの場合は、産業 廃棄物処理業者に廃棄物処理を委託するなど、法令に 従って廃棄してください。

トナーカートリッジは、購入時に取り付けられていたカ バーを取り付けて回収または廃棄してください。

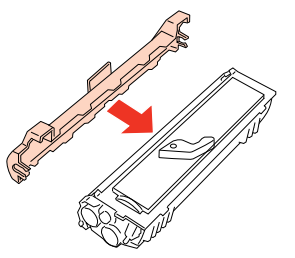

# 交換時のご注意

トナーカートリッジを交換するときは、以下のことに注意 してください。

- カートリッジにトナーを補充しないでください。正常 に印刷できなくなるおそれがあります。
- トナーのなくなったカートリッジは再利用しないでく ださい。
- 寒い場所から暖かい場所に移したときは、トナーカートリッジを室温に慣らすため未開封のまま1時間以上待ってから使用してください。
- トナーが手や衣服に付いたときは、すぐに水で洗い流してください。
- トナーは人体に無害ですが、手や衣服に付いたまま放置すると落ちにくくなります。
- トナーカートリッジのトナー付着部には絶対に手を触れないでください。

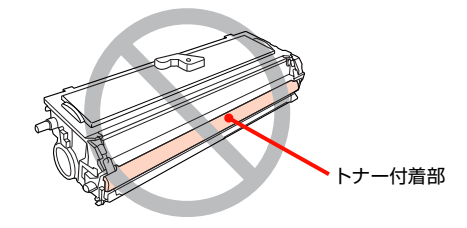

• 感光体ユニットのドラム保護シャッタは開けないでくだ さい。また、内部の感光体ドラム(緑色の部分)には絶対 に手を触れないでください。印刷品質が低下します。

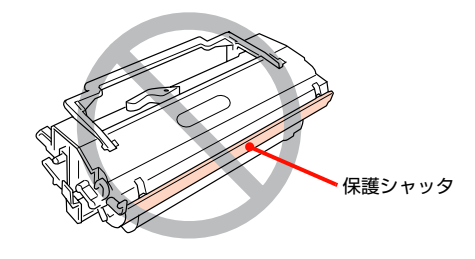

<u>∧</u>注意

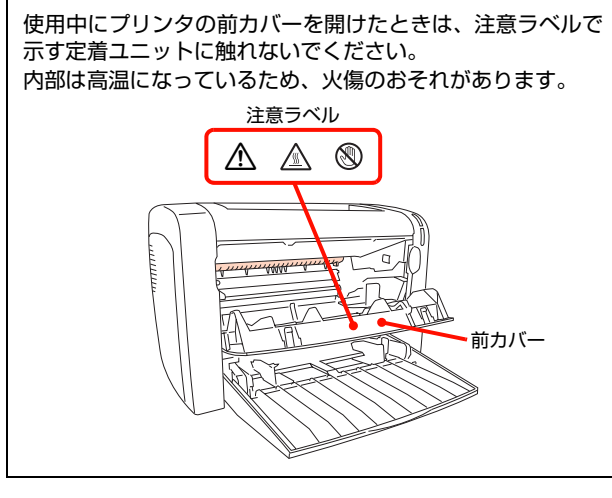

# 交換手順

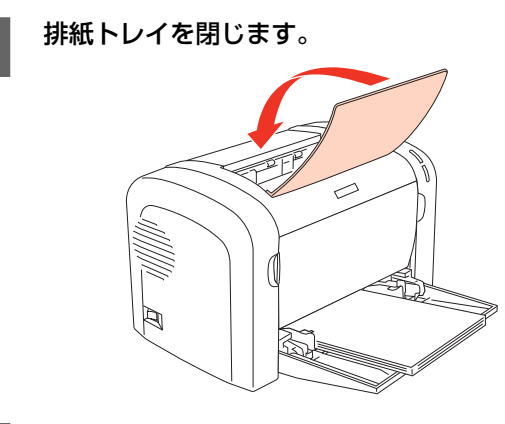

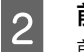

前カバーを開けます。 前カバー両側のくぼみに指をかけて、前カバーを引き 出すように開けます。

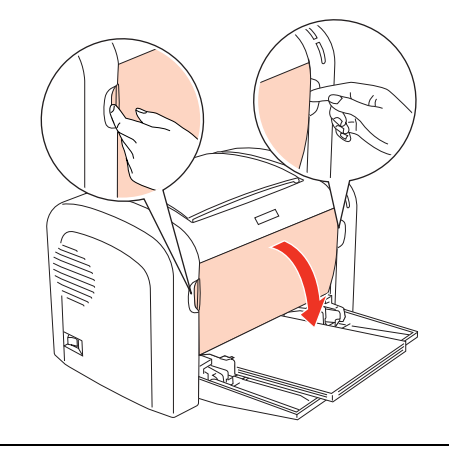

### !重要

プリンタ内部のローラやギアには手を触れないでく ださい。故障の原因になります。

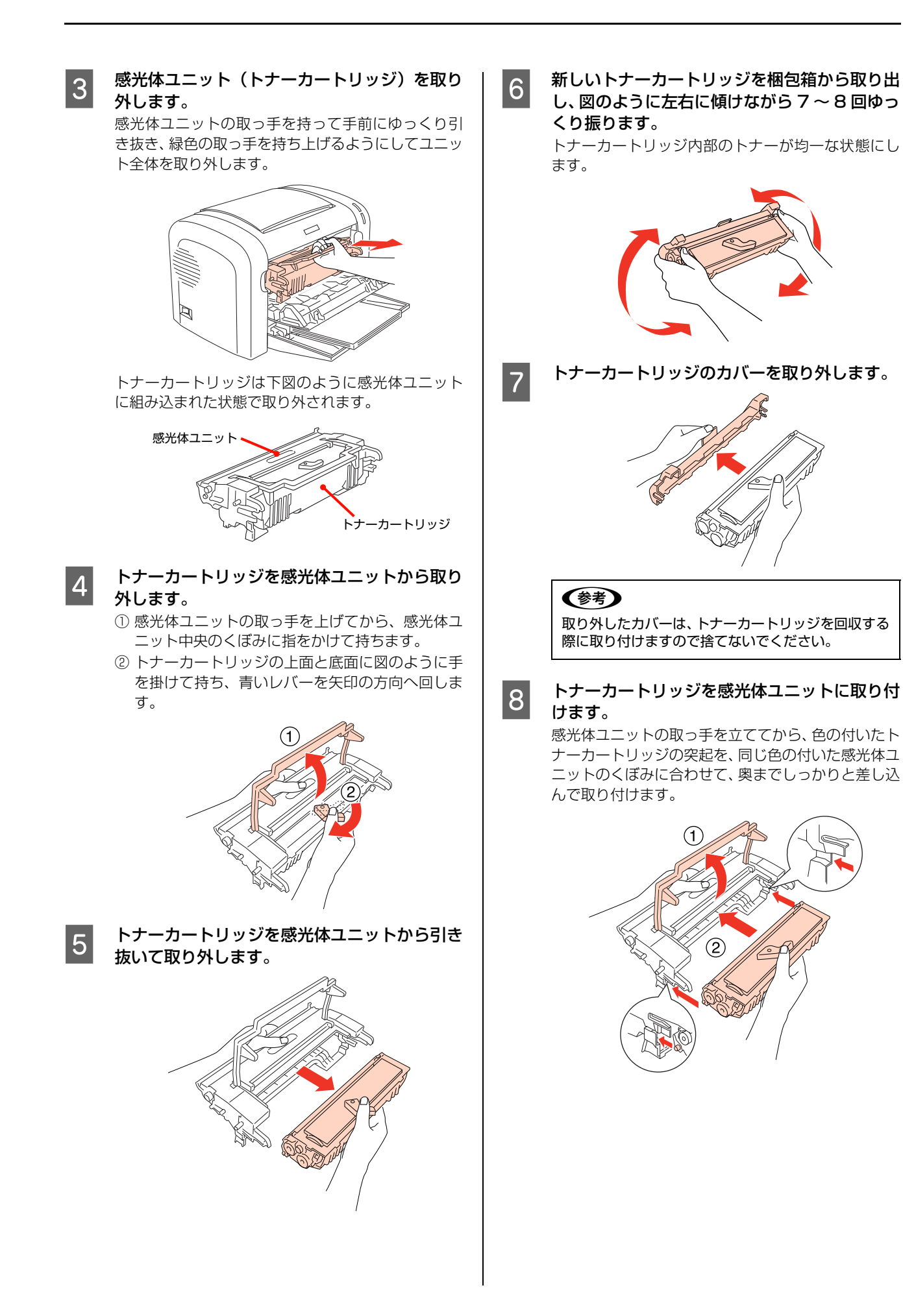

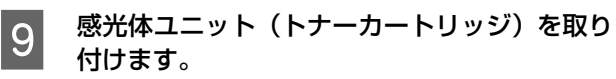

感光体ユニット左右下部の色部分を本機のガイドに 沿わせて、取っ手を倒しながら奥までしっかりと差し 込んで取り付けます。

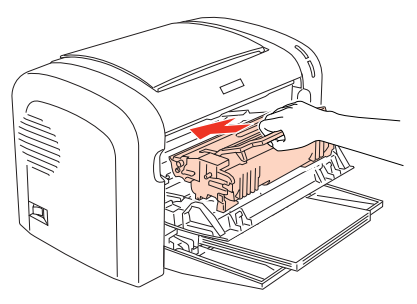

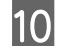

前カバーをしっかり閉じます。

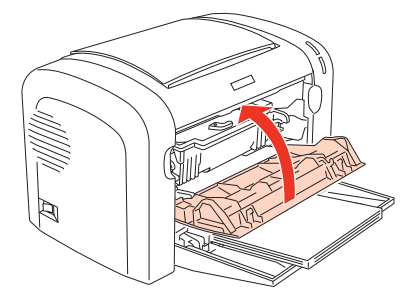

11 使用済みのトナーカートリッジを再梱包します。 新しいトナーカートリッジが梱包されていた箱、袋で、使用済みトナーカートリッジを再梱包してください。トナーカートリッジの回収にご協力ください。 △ 69 ページ「回収」

以上でトナーカートリッジの交換は終了です。

# 

印刷時は、排紙トレイを開けてください。

## 回収

エプソン製のトナーカートリッジは、カートリッジ本体は もちろん、その梱包材などすべてを再利用できるリサイク ル体制を整え、資源の有効利用と廃棄物ゼロの実現を目指 しています。地球に優しい製品を提供する、エプソンが考 える高性能のひとつです。環境保全のため、使用済みト ナーカートリッジの回収にご協力いただきますようお願 いいたします。

## 使用済みトナーカートリッジの梱包方法

使用済みトナーカートリッジの梱包には、新しいカート リッジの梱包箱を使用します。再梱包の方法は、カート リッジの梱包箱を参照してください。

## 回収方法

エプソンでは、環境保全活動の一環として、

- 回収ポストを全国の取扱販売店様に設置
- 宅配便等を利用した回収

により、使用済みトナーカートリッジの回収を進めていま す。

回収方法の詳細は、エプソン製のトナーカートリッジの梱 包箱に同梱されております「ご案内シート」をご覧くださ い。また、エプソンのホームページでもご確認いただけま す。

アドレス http://www.epson.jp/toner/

# ベルマーク運動

弊社は使用済みトナーカートリッジ回収でベルマーク運動に参加しています。学校単位で使用済みトナーカート リッジを回収していただき、弊社は回収数量に応じた点数 を学校へ提供するシステムになっています。この活動によ り資源の有効活用と廃棄物の減少による地球環境保全を 図り、さらに教育支援という社会貢献活動を行っておりま す。詳細はエプソンのホームページをご覧ください。 アドレス http://www.epson.jp/bellmark/

# 感光体ユニットの交換

感光体ユニットは、交換時期を知らせるメッセージが表示されたら交換してください。

▲ 警告
 パ耗品(感光体ユニット)を、火の中に入れないでください。
 トナーが飛び散って発火し、火傷するおそれがあります。
 製品内部の、取扱説明書で指示されている箇所以外には触れないでください。
 感電や火傷のおそれがあります。

▲機はエプソン製の感光体ユニット使用時に最高の印刷品質が得られるように設計されております。エプソン製以外の ものをご使用になると、本機の故障の原因となったり、印刷品質が低下するなど、本機の性能が発揮できない場合があ ります。エプソン製以外のものをご使用したことにより発生した不具合については保証いたしませんのでご了承くださ い。

# 交換時期

感光体ユニットは、商品に規定されている寿命まで使用で きます。ただし、使用状況(電源入 / 切の回数、紙詰まり 処理の回数、連続的に印刷または数ページずつ時間をおい て印刷するなど)によって異なります。交換時期は、プリ ンタのランプやコンピュータ(EPSON プリンタウィン ドウ!3)に表示してお知らせします。

感光体ユニットが劣化すると印刷品質が悪くなりますが、ト ナーカートリッジの劣化やトナーの消耗などによっても同 様に印刷品質が低下し、以下のような現象が発生します。

- 印刷が薄くかすれる、不鮮明になる。
- 周期的に汚れが発生する。
- 黒点または黒線が印刷される。

そのため、感光体ユニットを交換する前にまず以下の 2 点をチェックし、その上で感光体ユニットを交換してくだ さい。

- トナーカートリッジのトナー残量を EPSON プリンタ ウィンドウ!3 で確認します。トナーが十分残っている か確かめてください。
- 印刷が薄い場合は、[トナーセーブ]の設定がされていないかを確認した上で印刷濃度を高めに調整してみてください。

∠☞ Windows: 25 ページ「Windows での使い方」
 ∠☞ Mac OS X: 46 ページ「Mac OS X での使い方」

# 保管上の注意

- ・ 直射日光を避け、梱包された状態で、温度0~35℃、湿度30~85%の結露しない場所に保管してください。
- 立てたり傾けた状態で保管しないでください。
- CRT ディスプレイの画面、ドライブ装置、フロッピー ディスクなど、磁気を帯びたものの近くに置かないで ください。

# 使用済み消耗品の処分

ー般家庭でお使いの場合は、ポリ袋などに入れて、必ず法 令や地域の条例、自治体の指示に従って廃棄してくださ い。事業所など業務でお使いの場合は、産業廃棄物処理業 者に廃棄物処理を委託するなど、法令に従って廃棄してく ださい。

# 交換時のご注意

感光体ユニットを交換するときは、以下のことに注意して ください。

#### !重要

感光体ユニットの交換後は、手順に従って必ず感光体ライフ カウンタをリセットしてください。感光体ライフカウンタを リセットしないと、感光体ライフ残量を正確に検出できません。 ∠3 71 ページ「交換手順」

- 寒い場所から暖かい場所に感光体ユニットを移動した ときは、室温に慣らすため未開封のまま 1 時間以上 待ってから作業を行ってください。
- 感光体ユニットを強い光に当てたり、日の当たる場所 に放置しないでください。印刷品質が著しく低下する おそれがあります。
- 感光体ユニット交換時に取り出したトナーカートリッジは、トナーがこぼれないよう、水平な場所へ置いてください。トナーは人体に無害ですが、こぼれたトナーが体や衣服に付着したときはすぐに水で洗い流してください。プリンタ内部にトナーがこぼれた場合は、きれいに拭き取ってください。

感光体ユニットのドラム保護シャッタは開けないでください。また、内部の感光体ドラム(緑色の部分)には絶対に手を触れないでください。印刷品質が低下します。

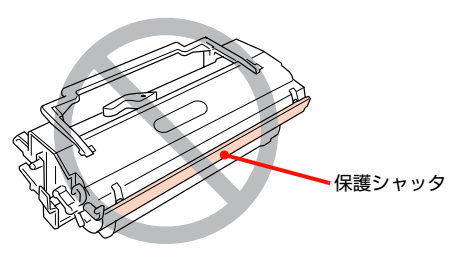

トナーカートリッジのトナー付着部には絶対に手を触れないでください。

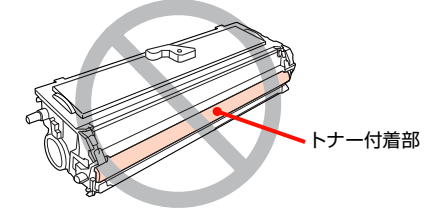

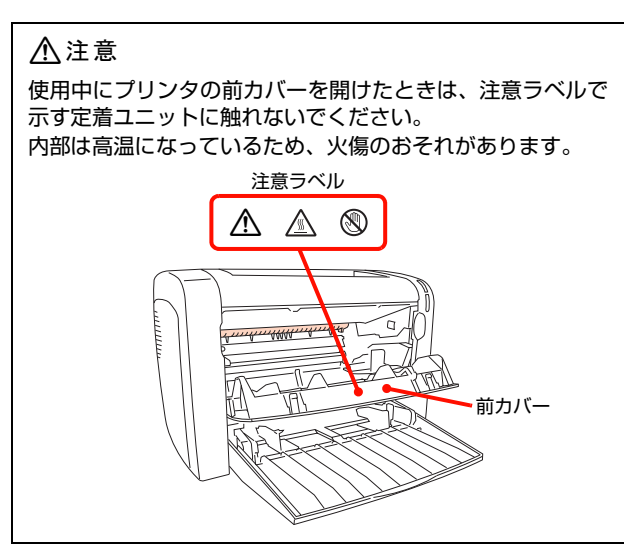

# 交換手順

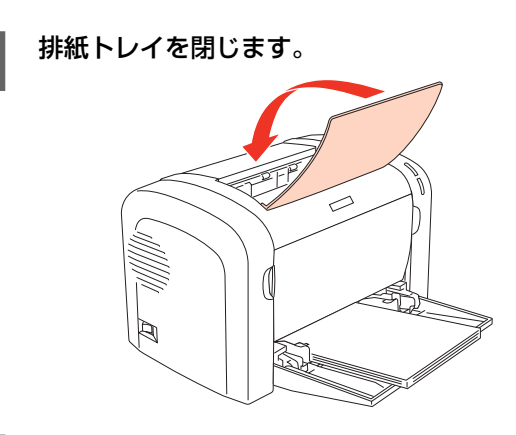

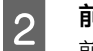

前カバーを開けます。 前カバー両側のくぼみに指をかけて、前カバーを引き 出すように開けます。

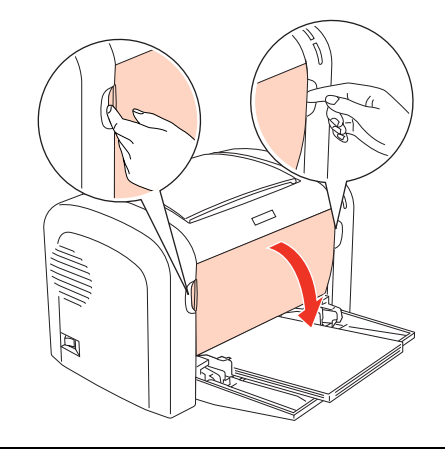

#### !重要

プリンタ内部のローラやギアには手を触れないでく ださい。故障の原因になります。

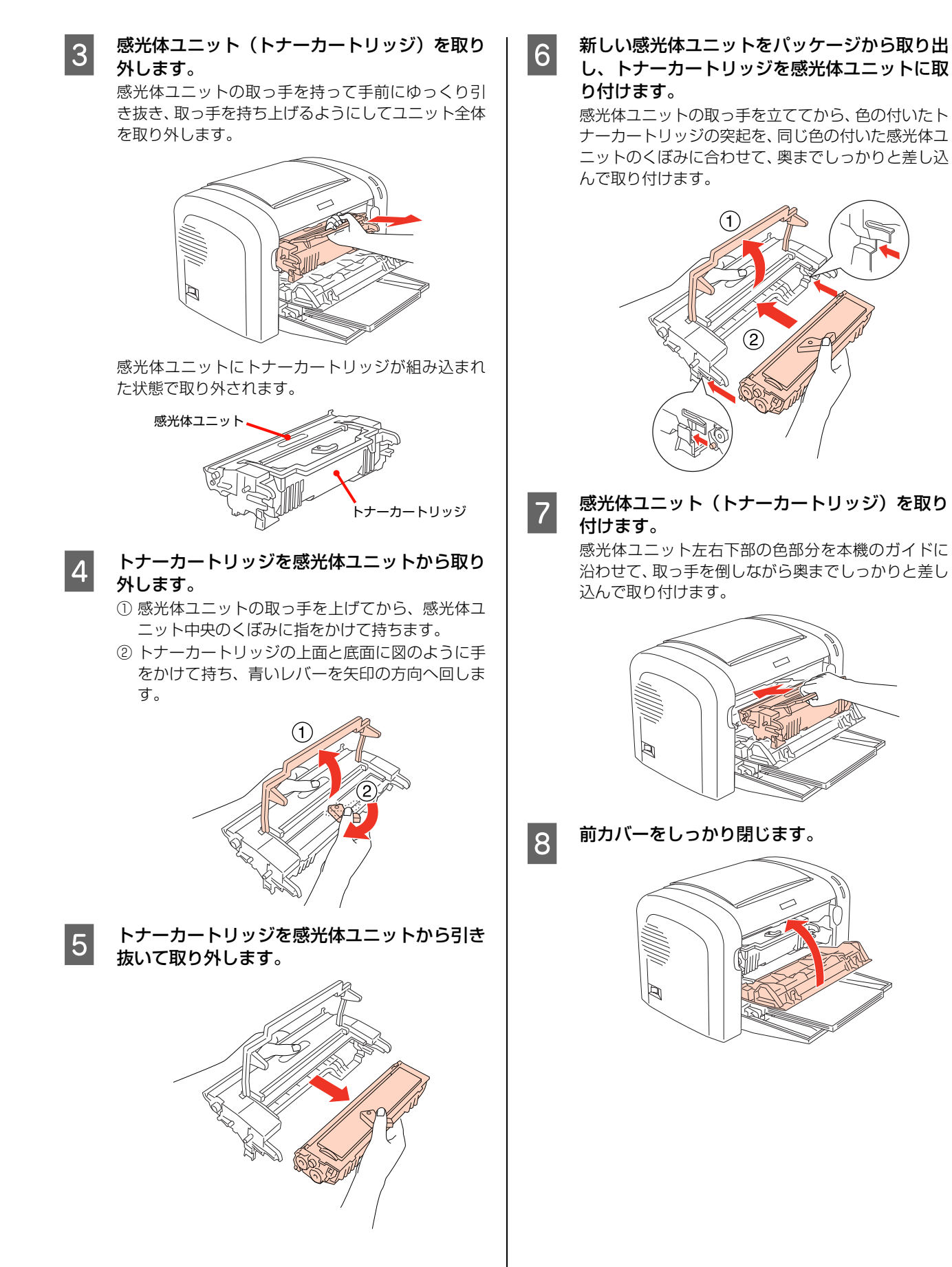

72
#### 感光体ユニットのライフ(寿命)カウンタをリ セットします。

新しい感光体ユニットと交換したときは、カウンタを リセットします。

#### !重要

9

不必要にカウンタをリセットすると、EPSON プリン タウィンドウ!3 は感光体ライフを正しく表示できな くなります。

#### Windows の場合

### 参考

Windowsのアクセス権(ユーザーの属するグループ) が[Users/制限ユーザー]の場合は[プリンタ設定] ダイアログを開くことはできますが、カウンタのリ セットはできません。カウンタをリセットする場合 は、[Administrators または Power Users/ コン ピュータの管理者]で行ってください。

 ① 本機の電源をオフ(○)のまま感光体ユニットを 交換した場合は、まず電源をオン(|)にします。
 ② プリンタドライバのプロパティを開き、[環境設 定]画面の[プリンタ設定]をクリックします。

| ℰ EPSON LP-XXXX のプロパティ                                                                                                    |
|----------------------------------------------------------------------------------------------------|
| 全般     共有     ボート     詳細語定     色の管理     セキュリティ     環境設定     ユーティリティ       アリンタ     実気ズリ<br>2がパイト     シガッパト     シガッパト     シガッパト       ステータスシートEn期(S)     フリン会設定(P.)     トラ(ハ*       動作1環境設定(E) |
| OK キャンセル 通用(A) ヘルプ                                                                                                    |
|                                                                                                    |

クリック

③ [プリンタ設定] 画面内の [感光体ライフリセット] をクリックします。

| フリンタ設定            |          | ?×                       |
|-------------------|----------|--------------------------|
| 節電(S)<br>15 分     | <b>_</b> | 設定実行(E)                  |
| ートナー交換エラー4<br>しない | 表示(N)    | 設定実行(1)                  |
| 感光体ライフ —          | 感光(      | <b>≢ライフリセット<u>(</u>)</b> |
|                   | 開Uる(©) へ | ыл°∰                     |
|                   |          | クリック                     |

#### 参考

印刷中は [感光体ライフリセット] をクリックしない でください。 ④ リセットの確認をして [OK] をクリックします。

| 感光体ライフリセット                                                                     |
|--------------------------------------------------------------------------------|
| 感光体ライフ算出用のカウンタをリセットし、残寿命を100%にします。                                             |
| 感光体エーメを交換した時のみ、実行してください。<br>それ以外に実行すると、EPSONガングィバウ3の<br>「感光体エニットの表示が誤ったものとなります |
| OKをクリックするとただちに設定されます。                                                          |
| OK ++>±%                                                                       |
| 1                                                                              |
| クリック                                                                           |

⑤リセットが終了したら、すべての画面を閉じます。

#### Mac OS X の場合

- ① 本機の電源をオフ(○)のまま感光体ユニットを 交換した場合は、まず電源をオン(|)にします。
- ② EPSON リモートパネル!を起動します。
   △ 51ページ「EPSONリモートパネル!の起動方法」
- ③ [設定] をクリックします。

| 000                      | EPSONリモートパネル! |
|--------------------------|---------------|
| USBポート EP                | SON LP-S100   |
| <ul><li>ステータス:</li></ul> | /-ト 終了 設定     |
|                          |               |
|                          | クリック          |

④ [感光体ライフリセット] をクリックします。

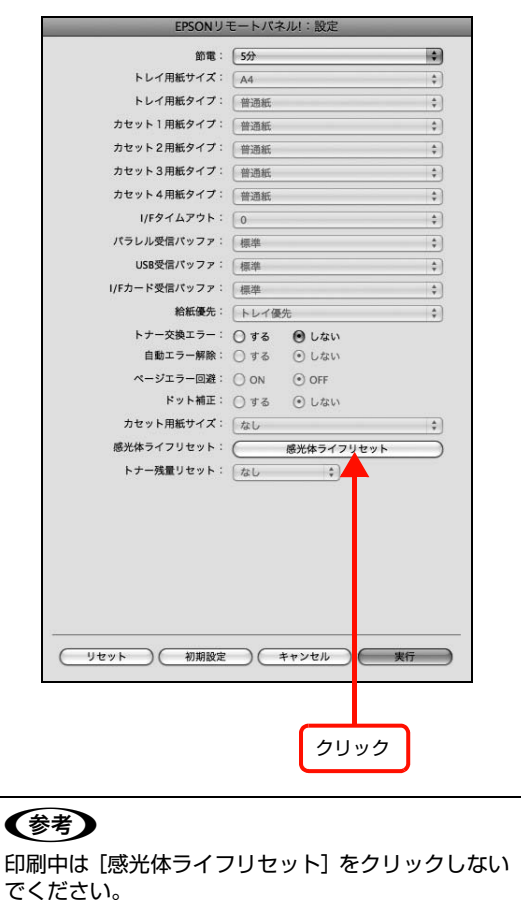

⑤ リセットの確認をして [OK] をクリックします。

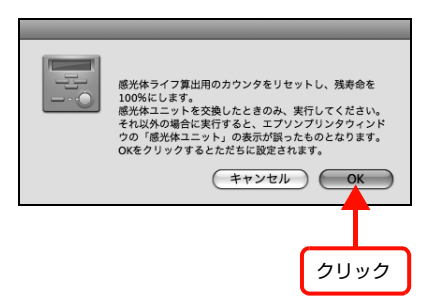

⑥リセットが終了したら、すべての画面を閉じます。

10 使用済みの感光体ユニットを処分します。 *G* 70ページ「使用済み消耗品の処分」

以上で感光体ユニットの交換は終了です。

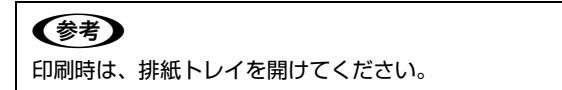

# プリンタの状態・設定の確認

現在のプリンタの状態や設定値を確認したいときは、ステータスシートを印刷します。

# ステータスシートの説明

本機の現在の状態や設定値などが確認できます。以下のようなときにステータスシートを印刷すると有効です。

- セットアップしたとき
- 本機が正常に動作するか確認したいとき
- 本機の状態・設定内容を確認したいとき

## 出力の仕方

印刷の際は、必ず A4 サイズの用紙を縦長にセットして ください。

#### Windows の場合

1 [スタート] メニューから [プリンタと FAX] / [プリンタ] を開きます。

> **Windows Vista/Windows Server 2008:** [スタート] ー [コントロールパネル] ー [プリンタ] の順にクリックします。

> **Windows XP/Windows Server 2003:** [スタート] ー [プリンタと FAX] をクリックします。

#### Windows 2000:

2

[スタート]-[設定]-[プリンタ]をクリックします。

本機のアイコンを右クリックして、表示された メニューで [プロパティ] をクリックします。

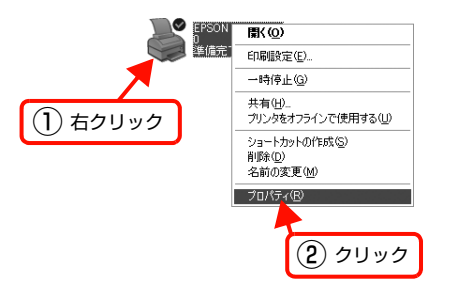

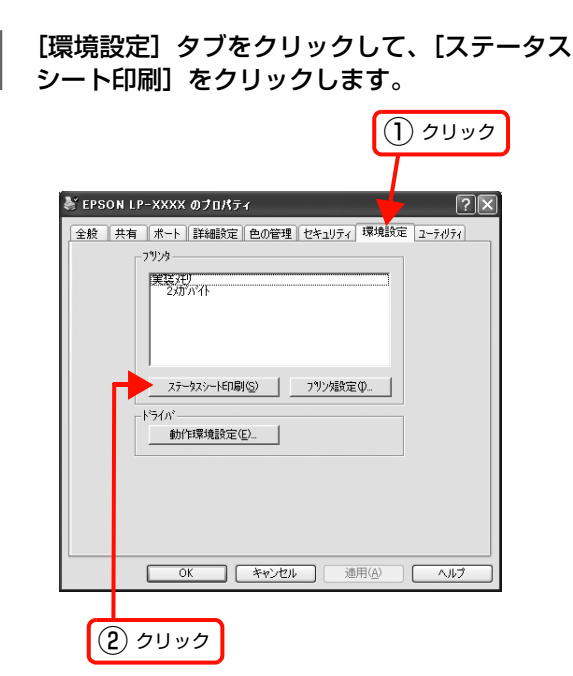

ステータスシートの印刷が終了したら、すべての画面 を閉じます。

#### 以上で終了です。

3

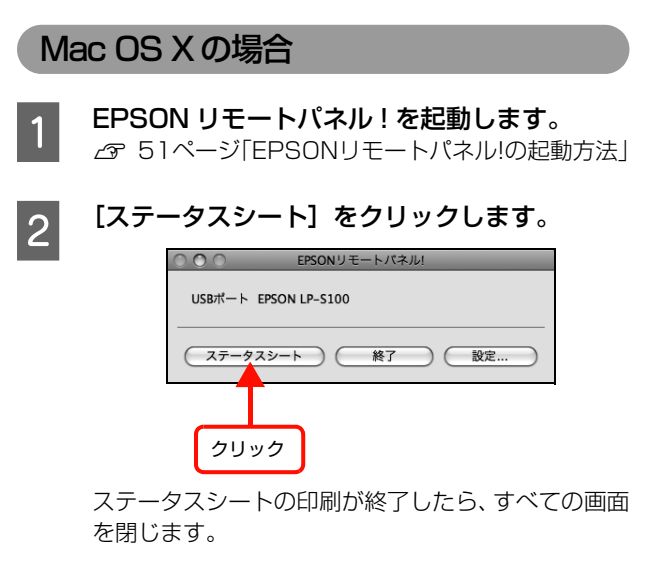

以上で終了です。

# プリンタのクリーニング(清掃)

プリンタを良好な状態で使用するために、ときどきクリーニング(清掃)をしてください。 プリンタの電源を切り、電源プラグをコンセントから抜いてから作業を行ってください。

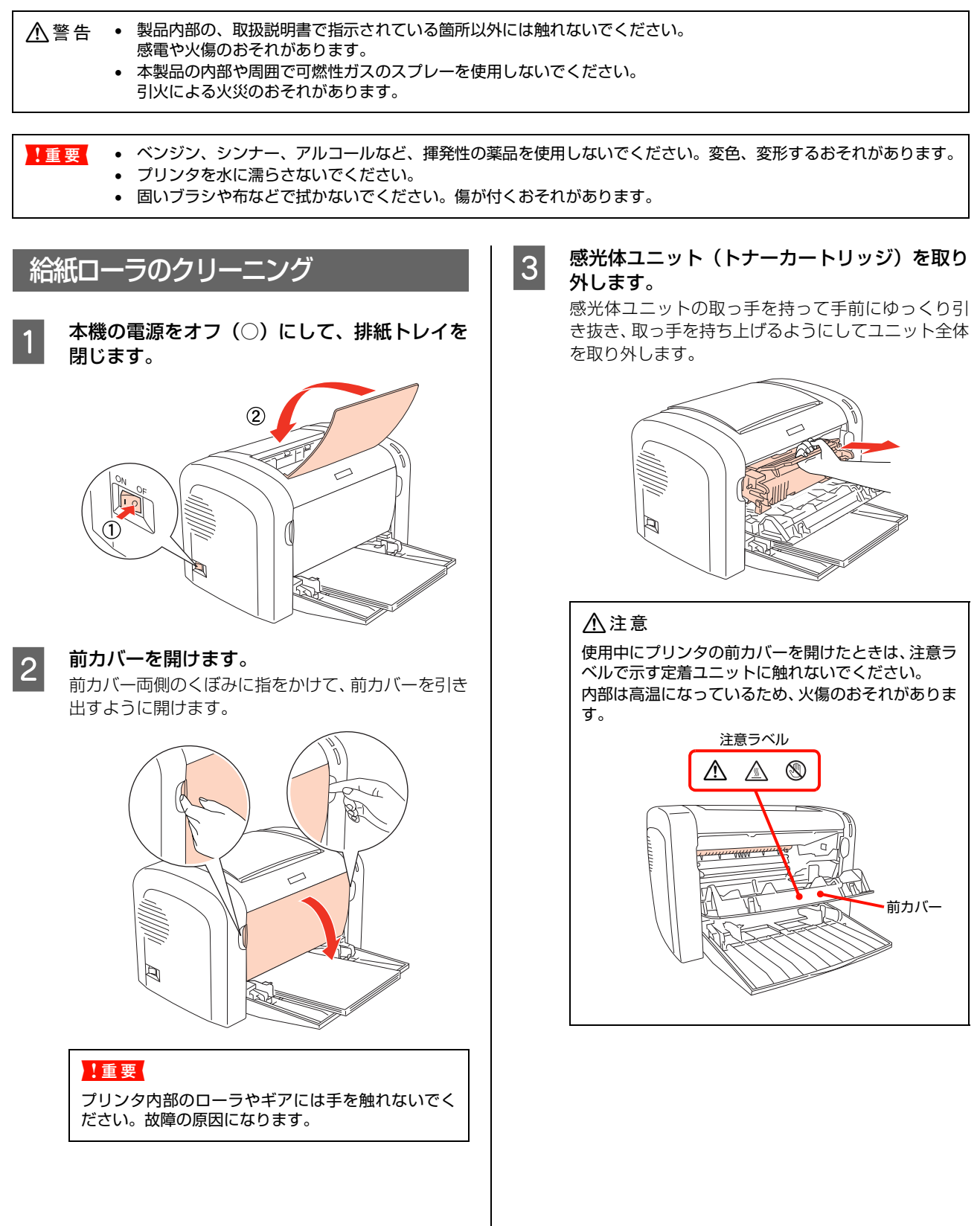

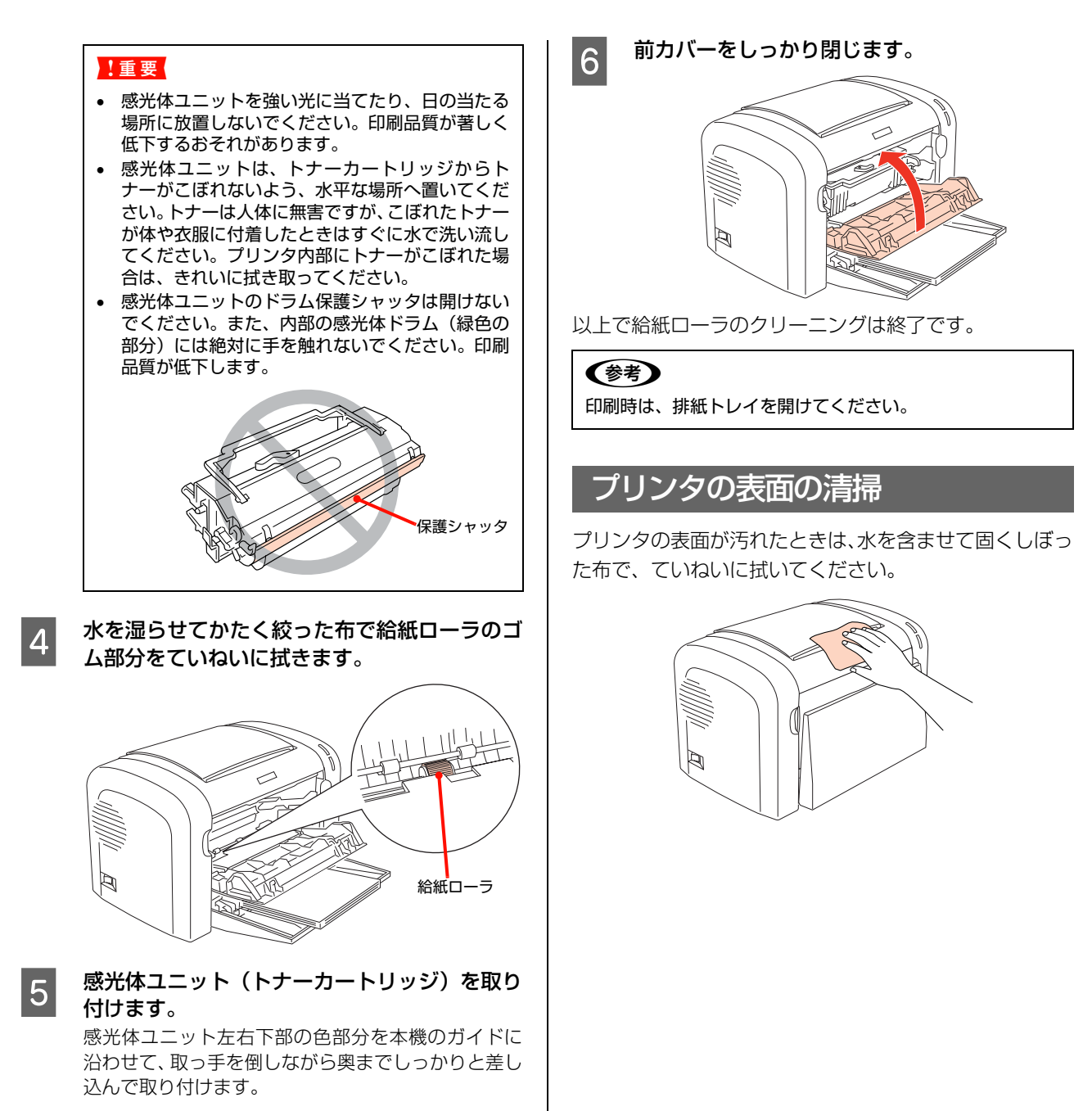

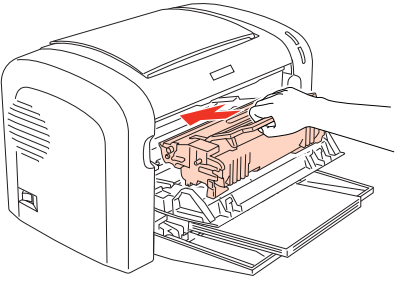

77

# 節電の設定

本機が印刷可能な状態から節電状態に入るまでの時間が設定できます。

頻繁に印刷することがない場合は、本機能により印刷待機時の消費電力を節約することができます。最後の印刷が終了してから、指定した時間(初期設定:5分)が経過すると節電状態になります。

節電状態のときは、印刷するデータを受け取るとまず数秒間フォーミングアップを行ってから印刷を開始します。

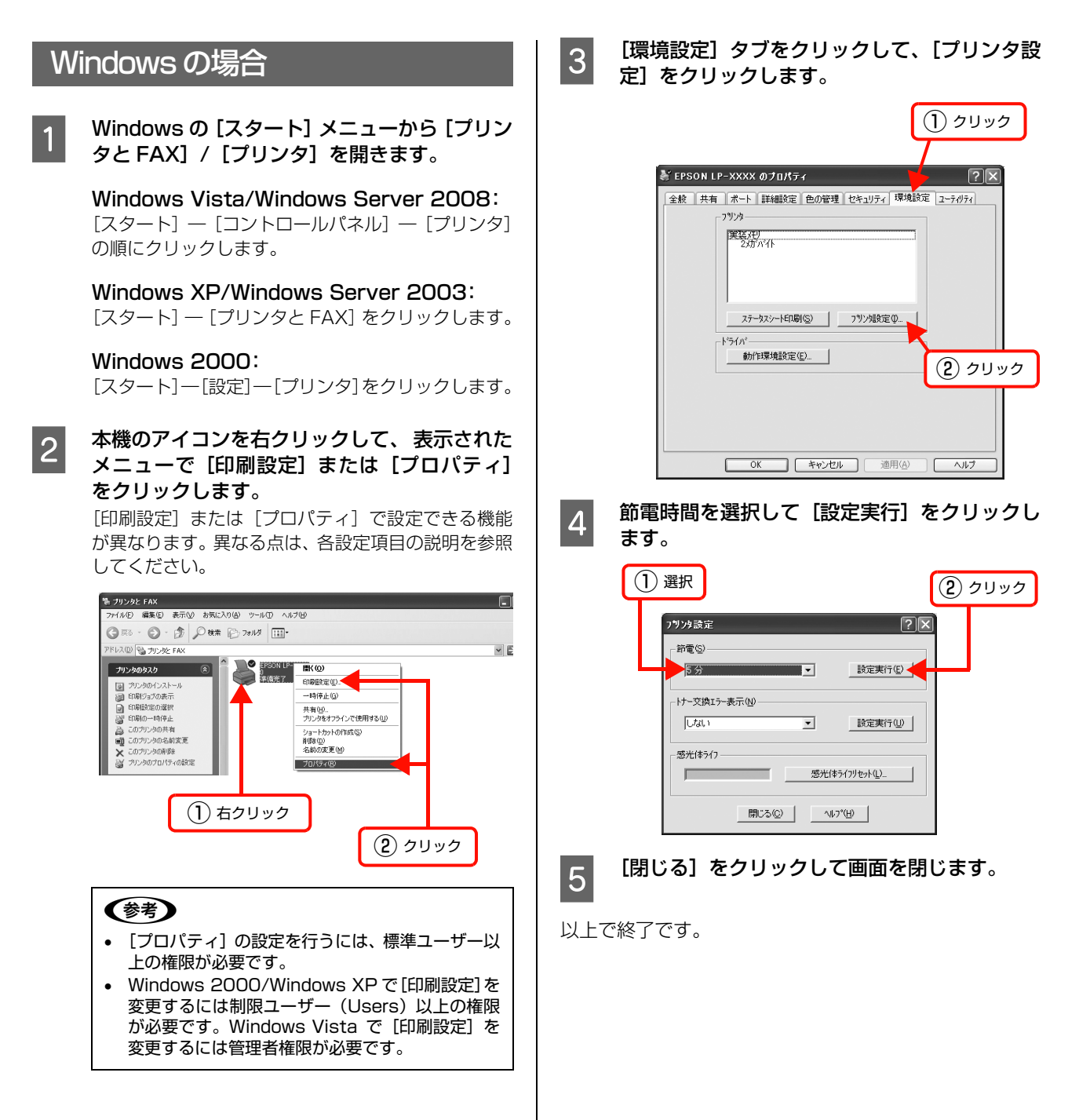

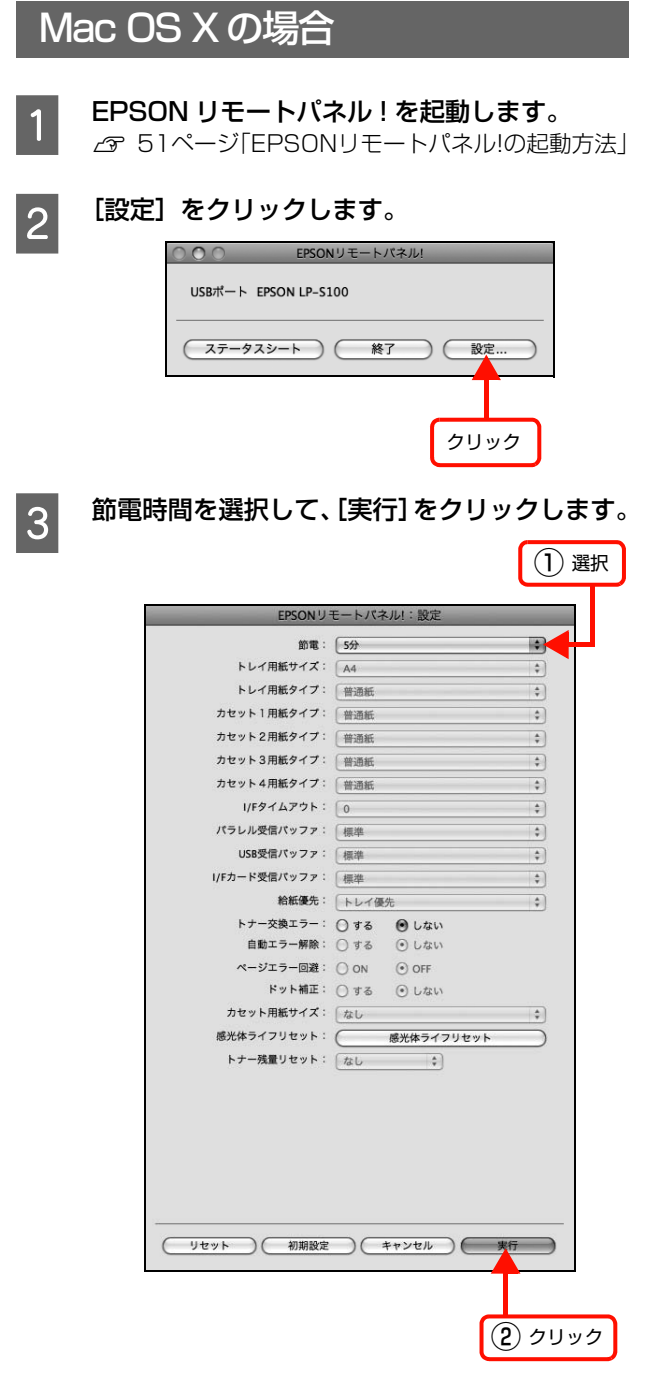

以上で終了です。

# トナーセーブの設定

プリンタドライバのトナーセーブ機能を使用すると、印刷濃度を抑えることでトナーが節約できます。試し印刷など、印 刷品質にこだわらないときにご利用ください。

プリンタドライバの使い方の詳細は、以下を参照してください。 ♪ Windows: 25 ページ「プリンタドライバの使い方」 ♪ Mac OS X: 46 ページ「プリンタドライバの使い方」

Windows の場合 1 プリンタドライバの [基本設定] 画面で、[詳細

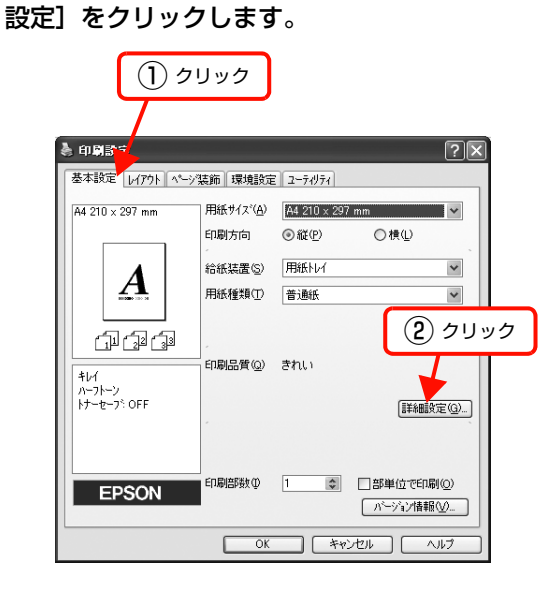

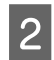

[詳細設定] 画面で [トナーセーブ] をチェック して、[OK] をクリックします。

| 詳細設定 ? 🔀                 |
|--------------------------|
| לעארפליל                 |
| ○ tau ( <u>N)</u>        |
| #© #                     |
| еяф — Ç — ей 🗰           |
|                          |
| √3.5-∞-¬?(T);            |
|                          |
|                          |
|                          |
| <ol> <li>チェック</li> </ol> |
| <ul><li>② クリック</li></ul> |

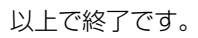

## Mac OS X v10.5 の場合

プリンタドライバの画面で [プリンタの設定] を選択し、 [基本設定] をクリックして、[トナーセーブ] をチェック します。

| <b>2</b> 711                                            | 7                                                                                                    | ① 選択 |
|---------------------------------------------------------|----------------------------------------------------------------------------------------------------|------|
|                                                         |                                                                                                    |      |
| フリンタ<br>フリセット<br>部数<br>ページ<br>用紙サイズ                     | : EPSON LP-S100 ・ ・<br>: 標準 ・<br>: 価準<br>: ① 可合い<br>: ④ すべて<br>○ 開始: 1 終了: 1<br>: A4 ・ 21.00 × 29.70 cm |      |
| 方向                                                      | :                                                                                                    |      |
| 基本設定           グラフィック設定           拡張設定           スタンブ機能 | 給紙装置: 用紙トレイ                                                                                             |      |
|                                                         | 印刷品質: きれい<br>モード: <現在の設定> ・<br>詳細設定                                                                     |      |
|                                                         | 印刷モード: 標準(Mac)                                                                                          |      |
|                                                         | (キャンセル) (フリ:                                                                                            |      |
| (                                                       | <ol> <li>(3) チェック</li> </ol>                                                                            |      |

以上で終了です。

| M | ac OS X v10.3.9 ~ v10.4 の場合                                                                  |
|---|----------------------------------------------------------------------------------------------|
| 1 | プリンタドライバの画面で【プリンタの設定】<br>を選択し、[基本設定] - [詳細] - [設定変<br>更] の順にクリックします。                         |
|   | (2) クリック                                                                                     |
|   | ブリンタ:     LP-5100     ・       ブリセット:     標準     ・       ブリンタの設定     ・       薬本酸定     ユーティリティ |
|   | 絶紙装置: (用紙トレイ 🛟<br>用紙種類: (普通紙 🔹                                                               |
|   | モード: ○推奨 設定変更<br>●詳細                                                                         |
|   |                                                                                              |
|   | (?) PDFマ (ブレビュー) (キャンセル) ブリント                                                                |
|   | <ol> <li>③ クリック</li> <li>④ クリック</li> </ol>                                                   |
| 2 | [詳細設定変更]画面で[トナーセーブ]をチェッ<br>クして、[OK] をクリックします。                                                |
|   | 詳細設定変更<br>グラフィック<br>○ 白黒 ● ハーフトーン                                                            |
|   | 画像調整 細かい <mark>ティー</mark> 粗い<br>明暗調整 <b>薄い / · · · · · · </b> 違い                             |
|   | 印刷品質: きれい :<br>印刷モード: 標準(Mac) :                                                              |
|   |                                                                                              |
|   | ③ (キャンセル) OK                                                                                 |
|   | <ol> <li>(1) チェック</li> <li>(2) クリック</li> </ol>                                               |

以上で終了です。

# プリンタの移動と輸送

プリンタを移動したり輸送するときは、以下の通り作業を行ってください。

▲ 注意 本製品を持ち上げる際は、無理のない姿勢で作業してください。 無理な姿勢で持ち上げると、けがをするおそれがあります。

## 移動と輸送の方法

本機の電源を切り、排紙トレイを閉じてから、以下の付属 品を取り外してください。振動を与えないように水平にてい ねいに移動してください。

- 電源コード
- インターフェイスケーブル
- 用紙トレイ内の用紙(用紙トレイは閉じます)

本機を運搬するときは、もう一度梱包してください。本機 を設置していた台を代えたり、隣の部屋に移動する場合 は、振動を与えないように水平にていねいに移動してくだ さい。

## 輸送時のご注意

本機に梱包材を付けて、梱包箱に入れます。ページプリン タは精密機械ですので、梱包方法によっては輸送中に思わ ぬ破損を招くことも考えられます。下記の注意に従って、 確実に梱包してください。

- 使用中/使用済みの感光体ユニット(トナーカートリッジ)を取り外した場合は、常に水平を保ちながら取り扱ってください。トナーがこぼれることがあります。
- 本製品を輸送する場合は、振動や衝撃から本製品を守るために本製品の工場出荷時と同じ状態、または同等の状態に梱包する必要があります。

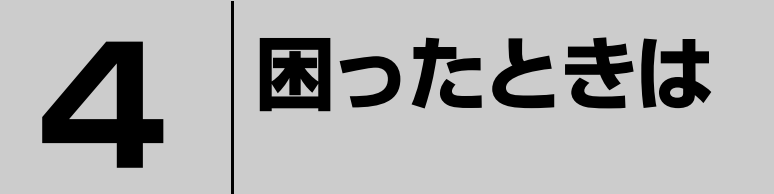

印刷が思い通りにできないとき、トラブルが発生したときなどの対処方法を記載して います。

| トラブルの自己診断 | 84 |
|-----------|----|
| 用紙が詰まった   |    |
| その他のトラブル  | 91 |

# トラブルの自己診断

印刷が思い通りにできないとき、トラブルが発生したときなどは、まずこの章をお読みください。 以下を参照して、状況に応じて対処してください。

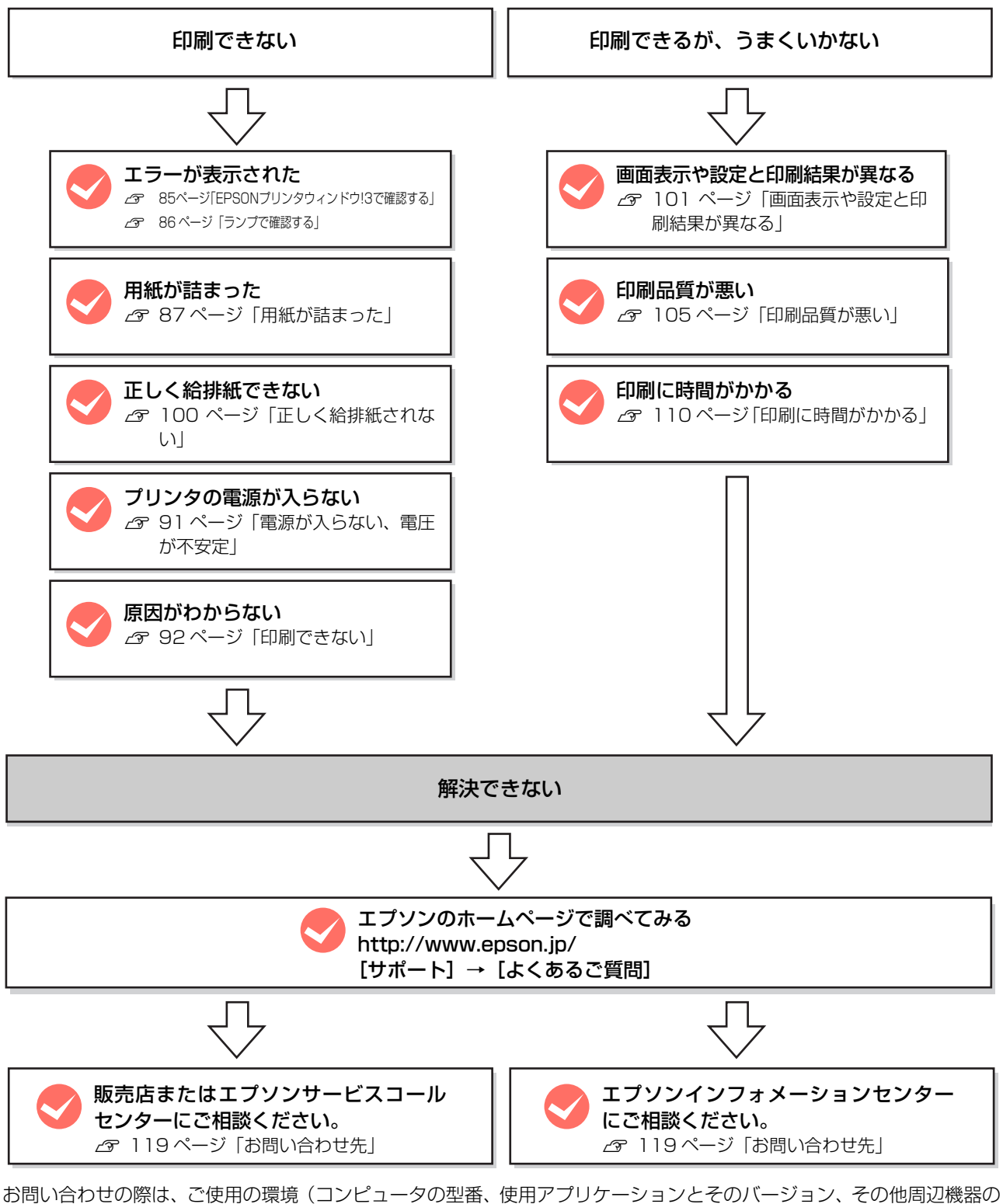

あ向い合わせの除は、ご使用の環境(コンヒュータの空番、使用アブリケーションこそのハーション、その他向辺機器の 型番など)と、本機の名称や製造番号などをご確認の上、ご連絡ください。 本機の製造番号は以下のページを参照してご確認ください。 ∠☞ 115 ページ「製造番号の表示位置」

## EPSON プリンタウィンドウ!3 で確認する

#### コンピュータ画面上にエラーメッセージが表示されていませんか?

問題が発生すると、コンピュータの画面上にポップアップウィンドウが開き、メッセージが表示されます。メッセージ が表示されているときは、その内容を一読して必要な手段を講じてください。

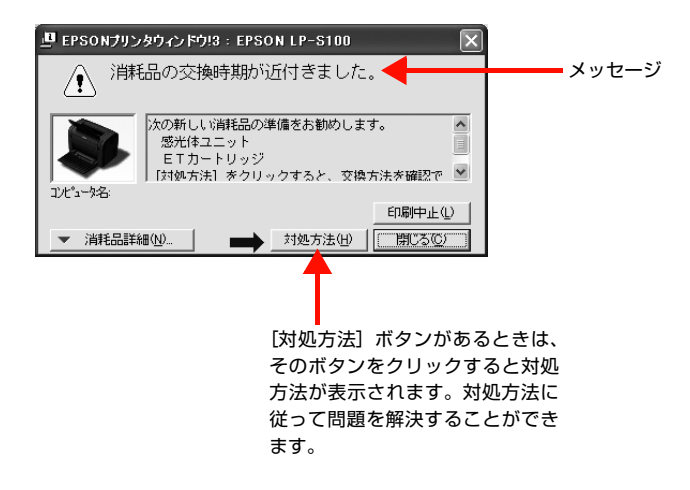

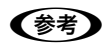

(参考) エラーや問題が発生すると、本機のランプが点灯または点滅してお知らせします。 △ 86ページ 「ランプで確認する」

## ランプで確認する

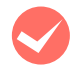

#### 本機のランプが点灯または点滅していませんか?

本機の右側にあるランプ(上下 2 個)の状態を確認してください。ランプが点灯または点滅していたら、次の説明を参照して適切な処置をしてください。

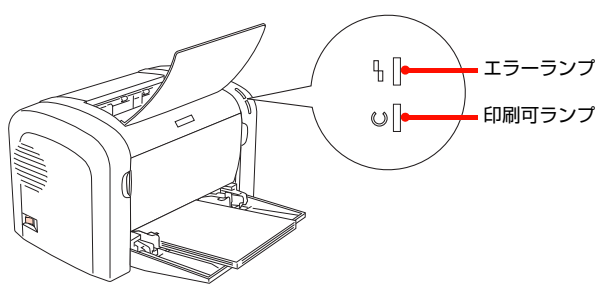

#### ▲ 点灯 🛛 消灯 🛛 ⊱ 点滅(点灯 0.3 秒、消灯 0.3 秒) 🛛 🗧 ゆっくりとした点滅(点灯 0.6 秒、消灯 2.4 秒)

| £ []         | エラーランプ:消灯<br>印刷可ランプ:消灯                                                      | £ []                | エラーランプ:消灯<br>印刷可ランプ:点灯                                    |
|--------------|-----------------------------------------------------------------------------|---------------------|-----------------------------------------------------------|
| U            | 電源オフ                                                                        | U                   | 印刷可能、印刷中、節電中、印刷可能なワーニン<br>グ(消耗品の寿命ワーニングを除く)               |
| <b>4</b> []  | エラーランプ:消灯<br>印刷可ランプ:ゆっくりとした点滅                                               | £ []                | エラーランプ:消灯<br>印刷可ランプ:点滅                                    |
| v[€          | 消耗品の交換時期が間近です。消耗品を準備して<br>ください。または、非純正品が装着されています。                           | <b>∪</b> [ <b>*</b> | ウォーミングアップ、データ受信中のため、しば<br>らくお待ちください。                      |
| ₽.[]≮        | エラーランプ:点滅<br>印刷可ランプ:点灯                                                      | 8                   | エラーランプ:点灯<br>印刷可ランプ:点灯                                    |
| U            | 消耗品交換、用紙交換、メモリ不足、EPSON プ<br>リンタウィンドウ!3 で解除可能なエラーが発生<br>しています。必要な処置を施してください。 | U                   | 用紙なし、用紙詰まりが発生しているか、プリン<br>タのカバーが開いています。必要な処置を施して<br>ください。 |
|              | エラーランプ:点滅(同時)<br>印刷可ランプ:点滅(同時)                                              | £                   | エラーランプ:点灯<br>印刷可ランプ:点滅                                    |
| 点滅 ◎ [       | RAM チェックエラーです。電源をオフにして、<br>しばらくたってから再度オンにしてください。                            | <b>∪</b> [ <b>*</b> | プロトコルエラーです。電源をオフにして、しば<br>らくたってから再度オンにしてください。             |
| 8            | エラーランプ:点灯<br>印刷可ランプ:消灯                                                      | 交互にも「た              | エラーランプ:点滅(交互)<br>印刷可ランプ:点滅(交互)                            |
| <b>U</b>     | サービスコールエラーです。電源をオフにして、<br>しばらくたってから再度オンにしてください。                             | <sup>点滅</sup> ∪ [ ⊱ | サービスコールエラーです。電源をオフにして、<br>しばらくたってから再度オンにしてください。           |
| ₽ <b>   </b> | エラーランプ:点滅→点滅(同時)<br>印刷可ランプ:点滅→消灯(同時)                                        |                     |                                                           |
| 0[ <b>*</b>  | サービスコールエラーです。電源をオフにして、<br>しばらくたってから再度オンにしてください。                             |                     |                                                           |

!重要 印刷中に本機の電源をオフにしたりインターフェイスケーブルが外れたりした場合は、通信エラーとなります。本機の 電源をオンにしたりケーブルを接続してもその後の印刷結果は保証されなくなります。このような場合は、次の処理を 順次行ってください。

- コンピュータから印刷を中止して、再度印刷を行います。
   △ 22 ページ「印刷の中止」
- 上記の処理で印刷が正常に行えない場合は、本機を再起動して印刷します。
- それでも正常に印刷が行えない場合は、コンピュータを再起動して印刷します。

● ランプの表示だけでは、本機の状態を判断することはできません。コンピュータの画面上の EPSON プリンタウィンドウ!3 で確認してください。
△3 85 ページ「EPSON プリンタウィンドウ!3 で確認する」

# 用紙が詰まった

紙詰まりが発生すると、印刷可ランプとエラーランプが同時に点灯してお知らせします。また、EPSON プリンタウィンドウ!3 が紙詰まりをお知らせします。[対処方法] ボタンをクリックすると、詰まった用紙を取り除く手順を説明します。メッセージに従って、用紙を取り除いてください。

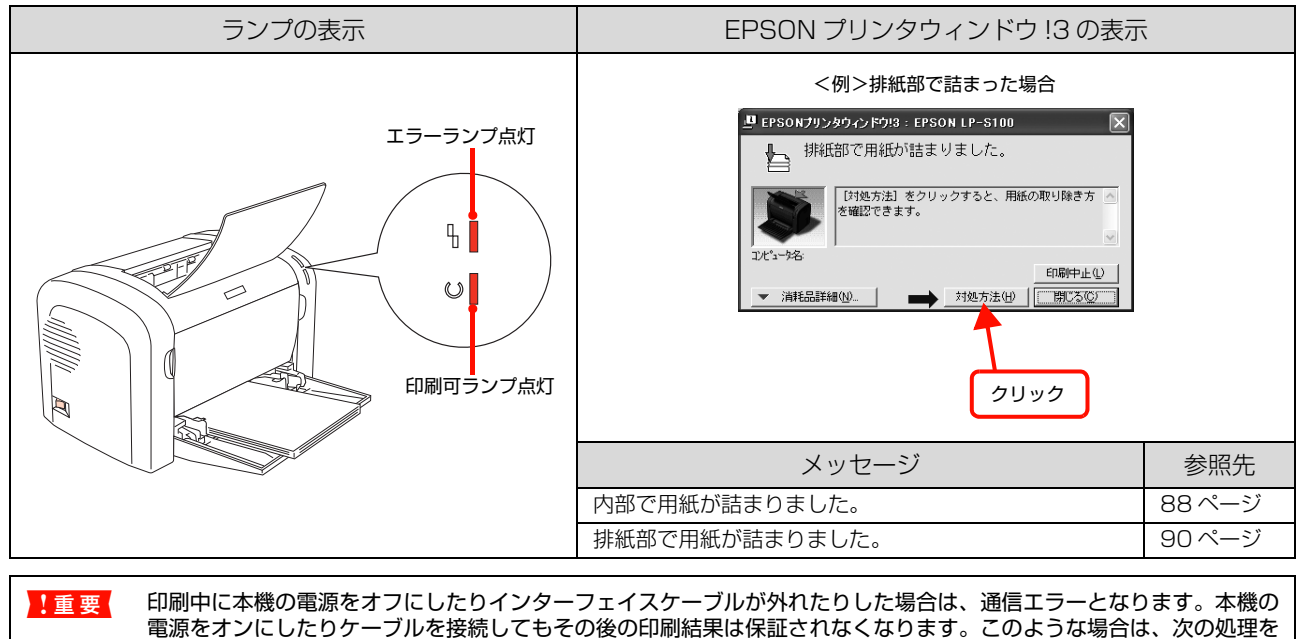

順次行ってください。

- コンピュータから印刷を中止して、再度印刷を行います。
   22ページ「印刷の中止」
- 上記の処理で印刷が正常に行えない場合は、本機を再起動して印刷します。
- それでも正常に印刷が行えない場合は、コンピュータを再起動して印刷します。

#### 紙詰まりの場所

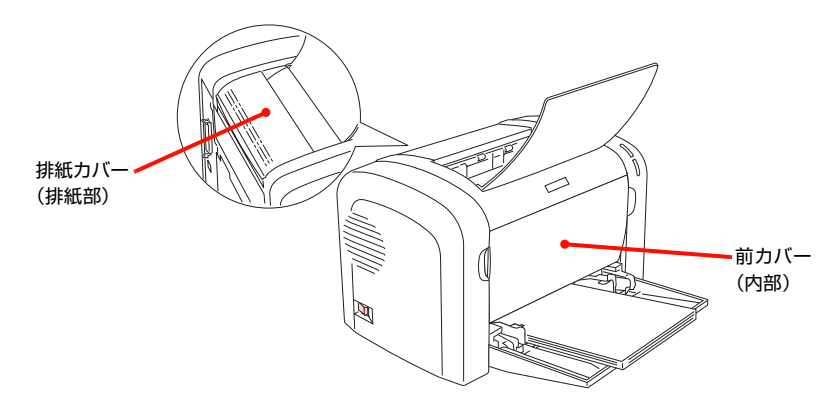

# 用紙を取り除く際のご注意

詰まった用紙を取り除く際は、以下の点に注意してください。

- 詰まった用紙は、破れないように両手でゆっくり引き 抜いてください。無理に引き抜くと、用紙が破れて取 り除くことが困難になり、さらに別の用紙詰まりを引 き起こします。
- 用紙が破れた場合は、破れた用紙が残らないようすべて取り除いてください。
- 破れた用紙が取り除けない場合や、本書で説明している場所以外に用紙が詰まって取り除けない場合は、販売店またはエプソンサービスコールセンターにご相談ください。

△ 119ページ 「お問い合わせ先」

#### ⚠注意

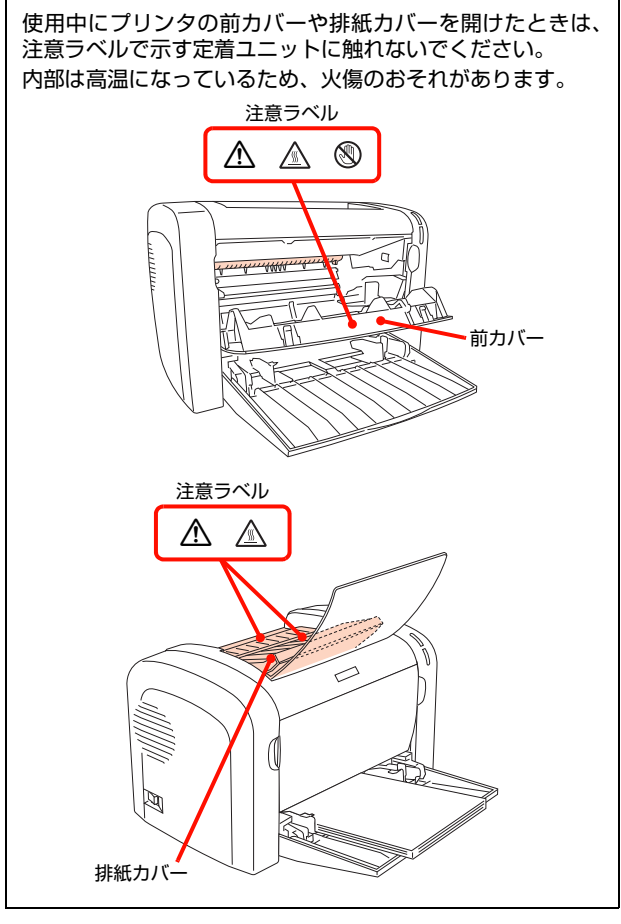

## 内部で用紙が詰まった

1

2

本機の内部で紙詰まりが発生した場合は、以下の手順で詰 まった用紙を取り除いてください。

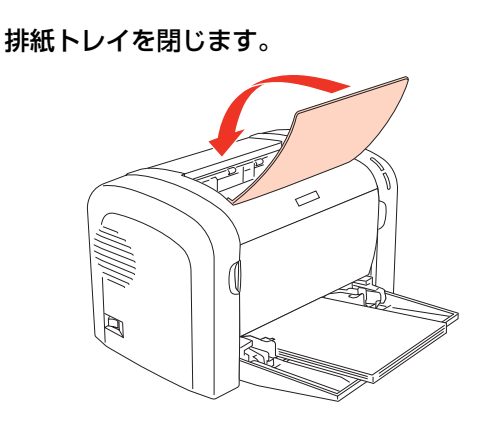

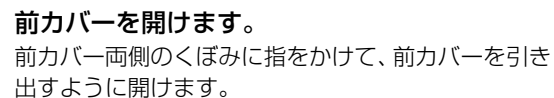

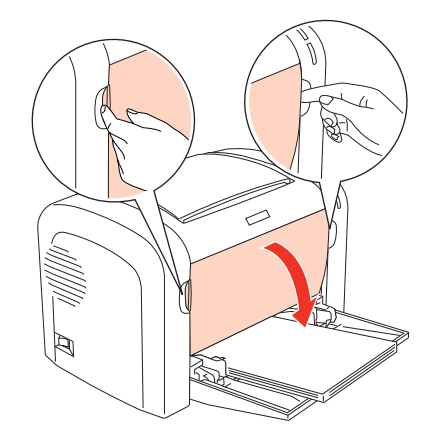

#### !重要

プリンタ内部のローラやギアには手を触れないでく ださい。故障の原因になります。

3 感光体ユニット(トナーカートリッジ)を取り 外します。

> 感光体ユニットの取っ手を持って手前にゆっくり引 き抜き、取っ手を持ち上げるようにしてユニット全体 を取り外します。

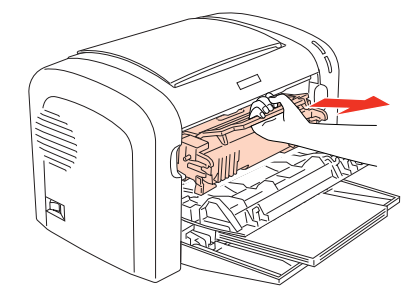

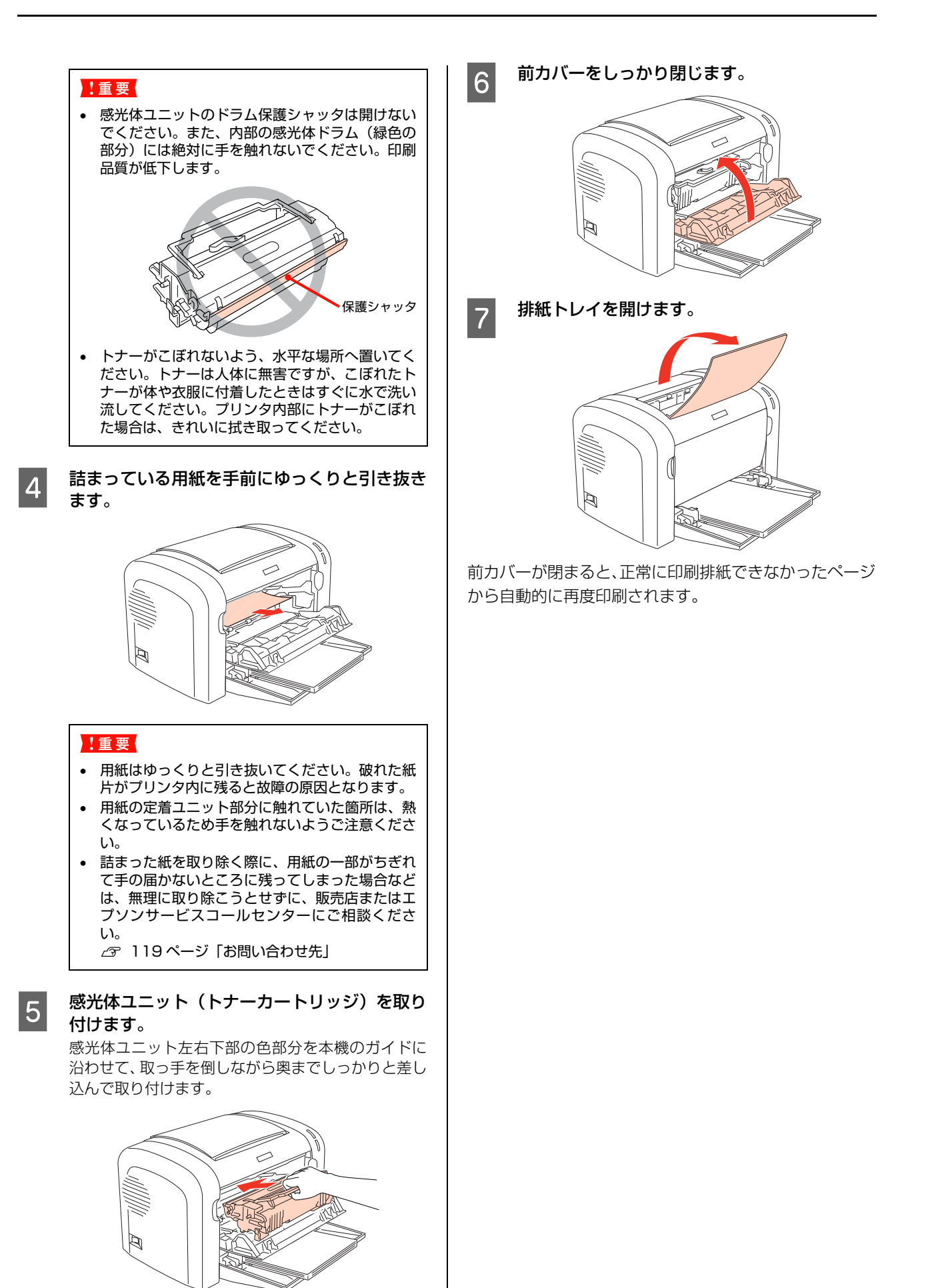

## 排紙部で用紙が詰まった

本機の排紙部で紙詰まりが発生した場合は、以下の手順で詰まった用紙を取り除いてください。

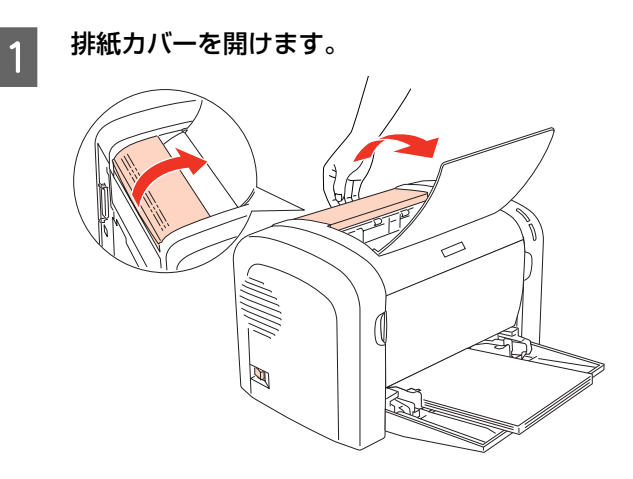

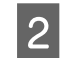

#### 詰まっている用紙をゆっくりと上方向に引き抜 きます。

上方向に用紙を引き抜けない場合は、無理に引き抜か ずに以下のページの手順に従って取り除いてください。

△ 88ページ 「内部で用紙が詰まった」

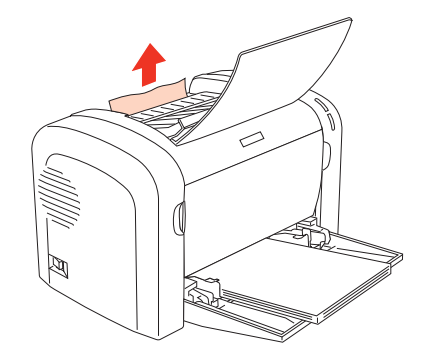

#### !重要

- 用紙はゆっくりと引き抜いてください。破れた紙 片がプリンタ内に残ると故障の原因となります。
- 用紙の定着ユニット部分に触れていた箇所は、熱くなっているため手を触れないようご注意ください。
- 詰まった紙を取り除く際に、用紙の一部がちぎれ て手の届かないところに残ってしまった場合など は、無理に取り除こうとせずに、販売店またはエ プソンサービスコールセンターにご相談ください。
  - \_ 3 119ページ 「お問い合わせ先」

3 排紙カバーを閉じます。

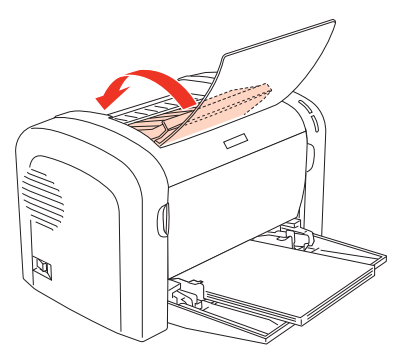

4 前カバーをゆっくり開閉します。 前カバー両側のくぼみに指をかけて前カバーを開け、 すぐにしっかり閉めてください。前カバーの開閉でエ ラー状態を解除します。

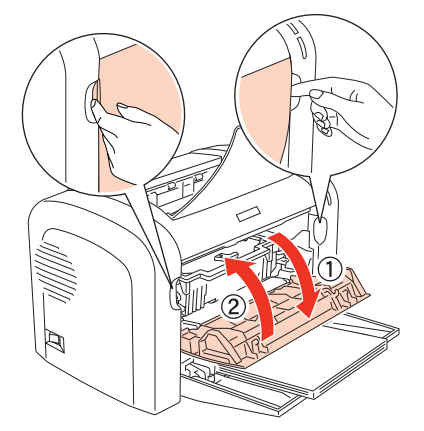

前カバーが閉まると、正常に印刷排紙できなかったページ から自動的に再度印刷されます。

#### (参考)

用紙を取り除いてもエラーは解除されません。前カバーを必 ずー度開閉してエラーを解除してください。

## 紙詰まりの原因

紙詰まりが頻繁に発生する場合は、プリンタの設置や用紙 のセット方法に問題がある可能性があります。

以下を参照して、原因を解消してください。 ☞ 100ページ「正しく給排紙されない」

# その他のトラブル

## 電源が入らない、電圧が不安定

プリンタの電源が入らないなど電源に関係するトラブルのときは、以下の内容を確認してください。

### プリンタの電源が入らない

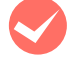

電源コードが抜けていたり、ゆるんでいません か?

電源コードをプリンタとコンセントに、確実に差し込んでください。

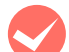

コンセントに電源は来ていますか?

コンセントがスイッチ付きの場合はスイッチを入れ ます。ほかの電化製品をそのコンセントに差し込ん で、動作するかどうか確かめてください。

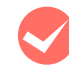

正しい電圧(AC100V、15A)のコンセント に接続していますか?

コンセントの電圧を確かめて、正しい電圧で使用して ください。

コンピュータの背面などに設けられているコンセン トには接続しないでください。

## ブレーカが動作してしまう

ブレーカの定格は十分ですか? ブレーカの定格が十分であるにもかかわらずブレー カが動作してしまう場合は、他の機器を別の配線に接 続してみてください。または本機用に専用配線を用意 してください。

### 周辺の電化製品に異常が発生する

電源容量は、十分に確保されていますか? 電源容量が十分に確保されていない環境においては、 本機と同一の電源ラインに接続されている蛍光灯に チラつきが発生したり、コンピュータがリセットする などの現象が発生する可能性があります。蛍光灯、コ ンピュータなどが接続されている電源ラインと本機 を分離してください(分電盤から独立して引かれた電 源ラインへの接続をお勧めします)。また、無停電電 源装置に接続するときは、他の機器に並列して接続し ないでください。

## 印刷できない

印刷ができないときは、以下の手順でトラブルの種別を判別し、必要な項目を参照してください。

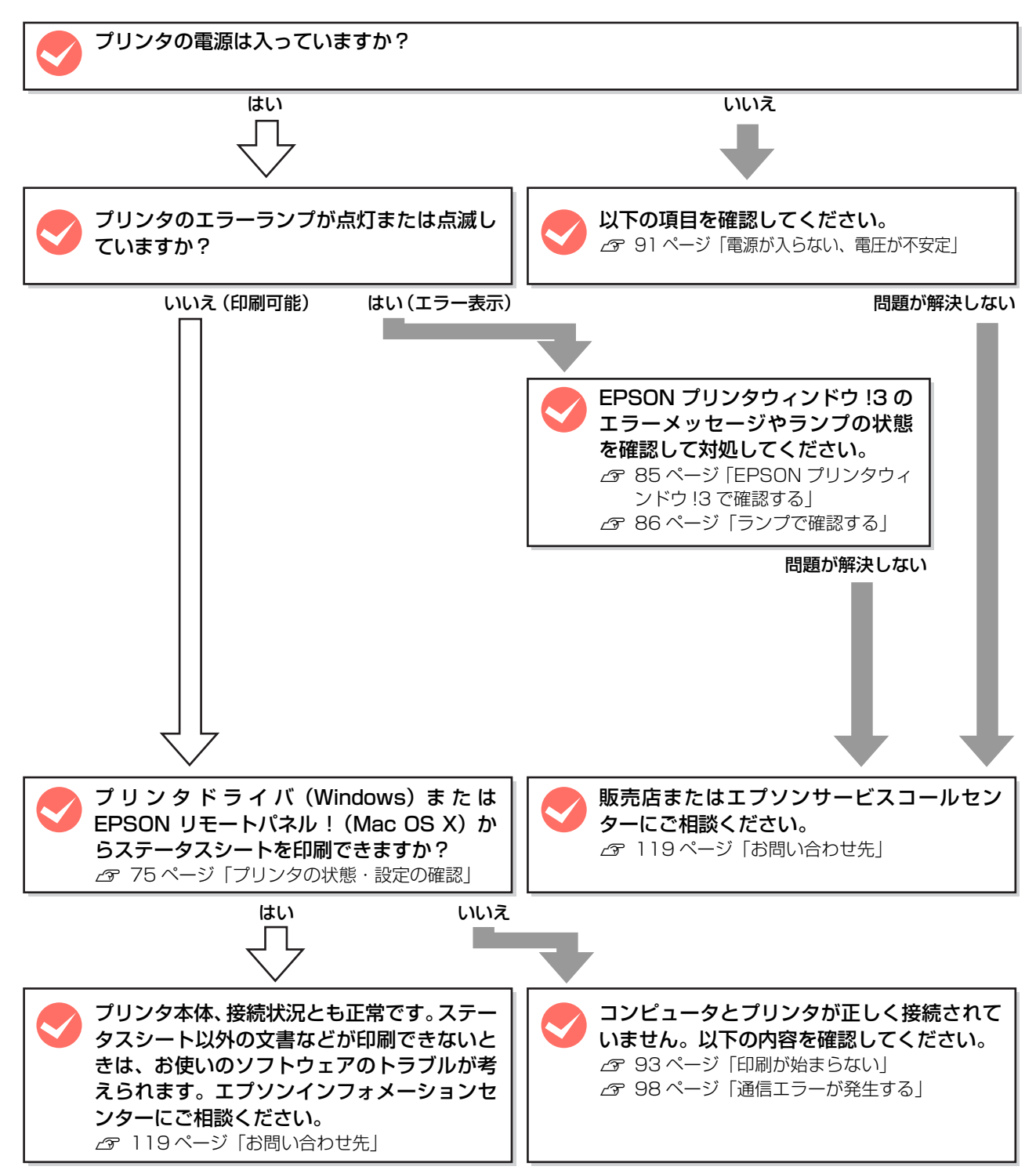

### 印刷が始まらない

コンピュータから印刷を実行しても、プリンタの印刷可ラン プもエラーランプも反応しないときは、コンピュータとプリ ンタが正しく接続されていません。または、印刷データがコ ンピュータの処理能力を超えている可能性があります。 EPSON プリンタウィンドウ!3 に「通信エラーが発生し ました」というメッセージが表示されます。 298 ページ「通信エラーが発生する」 以下の内容を確認してください。

インターフェイスケーブルが外れていませんか? プリンタ側のコネクタとコンピュータ側のコネクタ にインターフェイスケーブルがしっかり接続されて いるか確認してください。また、ケーブルが断線して いないか、変に曲がっていないかを確認してくださ い。予備のケーブルをお持ちの方は、差し替えてご確 認ください。

インターフェイスケーブルは、本機やコン ピュータの仕様に合っていますか? 本機やコンピュータの仕様に合ったインターフェイ スケーブルを使用してください。 27 116ページ「消耗品 / オプション一覧」

コンピュータは、本機の仕様に合っていますか?
 システム条件を確認し、適切な環境で本機を使用してください。
 ∠ 113ページ「動作環境」

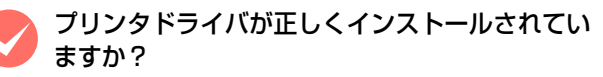

プリンタドライバをインストールし、接続方法に合った設定ができているか確認してください。 ╭☞『セットアップ編』(冊子) - 「コンピュータの設定」

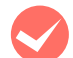

#### プリンタが印刷できない状態です。

以下のページを参照して、プリンタのランプの状態を 確認します。エラーランプ(赤)が点滅または点灯し ている場合はエラーが発生しています。エラーを解除 してください。

△〒 86 ページ 「ランプで確認する」

コンピュータが画像を処理できません。 コンピュータの CPU やメモリによっては画像データ

を処理できないことがあります。コンピュータの CPU やメモリに負荷のかからない印刷データファイ ルを作成することをお勧めします。

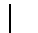

EPSONプリンタウィンドウ!3からプリンタの 状態をモニタすることができますか?

通信機能が正常に機能していないと印刷できません。

- プリンタの状態(ステータス)が画面に表示できることを確認してください。
   2 Windows:25ページ[Windowsでの使い方]
   2 Mac OS X:46ページ「Mac OS X での使い方」
- ステータスが表示できないときは、プリンタドライバの [ポート] ダイアログで [双方向サポートを有効にする] が選択されているか確認してください。

「プリンタ設定ユーティリティ」または、「シス テム環境設定」 – 「プリントとファクス」で本 機が追加されていますか? (Mac OS X)

[プリンタ設定ユーティリティ]または、[システム環 境設定] – [プリントとファクス]で本機のプリンタ ドライバをデフォルトプリンタとして選択するか、 [プリント] 画面で本機を選択してください。

#### Mac OS X v10.5.x:

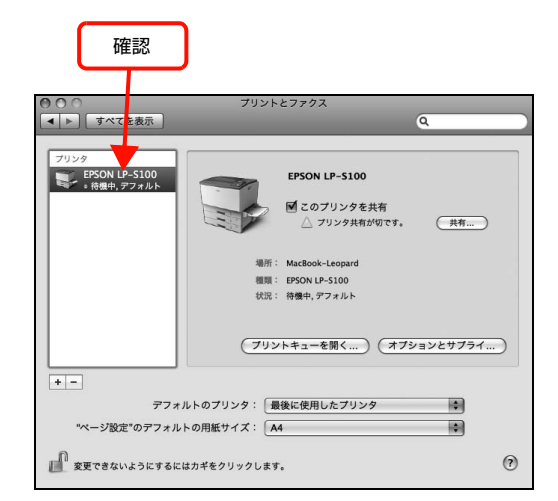

#### Mac OS X v10.3.9 ~ v10.4.x:

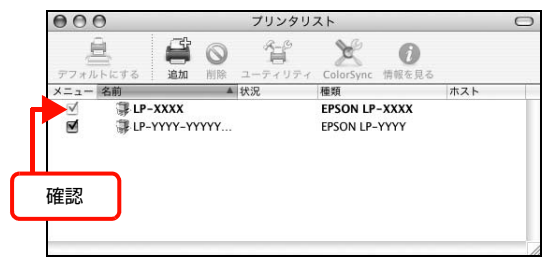

本機が AppleTalk ゾーンを設定したネットワークに 接続されている場合は、正しい [AppleTalk Zone] を選択して本機を追加してください。

1

2

通常使うプリンタとして設定されていますか? (Windows)

アプリケーションソフトによっては、印刷時に印刷す るプリンタを選択できないことがあります。通常使う プリンタとして設定しておくと、印刷時に自動的に本 機を選択して印刷します。以下の手順に従って確認し てください。

Windows の [スタート] メニューから [プリン タと FAX] / [プリンタ] を開きます。

**Windows Vista/Windows Server 2008:** [スタート] ー [コントロールパネル] ー [プリンタ] の順にクリックします。

Windows 2000:

[スタート]-[設定]-[プリンタ]をクリックします。

[通常使うプリンタに設定] になっているか確認 します。

#### Windows XP/Windows Server 2003/ Windows Vista:

本機のアイコンにチェックマークが付いていれば、 [通常使うプリンタに設定]の状態になっています。 チェックマークが付いていない場合は、使用するプリ ンタ名を右クリックし、表示されたメニューで[通常 使うプリンタに設定]を選択します。

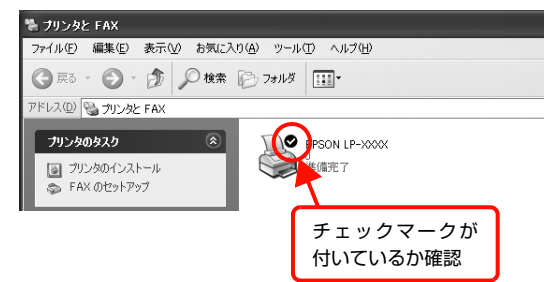

#### Windows 2000:

本機のアイコンを選択し、[ファイル] メニューの [通常使 うプリンタに設定] が選択されているか確認します。

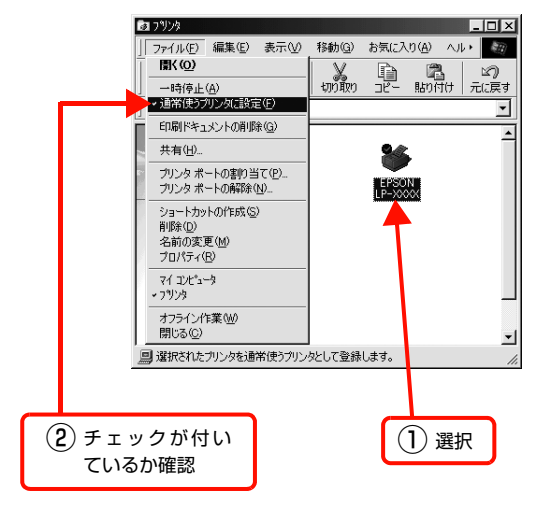

プリンタが一時停止またはオフラインになって いませんか?(Windows) 印刷途中で印刷を中断したり、何らかのトラブルで印 刷停止した場合、プリンタまたはプリントマネージャ のステータスが「一時停止」になります。このままの 状態で印刷を実行しても印刷されません。

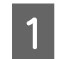

Windows の [スタート] メニューから [プリン タと FAX] / [プリンタ] を開きます。

**Windows Vista/Windows Server 2008:** [スタート] ー [コントロールパネル] ー [プリンタ] の順にクリックします。

#### Windows 2000:

[スタート]-[設定]-[プリンタ]をクリックします。

2

#### 本機のアイコンを選択し、印刷ができる状態に 戻します。

Windows XP/Windows Server 2003/ Windows Vista/Windows Server 2008: [ファイル] メニューを開き、[印刷の再開] または [プリンタをオンラインで使用する] になっている場 合は、クリックします。

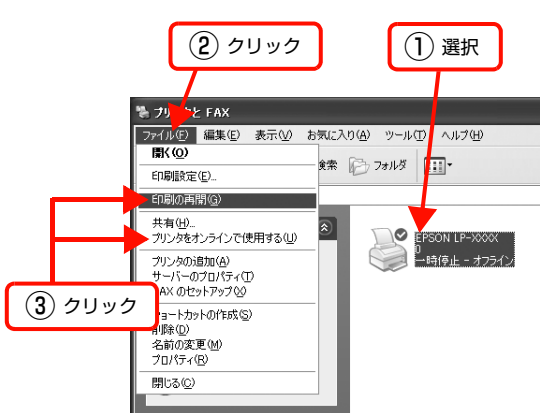

#### Windows 2000:

[ファイル] メニューを開き、[一時停止] または [プ リンタをオフラインで使用する] にチェックが付いて いる場合は、クリックして外します。

以上で終了です。

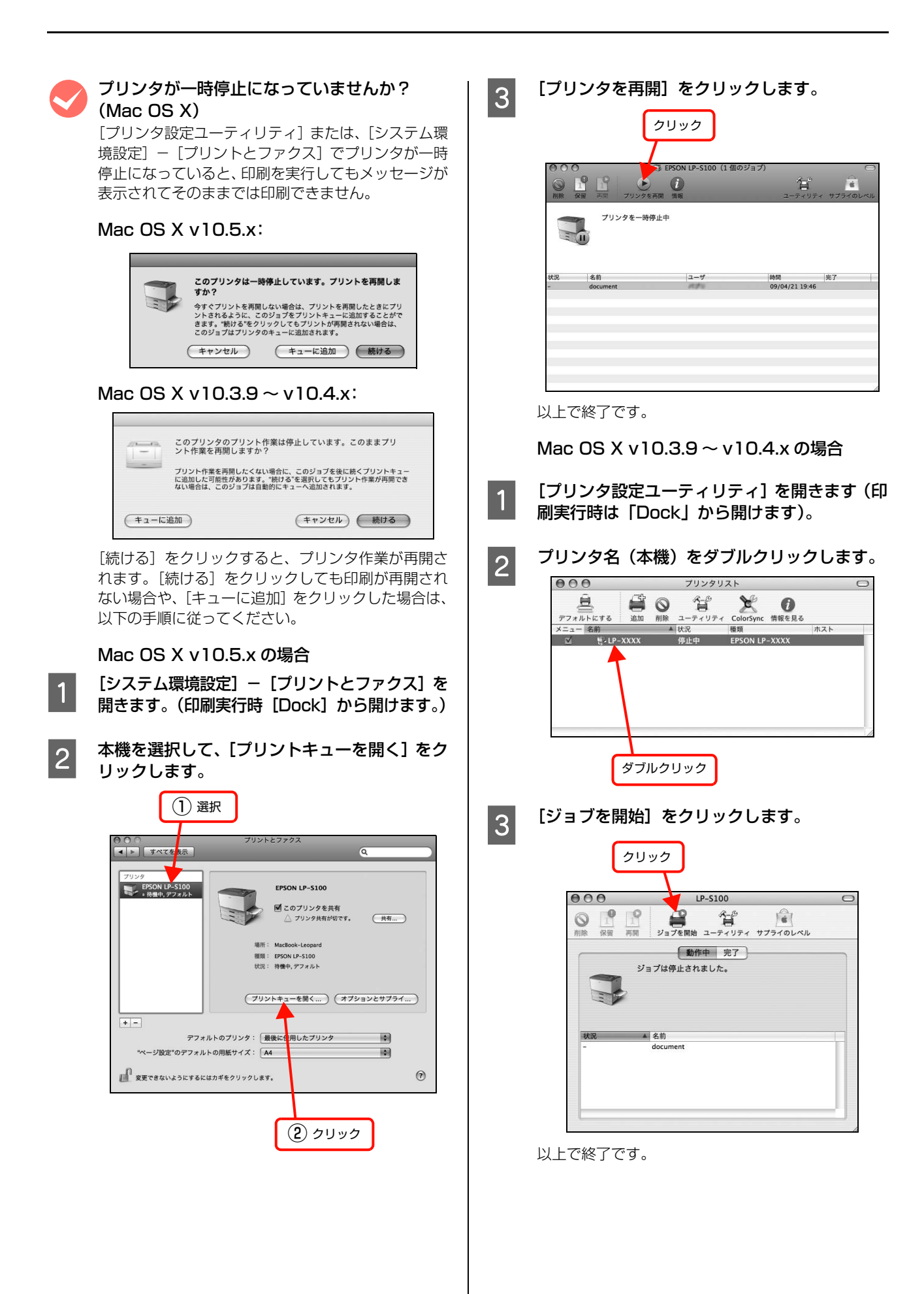

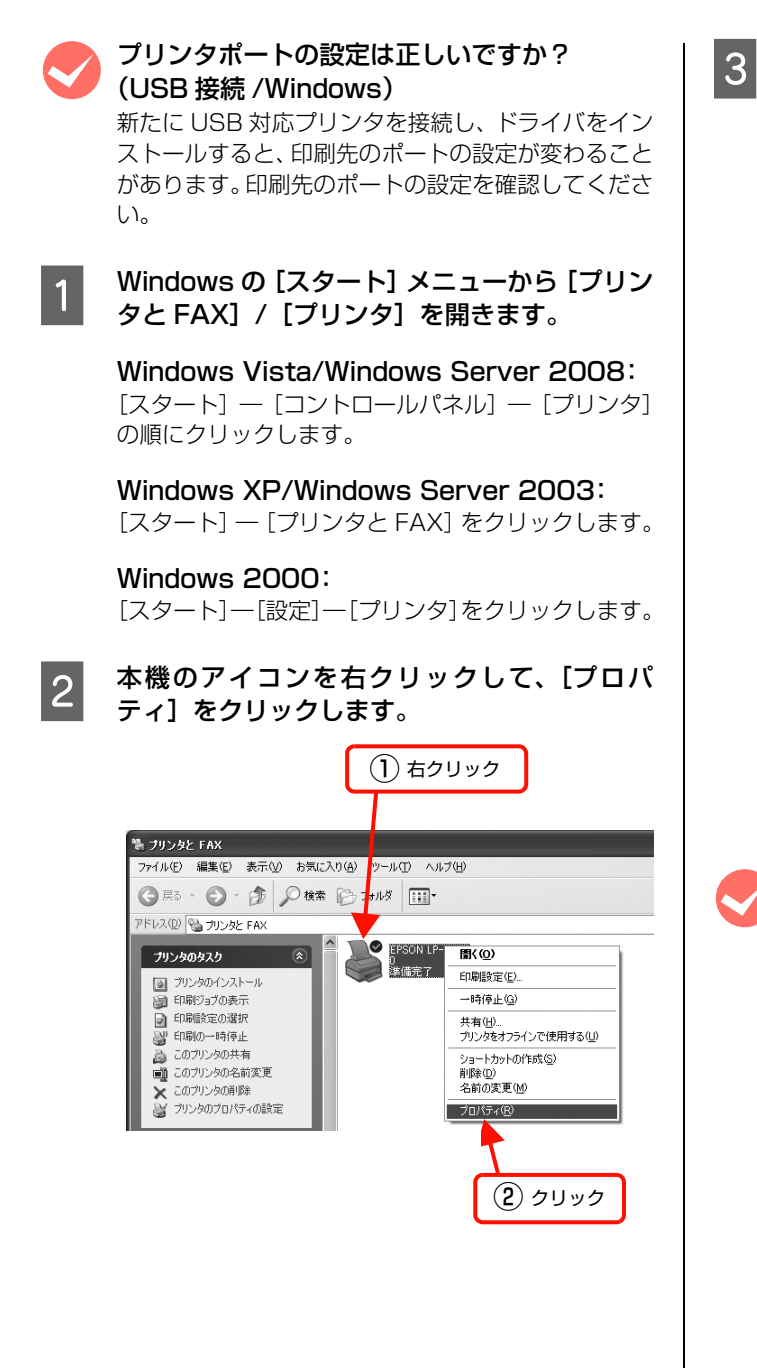

#### [詳細] / [ポート] タブをクリックして [印刷 するポート] / [印刷先のポート] を確認します。

- ① [ポート] タブをクリックします。
- ② [印刷するポート] で [USBx] が選択されていることを確認します (x はポート番号を表す数字です)。

|                                   | 1 2                       | リック                 |         |
|-----------------------------------|---------------------------|---------------------|---------|
|                                   | $\overline{}$             |                     |         |
| EPSON LP->                        | KXXY のブロパティ<br>ポート 詳細設定 セ | キョリティー環境設定(ユーテル)    | ?:<br>7 |
| EPS                               | ON LP-XXXX                |                     |         |
| 印刷するボート(F<br>ドキュメントは、チ<br>印刷されます。 | ))<br>エック ボックスがオンにな・      | っているボートのうち、最初に利用    | 可能なもので  |
| ポート                               | 脱明                        | プリンタ                | ^       |
| COM2:                             | シリアル ポート                  |                     |         |
| COM3:                             | シリアル ポート                  |                     |         |
| COM4: ·                           | シリアル ポート                  |                     |         |
| FILE:                             | ファイルへ出力                   |                     |         |
|                                   | Virtual printer port for  | EPSUN LP-XXXX       |         |
|                                   | EpsonNet Print Port       |                     | *       |
| ポートの追加                            | u(I)_ ポー                  | トの削除(D) ポート         | D構成(C)  |
|                                   |                           |                     |         |
|                                   | トを有効にする(E)                |                     |         |
|                                   | を有効にする(N)                 |                     |         |
|                                   |                           |                     | 1       |
|                                   | UK #                      | ッンセル 通用( <u>A</u> ) |         |
|                                   |                           |                     |         |
|                                   | 1                         |                     |         |
| (                                 |                           | ר                   |         |
|                                   |                           | •                   |         |

以上で終了です。

#### ポートが表示されていますか?(USB 接続)

以下の画面を開いて、ポートが正しく表示されている か確認してください。 表示されていないときは、プリンタの電源が入ってい

ることを確認し、USB ケーブルを一旦抜いてから差し直してみてください。

Mac OS X は、[システム環境設定] - [プリントと ファクス] または [プリンタ設定ユーティリティ] で 本機を追加し直してみてください。

#### Windows:

| <ol> <li>クリック</li> </ol>                                                                                                    |
|----------------------------------------------------------------------------------------------------|
| EPSON LP-XXX のプロパティ ?X                                                                                                    |
| 全板 単有 小 <sup></sup> ト 詳細語定    セキュリティ   境境設定    ユーティリティ                                                                                                    |
| ーー<br>E印刷するボート(P)<br>ドキュメントは、チェック ボックスがすンになっているボートのうち、最初に利用可能なもので<br>印刷だれます。                                                                                                    |
| ポート         説明         プリンタ         ●           COM2         ジリアルボート         ●           COM3         ジリアルボート         ●           COM4         ジリアルボート         ●           FILE         フィイルヘ出力         ●           図         USS001         Vetual partner port for EPSON LP>000X |
| ■ EPY EpsonNet Print Port // ボートの構成(型) ボートの構成(型) ボートの構成(型) ボートの構成(型) ボートの構成(型) ジジカ(ロ) ボートを有効にする(型)                                                                                                    |
| OK         キャンセル         通用④         ヘルプ                                                                                                    |
| (2) 確認                                                                                                    |

#### Mac OS X v10.5.x:

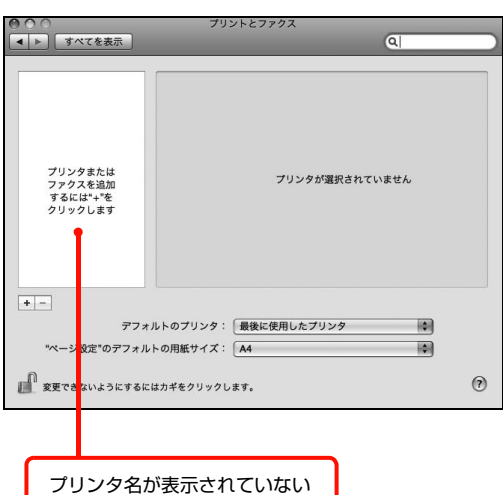

#### Mac OS X v10.3.9 ~ v10.4.x:

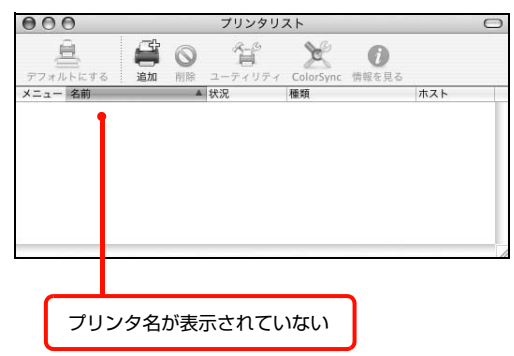

#### 本機をUSBハブの1段目に接続していますか? (USB 接続)

仕様上は、USB ハブを使用して 5 段まで縦列接続で きますが、1 段目に接続することをお勧めします。コ ンピュータに直接接続されたUSB ハブの1 段目以外 に本機を接続していて正常に動作しないときは、1 段 目に接続してください。また、別のハブをお持ちの場 合は、ハブを替えて接続してみてください。

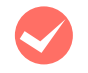

#### WindowsがUSBハブを正しく認識しています か? (USB 接続 /Windows)

Windows の [デバイスマネージャ] の<ユニバーサ ルシリアルバス>の下に、USB ハブが正しく認識さ れているか確認してください。正しく認識されている 場合は、コンピュータの USB ポートから、USB ハ ブをすべて外してから、本機の USB コネクタをコン ピュータの USB コネクタに直接接続してみてくださ い。USB ハブの動作に関しては、ハブのメーカーに お問い合わせください。

### 容量の大きなデータを印刷していませんか?

容量の大きなデータを印刷しようとすると、コンピュー タの CPU やメモリの容量によって、データを処理でき ないことがあります。プリンタドライバの[拡張設定] - [メモリ不足回避]を有効にするか、扱う印刷データ の容量を小さくしてください。

△ Windows: 25ページ [Windows での使い方]
△ Mac OS X:46ページ [Mac OS X での使い方]

#### Windows:

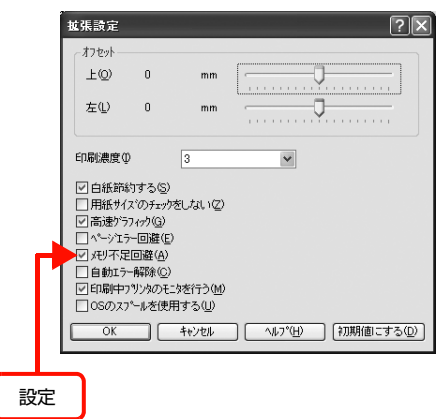

#### Mac OS X v10.5.x:

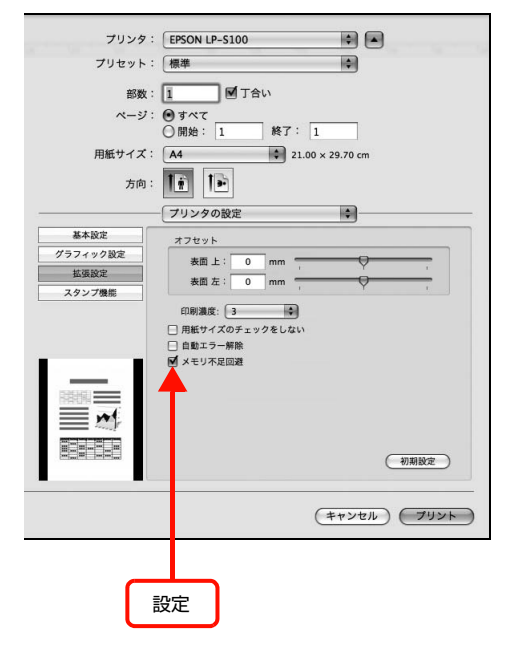

#### Mac OS X v10.3.9 $\sim$ v10.4.x:

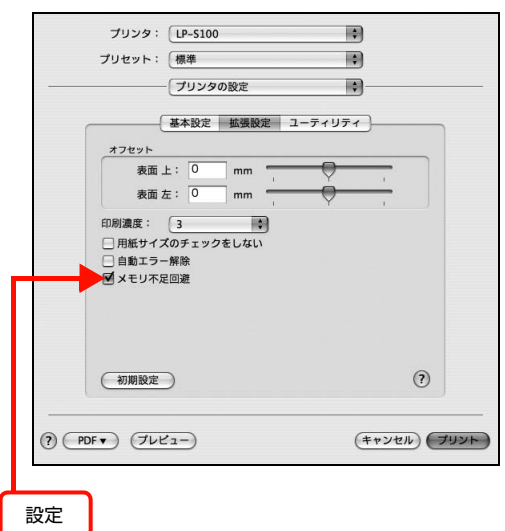

Windowsでプリンタを共有しているときは、中 間スプールフォルダの設定を変更してみてくだ さい。

プリントサーバにWindowsを使ってプリンタを共有 する場合は、プリンタの中間スプールフォルダを以下 のように設定してください。

- ハードディスクに十分な空き容量を確保して、任 意のフォルダを作成します
- ② Windows XP/Vistaの場合は、そのフォルダをどの ユーザーの印刷データでも処理できるようにします。 さらに、そのフォルダへのアクセス権はすべてのユー ザー(Everyone)に設定し、フルコントロールを [許可]の状態にしてください。設定方法の詳細は、 各 OS の取扱説明書をご覧ください。
- そのフォルダを、中間スプールフォルダとして設定します

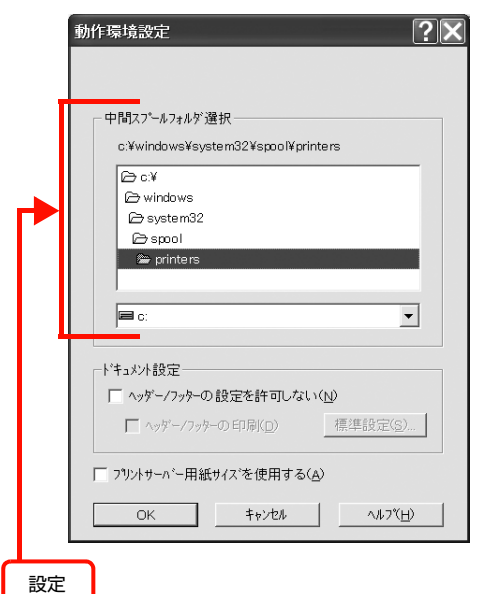

これにより、クライアントから送られた印刷データを プリントサーバでスプール(一時的に保存)して共有 プリンタで印刷できるようになります。

#### 通信エラーが発生する

EPSON プリンタウィンドウ !3 で、「通信エラーが発生 しました」または「LPT1 に書き込みができませんでし た」と表示されたときは、以下の内容を確認してください。

- プリンタに電源が入っていますか? コンセントにプラグが差し込まれているのを確認し、 プリンタの電源をオン(1)にします。
- コンピュータとプリンタが正しく接続されていますか?

リモートデスクトップ機能で、リダイレクトプ リントを実行していませんか? (Windows XP/Windows Vista)

リモートデスクトップ機能を利用している状態で、移動先のコンピュータからそのコンピュータに直接接続されたプリンタへ印刷する場合、EPSON プリンタウィンドウ!3 がインストールされていると通信エラーが発生します。ただし、印刷は正常に行われます。

プリンタドライバの設定で双方向通信機能を選択していますか? (ローカル接続時)

本機は双方向通信機能が有効になっていないと使用 できません。Windows 2000/XP/Vista の場合、 プリンタドライバの [ポート] ダイアログで [双方向 サポートを有効にする] が選択されているか確認して ください。

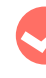

#### Windows プリンタドライバの設定を確認して ください。(パラレル接続)

「LPT1 に書き込みができませんでした」とメッセージが表示されたときは、以下の項目を確認してください。

- プリンタプロパティの [ポート] [印刷するポート] が [LPT1] に設定されているかを確認して印刷を実行してください。
- プリンタプロパティの[詳細設定] [プリンタ に直接印刷データを送る]に設定して印刷を行っ てみてください。

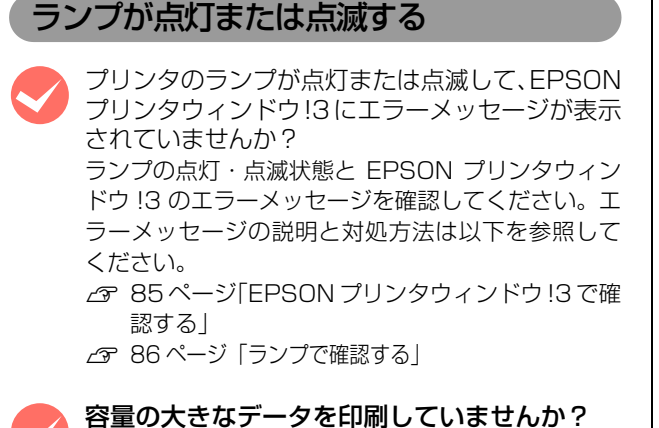

容量の大きなデータを印刷しようとすると、コンピュー タの CPU やメモリの容量によって、データを処理でき ないことがあります。プリンタドライバの[拡張設定] - [メモリ不足回避]を有効にするか、扱う印刷データ の容量を小さくしてください。 2 Windows: 25ページ [Windows での使い方] 2 Mac OS X:46ページ [Mac OS X での使い方]

#### Windows:

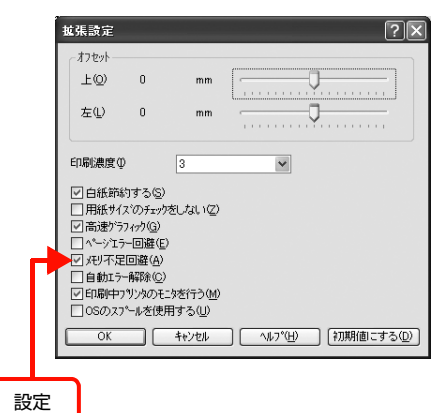

#### Mac OS X v10.5.x:

| プリンタ:     | EPSON LP-S100                                |
|-----------|----------------------------------------------|
| プリセット:    | 標準                                           |
| 部数:       | 1 回丁合い                                       |
| at - 27 · | Ataz                                         |
| ~-y.      |                                              |
|           |                                              |
| 用紙サイズ:    | A4 21.00 × 29.70 cm                          |
| 方向:       |                                              |
|           | プリンタの設定                                      |
| 基本設定      | 774wb                                        |
| グラフィック設定  |                                              |
| 拡張設定      | 表面上: 0 mm , , , ,                            |
| スタンプ機能    | 表面 左: 0 mm , , , , , , , , , , , , , , , , , |
|           | CD EN 381 497. ( 3                           |
|           |                                              |
|           | 用紙サイスのチェッジをしない                               |
|           |                                              |
|           | D P C P TRUMA                                |
| 15963251  | <b>—</b>                                     |
| RAUN      |                                              |
|           |                                              |
|           |                                              |
|           | 初期設定                                         |
|           |                                              |
|           |                                              |
|           | (キャンセル) プリント                                 |
|           |                                              |
|           |                                              |
|           |                                              |
|           | <u> </u>                                     |
|           | 金定                                           |
|           | ~~_                                          |
|           |                                              |

#### Mac OS X v10.3.9 ~ v10.4.x:

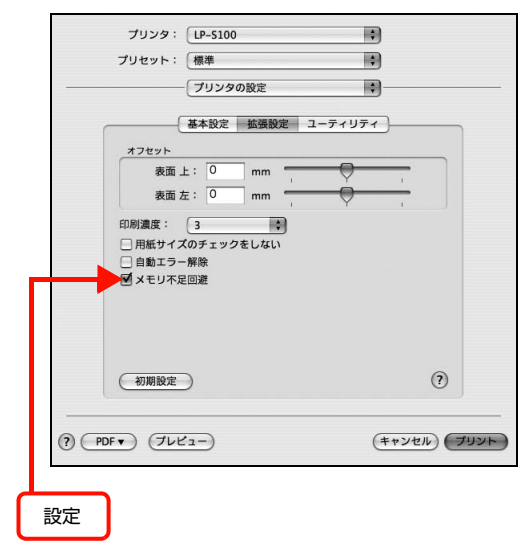

# 正しく給排紙されない

給排紙が正しく行われなかったり、紙詰まりが発生すると きは、以下の内容を確認してください。

## 正しく給紙できない

用紙トレイから用紙を正しく給紙できなかったとき、用紙 がセットされていなかったことによる給紙ミスが発生し たとき、または用紙サイズ変更による用紙サイズエラー\* が発生したときは、以下の手順でエラーを解除してくださ い。

\* 例えばA4サイズの用紙に印刷した後で、B5サイズの用紙に 変更して印刷しようとするとエラーになります。

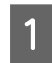

**用紙が正しくセットされているか確認します。** *△* 11ページ「用紙のセット」

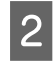

EPSON プリンタウィンドウ !3 の [続行] ボタ ンをクリックしてエラーを解除します。 印刷が開始されます。

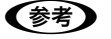

本エラーは、前カバーの開閉で解除することもできま す。前カバー両側のくぼみに指をかけて前カバーを開 け、すぐにしっかり閉めてください。

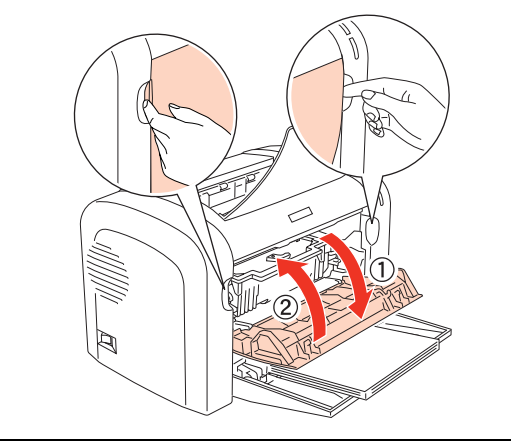

## 用紙が詰まる

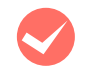

プリンタをプリンタの底面より小さな台の上に 設置していませんか?

プリンタの底面より小さな台の上に設置すると正常な給排 紙ができません。プリンタの設置場所を確認してください。

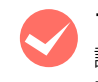

プリンタは水平な場所に設置されていますか? 設置場所が水平でなかったり、プリンタの下に異物が挟まれていると正常に給排紙されないことがあります。プリンタの設置場所の環境を再確認してください。

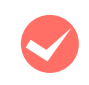

本機で印刷可能な用紙を使用していますか? 印刷可能な用紙を使用してください。 ∠ 9ページ「印刷できる用紙」

- セットする前に用紙をさばきましたか? 複数枚セットする際に、用紙をさばいてからセットす ると給紙時の問題が発生しなくなる場合があります。
- 用紙が正しくセットされていますか?
  用紙を正しくセットしてください。
  ④ 11 ページ「用紙のセット」
- ハガキの先端が下向きに反っていませんか?
  先端を数ミリ上に反らしてからセットしてください。
- 用紙ガイドが正しい位置にセットされていますか? 用紙トレイの用紙ガイドを、用紙サイズに合わせて セットしてください。 27 11ページ「用紙のセットと排紙」
- 印刷する用紙のサイズを変更しましたか? 例えば、A4 サイズの用紙に印刷した後で、B5 サイズの用紙に印刷しようとすると、用紙サイズエラーになり給紙されません。コンピュータの画面上に表示されている EPSON プリンタウィンドウ!3 のポップアップウィンドウで[続行] ボタンをクリックすると印刷を開始し、問題なく印刷できます。
- 給約

**給紙ローラが汚れていませんか?** 給紙ローラを拭いてください。 ∠☞ 76 ページ「給紙ローラのクリーニング」

印刷中に用紙を継ぎ足していませんか? 印刷中に用紙トレイに用紙を補充すると、複数枚の用 紙を同時に給紙してしまい、紙詰まりの原因となるこ とがあります。印刷を始める前、または中断して用紙 を補充してください。

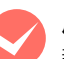

**用紙が湿気を含んでいる可能性があります**。 新しい用紙と交換することをお勧めします。

### 用紙が二重に送られる

- 用紙同士がくっついていませんか? 用紙がくっついて給紙される場合は、用紙をよくさば いてください。特殊紙の場合は、1枚ずつセットして ください。

本機に合った用紙を使用していますか? 印刷可能な用紙をお使いください。 *△* 9ページ「印刷できる用紙」

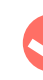

ハガキや封筒の先端が下向きに反っていません か? 先端を数ミリ上に反らしてからセットしてください。

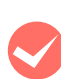

**裏面に印刷された用紙を使用していませんか?** 一度印刷した後の裏紙は使用できません。

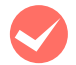

#### 用紙が完全に排紙される前に用紙トレイに追加 給紙をしていませんか?

最後の用紙がなくなった後の用紙トレイへの追加給 紙は、必ず直前に印刷した用紙が完全に排紙されてか ら行ってください。

#### 紙詰まりエラーが解除されない

詰まった用紙をすべて取り除きましたか? プリンタの前カバーを一旦開閉してみてください。それでもエラーが解除されない場合は用紙を取り除く

際に用紙が破れてプリンタ内部に残っているかもし れません。このようなときは無理に取り除こうとせず に、販売店またはエプソンサービスコールセンターに ご連絡ください。

△ 119ページ「お問い合わせ先」

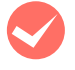

用紙が詰まっていないのにエラーが表示される。 すべてのカバーが閉まっていることを確認してくだ

すへてのカハーか閉まっていることを確認してくた さい。

## 用紙がカールする

#### 正しい印刷面に印刷していますか?

特に印刷面の指定がない場合でも、逆の面へ印刷する ことによって用紙がカールしなくなることがありま す。印刷面を変えて印刷してみてください。

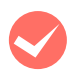

**用紙が湿気を含んでいる可能性があります**。 新しい用紙と交換することをお勧めします。

## 封筒にしわができる

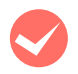

**封筒が湿気を含んでいる可能性があります**。 新しい封筒と交換することをお勧めします。

## 画面表示や設定と印刷結果が異なる

印刷した結果が画面の表示や設定内容と異なるときは、以 下の内容を確認してください。

#### 文字や画像が画面表示と異なる

プリンタの使用環境に問題はありませんか?

再度印刷してみても同様の現象が発生する場合は、以 下の点を確認してください。

- 推奨ケーブルが正しく接続されているか
   プ『セットアップ編』(冊子) –「プリンタの準備」–「コンピュータとの接続」
- お使いのコンピュータは本機のシステム条件に 合っているか
- ∠☞ 113ページ「動作環境」
   プリンタドライバのテスト印刷やステータス印刷 が正常にできるか
  - ▲ 75ページ「プリンタの状態・設定の確認」

### ページの左右または片側が切れる

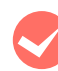

#### 印刷データの横幅は、プリンタドライバで設定 した用紙サイズに収まりますか?

WEB ブラウザでインターネットの WEB サイトを印刷 すると、ページの左右で印刷が切れてしまうことがあり ます。より大きなサイズの用紙に印刷してください。

#### Windows:

|                                          |                                   |                        | 設定                        |
|------------------------------------------|-----------------------------------|------------------------|---------------------------|
| 🌢 印刷設定                                   |                                   |                        | ?×                        |
| 基本設定 レイアウト ページ<br>A4 210 × 297 mm        | 装飾 環境設定<br>用紙サイズ( <u>A</u> )      | 2-7497<br>A4 210 × 297 | 7 mm 💌                    |
| A                                        | 印刷方向<br>-<br>給紙装置(5)<br>円(1)5種(1) | ●縦(P) 用紙トレイ            | ○積( <u>)</u><br>▼         |
|                                          | /开始改作量采具(工)                       | 一世以世代                  | · · ·                     |
| キレイ<br>ハーフトーン<br>トナーセーフ <sup>5</sup> OFF | 印刷品質(2)                           | きれい                    | [詳細設定(G)]                 |
|                                          |                                   |                        |                           |
| EPSON                                    | CINALEPET D                       |                        | □部単位で印刷(0)<br>ハージョン情報(0)… |
|                                          | ОК                                | [#1                    | ) ()                      |

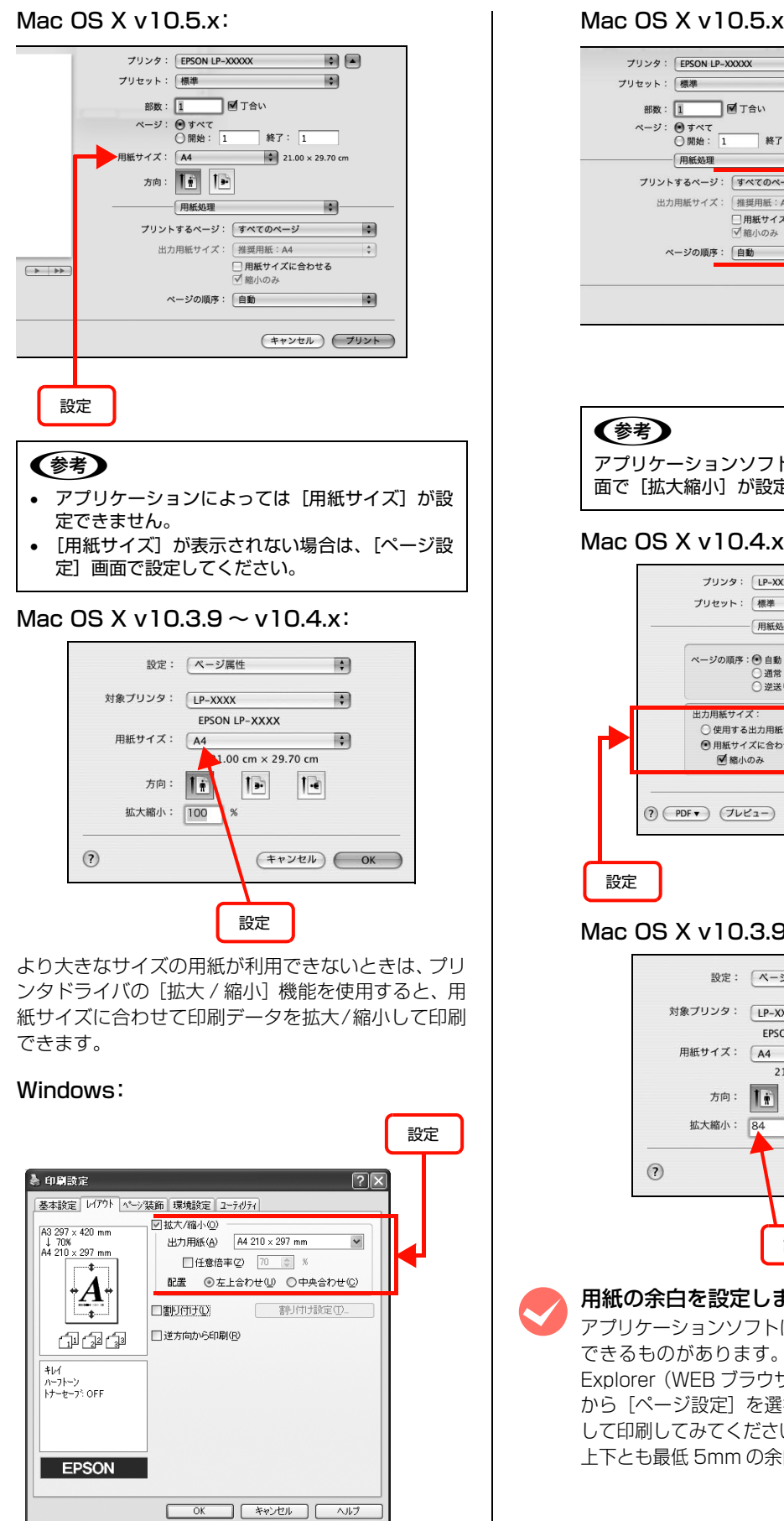

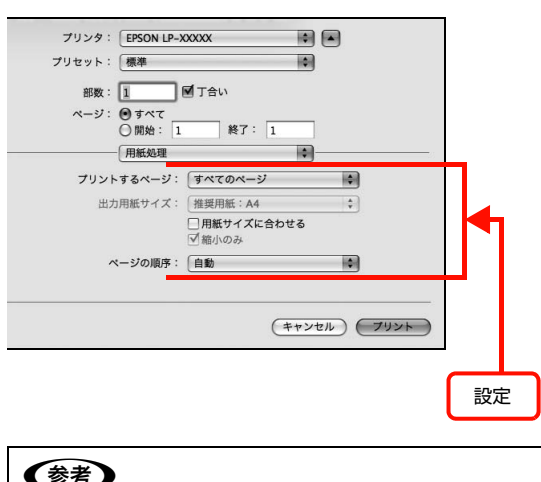

アプリケーションソフトによっては、[プリント] 画 面で [拡大縮小] が設定できます。

#### Mac OS X v10.4.x:

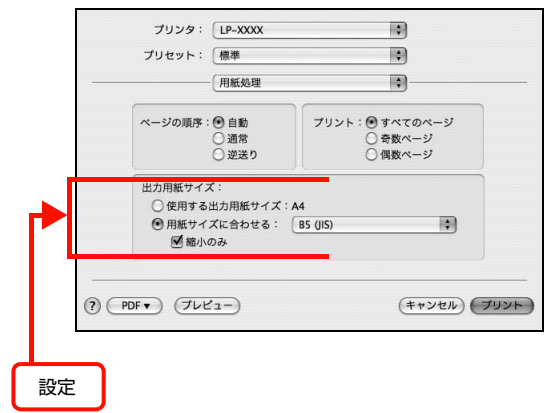

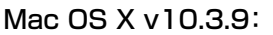

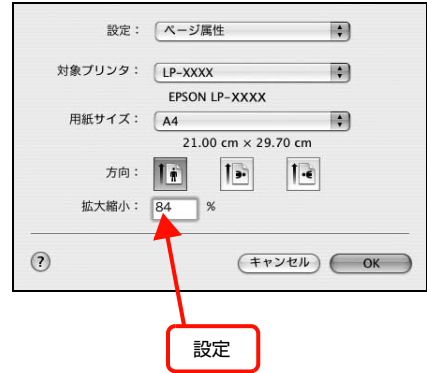

#### 用紙の余白を設定しましたか?

アプリケーションソフトによっては、用紙の余白を設定 できるものがあります。例えば、Microsoft Internet Explorer (WEB ブラウザ) では、[ファイル] メニュー から [ページ設定] を選択して、[余白] の値を小さく して印刷してみてください。なお、本機では用紙の左右 上下とも最低 5mm の余白が必要です。

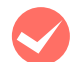

#### オフセット値を変更しましたか?

#### 印刷位置が画面表示と異なる

アプリケーションソフトで設定した用紙サイズ と、プリンタドライバで設定した [用紙サイズ] が異なっていませんか?

アプリケーションソフトで設定した用紙サイズを、プ リンタドライバの[用紙サイズ]で設定してください。

#### Windows:

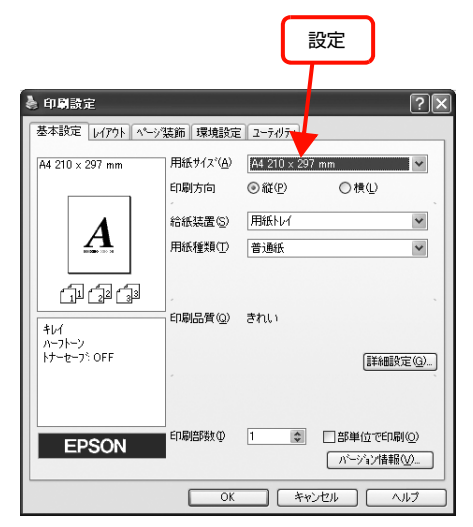

#### Mac OS X:

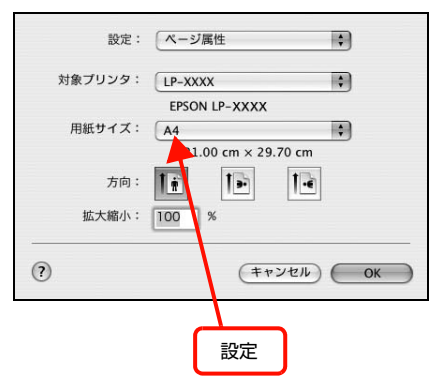

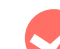

#### 印刷開始位置を設定しましたか?

アプリケーションソフトによっては、印刷開始位置の 設定が必要です。プリンタドライバの[拡張設定]画 面で[オフセット]を調整してください。

#### Windows:

| 拡張設定                                                                | -                                        |                              | ?×                          |   |   |
|---------------------------------------------------------------------|------------------------------------------|------------------------------|-----------------------------|---|---|
| ±©                                                                  | 0                                        | mm                           |                             |   |   |
| 左心                                                                  | 0                                        | mm                           | Ţ                           |   |   |
| 印刷濃度<br>回 白紙節総<br>一 用紙サイズ<br>回 高速がうう<br>へペーシェテ<br>一 バリ不足<br>一 自動エラー | )する(S<br>(のチェッ<br>ー回避(J<br>回避(A)<br>解除(C | 3<br>)<br>かをしない(2)<br>)      | M                           |   |   |
| ✓ 印刷中7<br>□ OSのス7<br>OK                                             | リンタのモ<br>ニルを使                            | ニタを行う(M)<br>:用する(U)<br>キャンセル | へルフ°( <u>H</u> ) (初期値にする(D) |   |   |
|                                                                     |                                          |                              |                             |   |   |
|                                                                     |                                          |                              |                             | 設 | 定 |

#### Mac OS X v10.5.x:

| プリンタ:    | EPSON LP-S100                         | 2.4 |
|----------|---------------------------------------|-----|
| プリセット:   | 標準                                    |     |
| 部数:      | 1 1 1 1 1 1 1 1 1 1 1 1 1 1 1 1 1 1 1 |     |
| ページ:     | <u> </u>                              |     |
|          | ○開始: 1 終了: 1                          |     |
| 用紙サイズ:   | A4 \$21.00 × 29.70 cm                 |     |
| 方向:      |                                       |     |
| 2        | プリンタの設定                               |     |
| 基本設定     | オフセット                                 |     |
| グラフィック設定 | 表面上: 0 mm                             |     |
| 拡張設定     | 表面 左: 0 mm                            |     |
| スタジノ機能   | ET 2018 ANT- ( 2                      |     |
|          | 日本が認識し、                               |     |
|          | □ 自動エラー解除                             |     |
|          | □ メモリ不足回避                             |     |
|          |                                       |     |
|          | 初期設定                                  |     |
|          | (キャンセル) (ブリント                         | )   |
|          |                                       |     |
|          |                                       | 設定  |

#### Mac OS X v10.3.9 ~ v10.4.x: Windows Vista 環境での制限事項 プリンタ: [IP-S100 プリセット: 標準 . Windows Vista をお使いの方は、以下の内容を確認して プリンタの設定 \$ ください。 - 基本設定 拡張設定 ユーティリティ -オフセット まで、0 mm で 表面左: 0 プリンタドライバの設定内容が使用できない 印刷濃度: 3 10 □ 用紙サイズのチェックをしない 設定を保存したプリンタ以外の設定内容を使用 □ 自動エラー解除 □ メモリ不足回避 していませんか? Windows Vista 環境では、ユーザー定義サイズ、ス タンプマーク、プリセットの詳細設定は、インストー ? (初期設定) ルしたプリンタ名ごとに保存されます。それぞれに設 定が保存されるため、設定を保存したプリンタ以外、 (キャンセル) プリント (?) (PDF +) (JUL2-) 設定内容は使用できません。 設定 文字が使用できない JIS X 0213: 2004 で追加された以下の 10 罫線が切れる 文字は、下記の機能では使用できません。 アプリケーションソフトで、本機を使用して印 俱叱噓屛瘦剝吞妍幷繫 刷する設定になっていますか? アプリケーションソフトの取扱説明書を参照して、本 スタンプマーク機能 機を使用して印刷できるように設定してください。 プリンタフレンドリ名 中間スプールフォルダ設定のフォルダパスの設定 文字の位置がずれる • ヘッダー/フッター設定で印字する際のユーザー名 アプリケーションソフトで、本機を使用して印 ジョブが正常に印刷できない 刷する設定になっていますか? アプリケーションソフトの取扱説明書を参照して、本 スリープ / 休止の設定をしていませんか? 機を使用して印刷できるように設定してください。 印刷中に手動でスリープ/休止状態に移行しないでく ださい。 部単位印刷ができない アプリケーションソフトの部単位印刷を指定し ていませんか? アプリケーションソフトで部単位印刷の指定を行わ ないで、プリンタドライバで部単位印刷を指定してく ださい。 設定と印刷結果が異なる アプリケーションソフトとプリンタドライバの 設定が一致していますか? アプリケーションソフトとプリンタドライバの設定 が一致しているか確認してください。印刷条件の設定 は、アプリケーションソフト、プリンタドライバそれ ぞれで行えますが、各設定の優先順位は、お使いの状 況によって異なります。

## 印刷品質が悪い

画質が悪いなど、印刷品質に問題があるときは、以下の内容を確認してください。

### きれいに印刷できない

#### エプソン製のトナーカートリッジおよび感光体 ユニットをお使いですか?

本機はエプソン製のトナーカートリッジおよび感光 体ユニット使用時に最高の印刷品質が得られるよう に設計されています。エプソン製品以外のものをご使 用になると、プリンタ本体の故障の原因となったり、 印刷品質が低下するなど、プリンタ本体の性能が発揮 できないことがあります。トナーカートリッジおよび 感光体ユニットはエプソン製品のご使用をお勧めし ます。また、必ず本機に合った型番のものをお使いく ださい。

∠ 3 116ページ「消耗品 / オプション一覧」

#### プリンタドライバの [トナーセーブ] 機能を使 用していませんか?

[トナーセーブ]は、印刷品質を問わない場合にトナー を節約して印刷する機能のため、試し印刷などに適し ています。[トナーセーブ]機能を使用しない通常の 印刷よりも、薄くなります。 △ 80ページ「トナーセーブの設定」

 トナーカートリッジまたは感光体ユニットが、 劣化または損傷している可能性があります。
 数ページ印刷しても改善されないときは、新しいトナーカートリッジまたは感光体ユニットに交換してください。
 66ページ「トナーカートリッジの交換」
 70ページ「感光体ユニットの交換」

#### 薄すぎる、濃すぎる

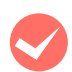

#### プリンタドライバの [トナーセーブ] 機能を使 用していませんか?

[トナーセーブ]は、印刷品質を問わない場合にトナー を節約して印刷する機能のため、試し印刷などに適し ています。[トナーセーブ]機能を使用しない通常の 印刷よりも、薄くなります。 ∠☞ 80ページ「トナーセーブの設定」

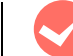

#### プリンタドライバの [グラフィック] の設定を 確認してください。

#### Windows:

[詳細設定] 画面で [グラフィック] を調整してくだ さい。

| 詳細設定            |                     | ?>          |    |
|-----------------|---------------------|-------------|----|
| クラフィック          |                     |             |    |
| <i>○ね</i> し(№   | ⊙ <u>√/-7ト-√(A)</u> |             |    |
| <b>***</b> **** |                     | æ 🕅         |    |
| BHQ             |                     | 18 <b>1</b> | ∎  |
|                 |                     |             | ۲. |
|                 |                     |             |    |
| □ トナーセーフ"(II)   |                     |             |    |
|                 |                     |             |    |
|                 | へルフ*(H)             | 初期値にする(D)   | ก  |

#### Mac OS X v10.5.x:

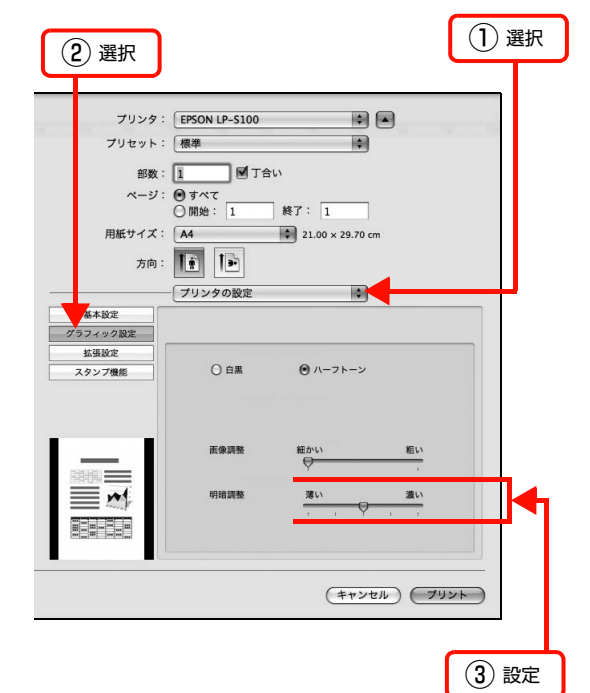

| Mac OS X v10.3.9 ~ v10.4.x:                                                                                                    |
|----------------------------------------------------------------------------------------------------|
| (1) 選択                                                                                                    |
| プリンタ:     (P-S100)       プリセット:     標準       プリンタの設定     *                                                                                                    |
| 基本設定         払信設定         ユーティリティ           給紙装置:         用紙一         :           用紙種類:         普通紙         :                                                                                                    |
| モード: () 推奨<br>() 詳細<br>() ()<br>()<br>()<br>()<br>()<br>()                                                                                                    |
| ⑦ (PDF・) (ブレビュー) (キャンセル) (ブレビュー)                                                                                                    |
| <ol> <li>③ クリック</li> <li>④ クリック</li> </ol>                                                                                                    |
|                                                                                                    |
| 詳細設定変更<br>グラフィック<br>○ 白黒 ● ハーフトーン<br>画像調整 細かい 型 粗い                                                                                                    |
| 9時調査 みい 友い 意い                                                                                                    |
| 印刷モード: 標準(Mac) 🗘                                                                                                    |
| <ul><li>(**ンセル) OK</li></ul>                                                                                                    |
| (5) 設定                                                                                                    |
| 印刷濃度の設定は適切ですか?<br>[印刷濃度]を調整してください。                                                                                                    |
| Windows:                                                                                                    |
|                                                                                                    |
| 印刷編度(型)     3       「白紙新約する(S)     用紙サイスのチックをしない(型)       (四)     (四)       (四)     (四) |
| 設定                                                                                                    |

Mac OS X v10.5.x:

| 2 2002                                                                                                    | (1) 選択              |
|----------------------------------------------------------------------------------------------------|---------------------|
| ブリンタ:       EPSON LP-S100       (*)         ブリセット:       標準       (*)         部数:       「「」」「」」         部数:       「」「」」「」」         部数:       「」「」」「」」         市       「」」「」」」         所当:       1         解力:       1         解力:       1         解力:       1         解力:       1         解力:       1         解力:       1         第二       1         第二       1     < | -<br>-<br>-<br>初期設定 |
| (キ・ンセル)                                                                                                    | プリント                |
| ③ 選択                                                                                                    |                     |

Mac OS X v10.3.9 ~ v10.4.x:

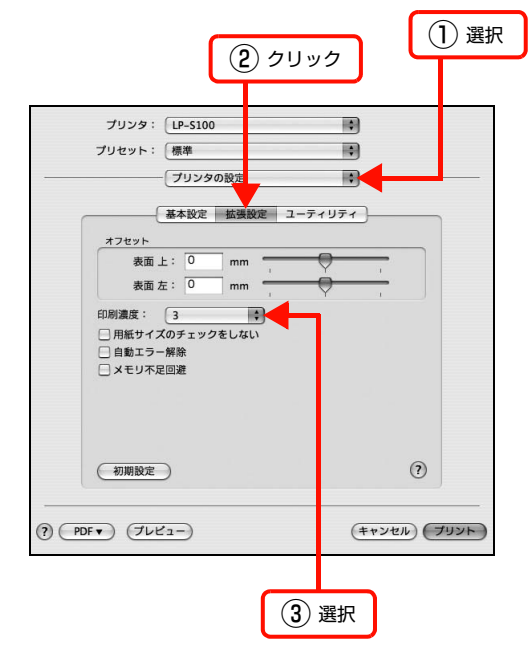

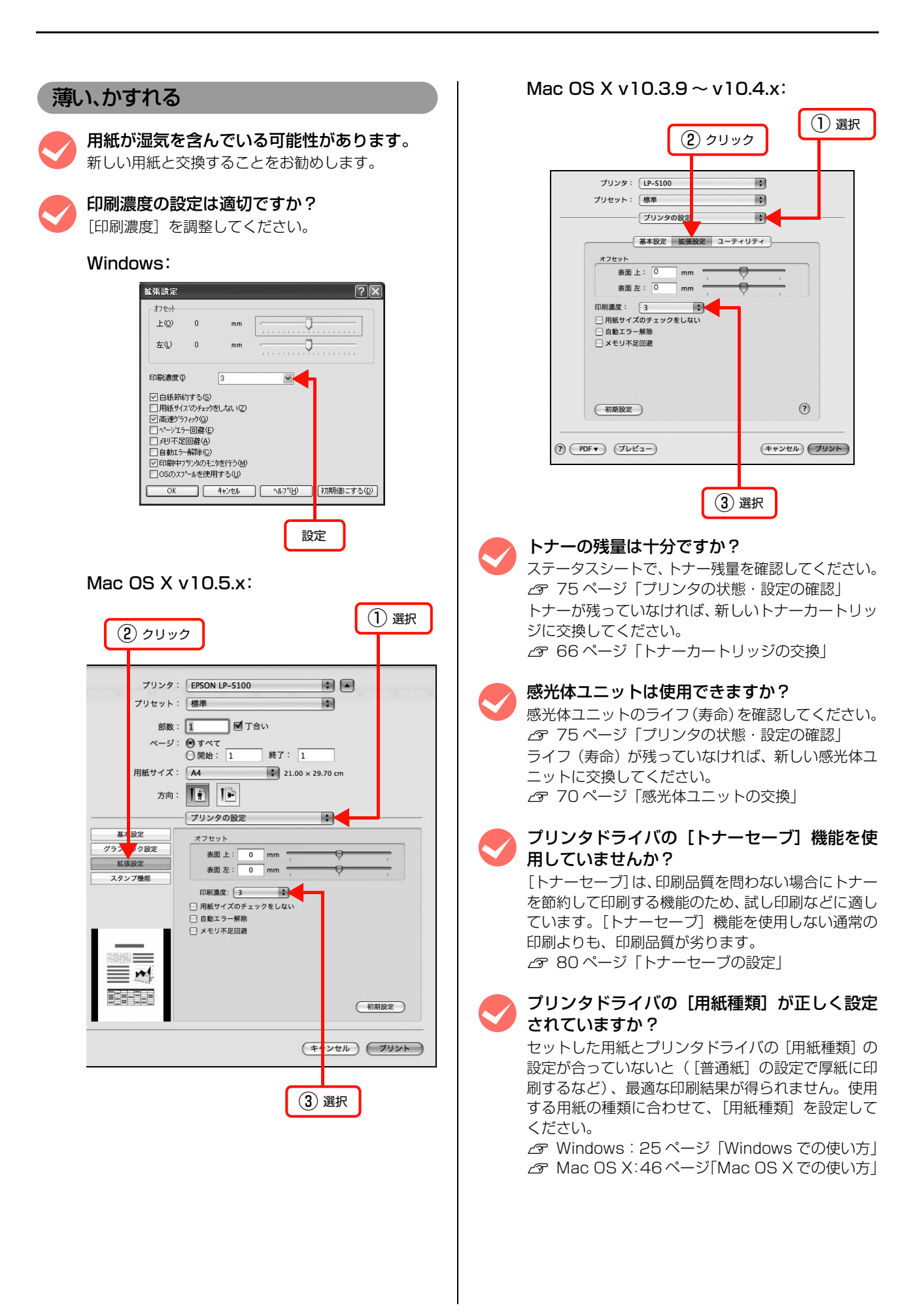

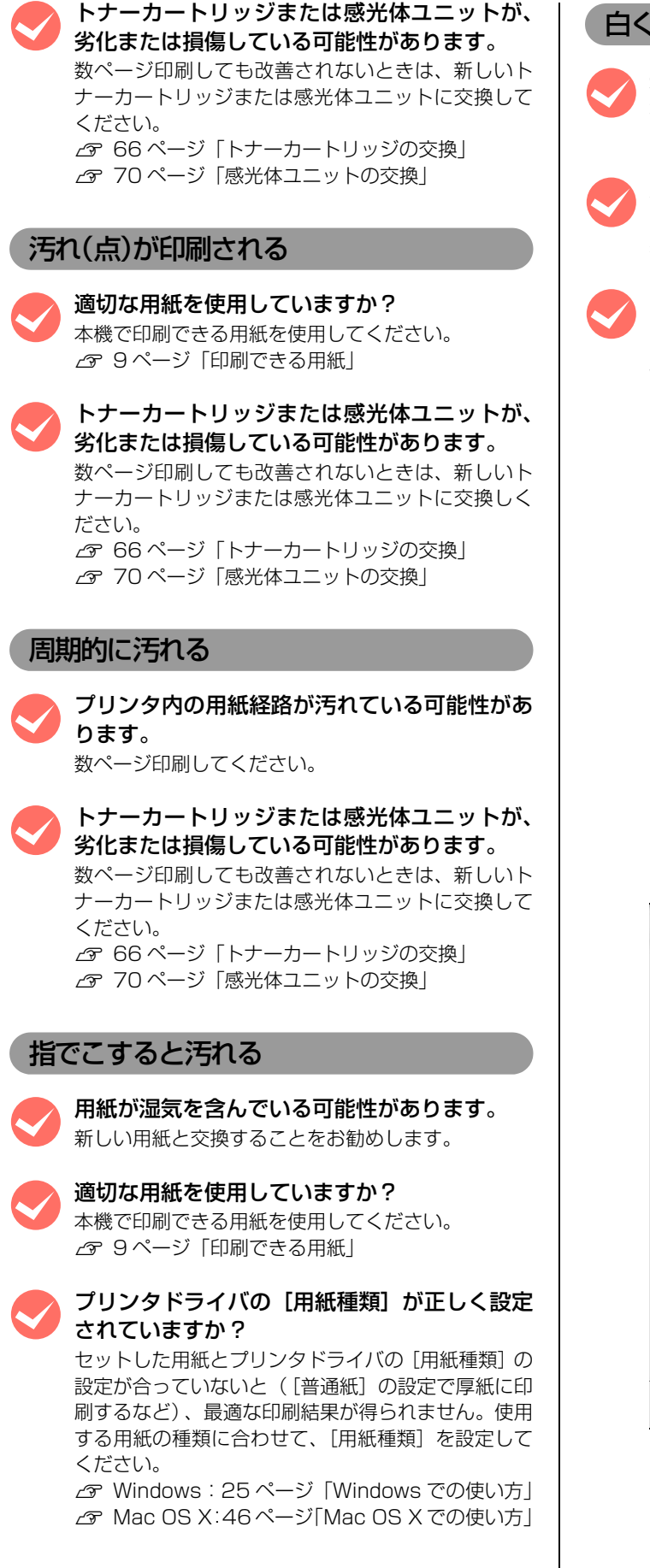

## 白く抜ける(点または周期的に)

適切な用紙を使用していますか? 本機で印刷できる用紙を使用してください。 △ 9ページ「印刷できる用紙」

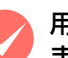

#### 用紙の表裏が逆にセットされている場合があり ます。

表(印刷)面を上に向けてセットしてください。

印刷濃度の設定は適切ですか? [印刷濃度] を調整してください。

Windows:

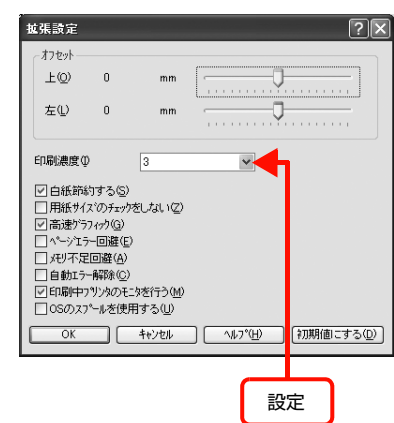

#### Mac OS X v10.5.x:

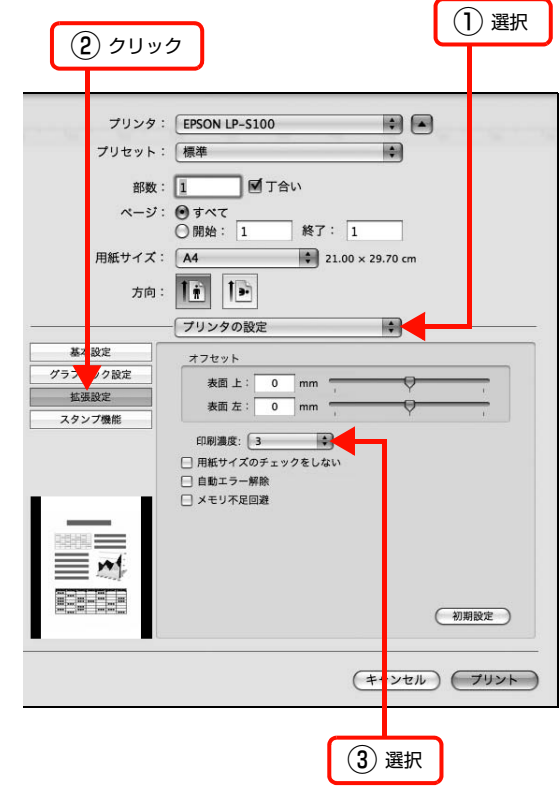
#### Mac OS X v10.3.9 $\sim$ v10.4.x:

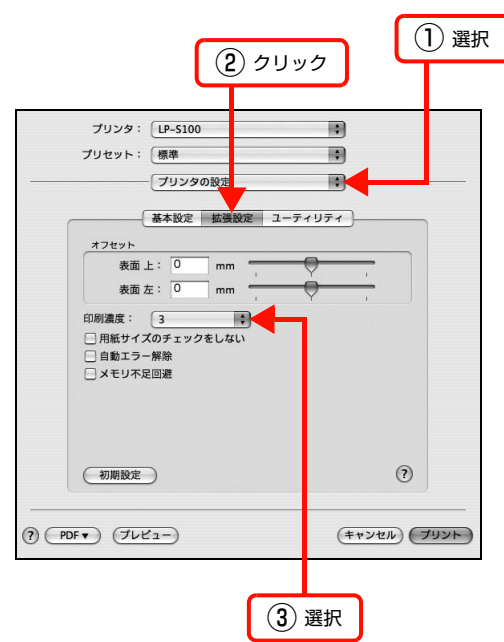

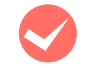

#### プリンタドライバの[用紙種類]が正しく設定 されていますか?

セットした用紙とプリンタドライバの[用紙種類]の 設定が合っていないと([普通紙]の設定で厚紙に印 刷するなど)、最適な印刷結果が得られません。使用 する用紙の種類に合わせて、[用紙種類]を設定して ください。

△ Windows: 25ページ [Windows での使い方]△ Mac OS X:46ページ [Mac OS X での使い方]

#### 用紙が湿気を含んでいるか、乾燥しすぎている 可能性があります。

新しい用紙と交換することをお勧めします。

プリンタドライバの [トナーセーブ] 機能を使 用していませんか?

[トナーセーブ]は、印刷品質を問わない場合にトナー を節約して印刷する機能のため、試し印刷などに適し ています。[トナーセーブ]機能を使用しない通常の 印刷よりも、印刷品質が劣ります。 ∠3 80 ページ「トナーセーブの設定」

トナーカートリッジまたは感光体ユニットが、 劣化または損傷している可能性があります。

数ページ印刷しても改善されないときは、新しいト ナーカートリッジまたは感光体ユニットに交換して ください。 ∠☞ 66ページ「トナーカートリッジの交換」

△ 70ページ「感光体ユニットの交換」

#### 用紙全体が塗りつぶされる

トナーカートリッジまたは感光体ユニットは正 しくセットされていますか?

トナーカートリッジまたは感光体ユニットを正しく セットし直してください。 27 66ページ「トナーカートリッジの交換」 27 70ページ「感光体ユニットの交換」

トナーカートリッジまたは感光体ユニットが、 劣化または損傷している可能性があります。 数ページ印刷しても改善されないときは、新しいト ナーカートリッジまたは感光体ユニットに交換しく ださい。 29 66ページ「トナーカートリッジの交換」 29 70ページ「感光体ユニットの交換」

#### 用紙の送り方向に対して線が入る

トナ-

トナーカートリッジまたは感光体ユニットが、 劣化または損傷している可能性があります。 数ページ印刷しても改善されないときは、新しいトナー カートリッジまたは感光体ユニットに交換しください。 2766ページ「トナーカートリッジの交換」 2770ページ「感光体ユニットの交換」

#### 何も印刷されない

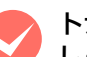

#### トナーカートリッジまたは感光体ユニットは正 しくセットされていますか? トナーカートリッジまたは感光体ユニットを正しく

#### プリンタ内で用紙が詰まっている可能性があり ます。

プリンタ内部/排紙部での用紙詰まりがないか確認し てください。 ☞ 88 ページ「内部で用紙が詰まった」 ☞ 90 ページ「排紙部で用紙が詰まった」

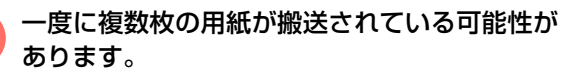

用紙をよくさばいて、セットし直してください。

#### トナーの残量は十分ですか?

ステータスシートで、トナー残量を確認してください。 275ページ「プリンタの状態・設定の確認」 トナーが残っていなければ、新しいトナーカートリッ ジに交換してください。 276ページ「トナーカートリッジの交換」

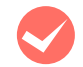

## トナーカートリッジまたは感光体ユニットが、 劣化または損傷している可能性があります。 数ページ印刷しても改善されないときは、新しいト

ナーカートリッジまたは感光体ユニットに交換しく ださい。 *△* 66 ページ「トナーカートリッジの交換」

∠ 70ページ 「感光体ユニットの交換」

# 裏面が汚れる

#### プリンタ内の用紙経路が汚れている可能性があ ります。

数ページ印刷してください。

# 印刷に時間がかかる

印刷に時間がかかったり、一時停止してしまうときは、以下の内容を確認してください。

節電モードになっていませんか?
節電状態から印刷を実行すると、印刷開始の前に ウォームアップを行いますので、排紙されるまでに時 間がかかることがあります。
節電時間の設定方法は以下を参照してください。
29 ページ「節電の設定」

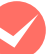

#### 容量の大きなデータを印刷していませんか?

容量の大きなデータを印刷しようとすると、コンピュー タの CPU やメモリの容量によって、データを処理でき ないことがあります。プリンタドライバの[拡張設定] - [メモリ不足回避]を有効にするか、扱う印刷データ の容量を小さくしてください。

∠ Windows: 25ページ [Windows での使い方]▲ Mac OS X:46ページ [Mac OS X での使い方]

#### Windows:

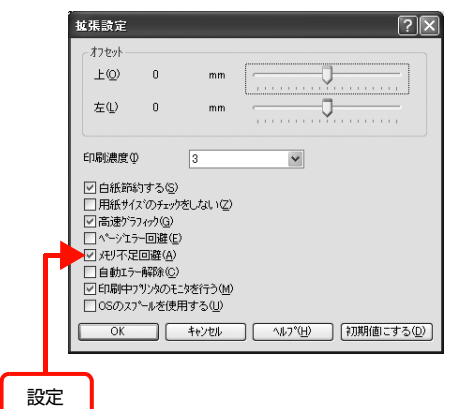

#### Mac OS X v10.5.x:

| プリンタ:                            | EPSON LP-S100       |
|----------------------------------|---------------------|
| プリセット:                           | 標準 🗘                |
| 27.84 -                          |                     |
| DPRX ·                           |                     |
| R-9:                             | ● すべて               |
| 四何世 / プ・                         |                     |
| 用紙リイス・                           | A4 21.00 x 29.70 cm |
| 方向:                              |                     |
|                                  | プリンタの設定             |
| 基本設定                             | オフセット               |
| グラフィック設定                         | 表面上: 0 mm           |
| 拡張設定                             |                     |
| スタンプ機能                           | statut te t         |
|                                  | 印刷濃度: 3             |
|                                  | □ 用紙サイズのチェックをしない    |
|                                  | □自動エラー解除            |
|                                  | ■ メモリ不足回避           |
| ISARAH I                         | <b>A</b>            |
|                                  |                     |
|                                  |                     |
|                                  |                     |
| [mailway] mail [mailway] mailway | 初期設定                |
|                                  |                     |
|                                  | (キャンセル) プリント        |
|                                  |                     |
|                                  |                     |
| _                                |                     |
|                                  | 設定                  |
|                                  |                     |
|                                  |                     |

#### Mac OS X v10.3.9 ~ v10.4.x:

| プリンタ:<br>プリヤット:                             | LP-S100                       | •            |
|---------------------------------------------|-------------------------------|--------------|
|                                             | - プリンタの設定                     | •<br>•       |
| オフセット                                       | 基本設定 拡張設定 ユーティリテ              | 1            |
| 表面:表面:                                      | 上: 0 mm                       | <u> </u>     |
| 印刷濃度:<br>- 用紙サイ:<br>- 自動エラ-<br>・<br>ダ メモリ不知 | 3<br>ズのチェックをしない<br>-解除<br>こ回避 |              |
| (初期設定                                       | Э                             | (?)          |
| PDF V JUE                                   | 21-)                          | (キャンセル) プリント |
|                                             |                               |              |

# 5 付録

本機の仕様や消耗品 / オプションなどを記載しています。

| 仕様             | 113 |
|----------------|-----|
| 消耗品 / オプション一覧  | 116 |
| サービス・サポートのご案内  | 117 |
| 製品に関する諸注意と適合規格 | 120 |

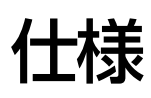

以下は2009年6月現在の情報です。

# 動作環境

ソフトウェアをインストールし、使用するためのシステム条件は以下の通りです。最新のサポート OS 情報、またはプリンタドライバの制限事項の詳細はエプソンのホームページで確認してください。

アドレス http://www.epson.jp/support/

#### Windows

| OS                    |      | Windows 2000 ServerWindows Vista Home BasicWindows 2000 ProfessionalWindows Vista Home PremiumWindows 2000 Advanced ServerWindows Vista BusinessWindows Server 2003 Standard EditionWindows Vista UltimateWindows Server 2003 Enterprise EditionWindows Vista EnterpriseWindows Server 2003 Standard x64 EditionWindows Vista Home Basic 64-bit EditionWindows Server 2003 Enterprise x64 EditionWindows Vista Home Basic 64-bit EditionWindows Server 2003 Enterprise x64 EditionWindows Vista Home Premium 64-bit EditionWindows Server 2008 Enterprise EditionWindows Vista Business 64-bit EditionWindows Server 2008 Enterprise EditionWindows Vista Ultimate 64-bit EditionWindows Server 2008 Standard x64 EditionWindows Vista Enterprise 64-bit EditionWindows XP ProfessionalWindows XP Professional x64 EditionWindows XP Professional x64 EditionWindows XP Professional x64 Edition |  |  |  |  |
|-----------------------|------|----------------------------------------------------------------------------------------------------|--|--|--|--|
| CPU*                  |      | Pentium <sup>®</sup> 233MHz 以上(Celeron <sup>®</sup> 633MHz 以上を推奨)                                                                                                    |  |  |  |  |
| メモリ                   |      | 128MB以上(推奨256MB以上)                                                                                                    |  |  |  |  |
| ハードディスク 500MB 以上の空き容! |      | 500MB 以上の空き容量                                                                                                    |  |  |  |  |
| USB<br>接              |      | <ul> <li>USB 1.1 に対応していて、コンピュータメーカーにより USB ポートの動作確認が保証されているコンピュータ</li> <li>Epson USB ケーブル(型番: USBCB2)を使用します。</li> </ul>                                                                                                    |  |  |  |  |
| 続方法                   | パラレル | Epson パラレルインターフェイスケーブル(型番:PRCB4N)を使用します。<br>DOS/V、PC-98NX シリーズ、ECP モード対応<br>推奨ケーブル以外のケーブル、プリンタ切替機、ソフトウェアのコピー防止のためにプロテクタ(ハー<br>ドウェアキー)などを、コンピュータと本機の間に装着すると、プラグアンドプレイやデータ転送が正<br>常にできないことがあります。                                                                                                    |  |  |  |  |

\* 各 OS の必要システム条件を満たしていること(OS の推奨動作環境以上での使用を推奨)。

Windows XP/Windows Vista の<u>リモートデスクトップ機能</u>\*を利用している状態で、移動先のコンピュータに直接接 続されたプリンタへ印刷することはできません。EPSON プリンタウィンドウ!3 に通信エラーが発生します。

\* 移動先のモバイルコンピュータなどからオフィスネットワーク内のコンピュータ上にあるアプリケーションソフトやファイルへア クセスし、操作することができる機能。

## Mac OS

| OS               |  | Mac OS X v10.3.9 ~ v10.5.x                                                                                              |  |
|------------------|--|----------------------------------------------------------------------------------------------------|--|
| CPU*             |  | <ul> <li>PowerPC G3、G4、または G5 プロセッサ搭載(G4 500MHz 以上を推奨)</li> <li>Intel 社製プロセッサ</li> </ul>                                |  |
| メモリ              |  | 64MB以上(推奨128MB以上)                                                                                                    |  |
| ハードディスク          |  | 100MB 以上の空き容量(推奨 200M B 以上)                                                                                             |  |
| 接<br>続<br>方<br>法 |  | <ul> <li>USB 1.1 に対応していて、コンピュータメーカーにより USB ポートの動作確認が保証されているコンピュータ</li> <li>Epson USB ケーブル(型番: USBCB2)を使用します。</li> </ul> |  |

\* 各 OS の必要システム条件を満たしていること(OS の推奨動作環境以上での使用を推奨)。

# プリンタの仕様

# 基本仕様

| プリント方式                                      | 半導体レーザービーム走査+乾式一成分電子写真方式         |  |  |
|---------------------------------------------|----------------------------------|--|--|
| 解像度                                         | 600 <u>dpi</u> *1                |  |  |
| プリント速度                                      | 20 ページ / 分(A4 縦)                 |  |  |
| ウォームアップ時間                                   | 電源オン時 : 21秒以内(温度23℃、定格電圧にて)      |  |  |
|                                             | スリープからの復帰時 : 16秒以内(温度23℃、定格電圧にて) |  |  |
| ファーストプリント                                   | 13秒 (A4 縦)                       |  |  |
| 稼働音                                         | 稼働時 :約54dB(A)                    |  |  |
|                                             | レディ時 :約39dB(A)                   |  |  |
| 耐久性(製品寿命) 180,000 ページ(A4 横連続時)または5年のいずれか短い方 |                                  |  |  |

\*1 25.4mm {1 インチ} あたりのドット数 (Dots Per Inch)

# プリンタ外形寸法 / 質量

| 外形寸法 | 幅 385mm ×奥行き 279mm ×高さ 261mm(用紙トレイ、排紙トレイ収納時) |
|------|----------------------------------------------|
|      | 幅 385mm ×奥行き 405mm ×高さ 372mm(用紙トレイ、排紙トレイ使用時) |
| 質量   | 6kg(消耗品含まず)                                  |

# 電気関係

| 定格電圧 | $AC100V \pm 10\%$      |
|------|------------------------|
| 定格電流 | 9.2A                   |
| 周波数  | 50/60Hz ± 3Hz          |
| 消費電力 | 最大 : 720W              |
|      | 印刷時 : 351W             |
|      | レディ時 : 41W (ヒーターオン時)   |
|      | スリープモード時 : 7W(ヒーターオフ時) |
|      | 電源オフ時 : OW             |

#### 環境条件

| 動作時    | 温度     | : 10~35°C                                                         |
|--------|--------|-------------------------------------------------------------------|
|        | 湿度     | : 15~85%(ただし結露しないこと)                                              |
|        | 気圧(高度) | : 760~1010hPa(2500m 以下)                                           |
|        | 水平度    | : 傾き 1 度以下                                                        |
|        | 照度     | : 3000lx 以下(ただし直射日光を照射させないこと)                                     |
|        | 周囲スペース | : 上方 300mm、左側方 100mm、右側方 100mm、<br>前方 150mm、後方 150mm(表記寸法以上を保つこと) |
| 保存·輸送時 | 温度     | : 0~35°C                                                          |
|        | 湿度     | : 30~85% (ただし結露しないこと)                                             |

# コントローラ基本仕様

| 制御コード体系  | ESC/PageS Printing System                               |
|----------|---------------------------------------------------------|
| RAM      | 2МВ                                                     |
| インターフェイス | パラレル IEEE1284 準拠双方向(ニブルモード、ECP モード)<br>USB(Rev. 1.1 対応) |

# 製造番号の表示位置

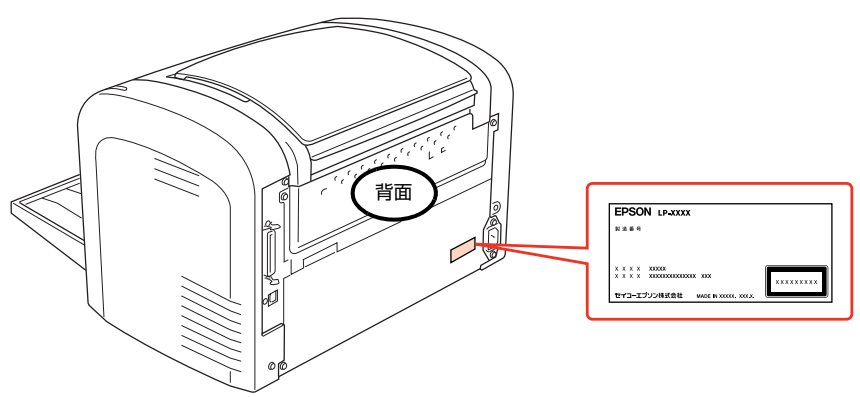

保守サービスなどのお問い合わせの際に製造番号が必要になる場合があります。上図のラベル内容を確認してください。

# 消耗品 / オプション一覧

本機で使用できるオプションと消耗品は以下の通りです。

2009年6月現在

| 商品名  |                   | 型番       | 備考                                                                                                    |  |
|------|-------------------|----------|----------------------------------------------------------------------------------------------------|--|
| ケーブル | USB ケーブル          | USBCB2   | USB 1.1 対応                                                                                                    |  |
|      | パラレルケーブル          | PRCB4N   | DOS/V、PC-98NX シリーズ、ECP モード対応<br>推奨ケーブル以外のケーブル、プリンタ切替機、ソフトウェ<br>のコピー防止のためのプロテクタ(ハードウェアキー)など<br>コンピュータと本機の間に装着すると、プラグアンドプレ-<br>データ転送が正常にできないことがあります。 |  |
| 消耗品  | ET カートリッジ (L サイズ) | LPA4ETC7 | 印刷寿命*:約 3,000 ページ                                                                                                    |  |
|      | ETカートリッジ(Mサイズ)    | LPB4T11  | 印刷寿命 * : 約 1,500 ページ                                                                                                    |  |
|      | 感光体ユニット           | LPA4KUT4 | 印刷寿命*:約 20,000 ページ                                                                                                    |  |

\* A4 縦 5%連続印刷時。ただし、印刷ページ数は目安です。印刷の仕方により、印刷可能ページ数は異なります。間欠印刷(1回あ たりの印刷ページ数が1~数ページ程度の少ない印刷)、用紙サイズ、用紙方向、厚紙印刷、印刷原稿および電源の頻繁な入切など により印刷可能ページ数は少なくなります。そのため、消耗品の印刷可能ページ数は、お客様の使用条件、使用環境によっては半 分以下になる場合があります。

# サービス・サポートのご案内

# 各種サービス・サポートについて

弊社が行っている各種サービス・サポートについては、以下のページでご案内しています。 Δ 119ページ「お問い合わせ先」

#### ■マニュアルのダウンロードサービス

製品マニュアル(取扱説明書)の最新版 PDF データをダウンロードできるサービスを提供しています。 アドレス http://www.epson.jp/support/

# 保守サービスのご案内

「故障かな?」と思ったときは、あわてずに、まず以下のページをよくお読みください。 ∠ 83 ページ「困ったときは」

#### 保証書について

保証期間中に、万一故障したときには、保証書の記載内容に基づき保守サービスを行います。ご購入後は、保証書の記載 事項をよくお読みください。保証書は、製品の「保証期間」を証明するものです。「お買い上げ年月日」「販売店名」に記 入漏れがないかご確認ください。これらの記載がない場合は、保証期間内であっても、保証期間内と認められないことが あります。記載漏れがあった場合は、お買い求めいただいた販売店までお申し出ください。 保証書は大切に保管してください。保証期間、保証事項については、保証書をご覧ください。

#### 補修用性能部品および消耗品の保有期間

本製品の補修用性能部品および消耗品の保有期間は、製品の製造終了後6年間です。 ※改良などにより、予告なく外観や仕様などを変更することがあります。

#### 保守サービスの受付窓口

保守サービスに関してのご相談、お申し込みは、次のいずれかで承ります。

- お買い求めいただいた販売店
- エプソンサービスコールセンター
   △ 119ページ「お問い合わせ先」

#### 保守サービスの種類

エプソン製品を万全の状態でお使いいただくために、下記の保守サービスをご用意しております。

使用頻度や使用目的に合わせてお選びください。詳細につきましては、お買い求めの販売店、エプソンサービスコールセンターまたはエプソン修理センターまでお問い合わせください。

| 種類                                                                                                    |      |                                                                                                    | 修理代金                             |                                           |  |
|----------------------------------------------------------------------------------------------------|------|----------------------------------------------------------------------------------------------------|----------------------------------|-------------------------------------------|--|
|                                                                                                    |      | (1)                                                                                                    | 保証期間内                            | 保証期間外                                     |  |
| 年間保守契約                                                                                                    | 出張保守 | <ul> <li>製品が故障した場合、最優先で技術者が製品の設置場所に出向き、現地で修理を行います。</li> <li>修理のつど発生する修理代・部品代*が無償になるため予算化ができて便利です。</li> <li>定期点検(別途料金)で、故障を未然に防ぐことができます。</li> <li>消耗品(インクカートリッジ、トナー、用紙など)は保守対象外となります。</li> </ul>              | 年間一定の保守料金                        |                                           |  |
|                                                                                                    | 持込保守 | <ul> <li>製品が故障した場合、お客様に修理品をお持ち込みまたは送付いただき、一旦お預りして修理いたします。</li> <li>修理のつど発生する修理代・部品代*が無償になるため予算化ができて便利です。</li> <li>持込保守契約締結時に【保守契約登録票】を製品に貼付していただきます。</li> <li>消耗品(インクカートリッジ、トナー、用紙など)は保守対象外となります。</li> </ul> | 年間一定の保守                          | 0保守料金                                     |  |
| スポット出張修理                                                                                                    |      | <ul> <li>お客様からご連絡いただいて数日以内に製品の設置場所に技術者が出向き、現地で修理を行います。</li> <li>故障した製品をお持ち込みできない場合に、ご利用ください。</li> </ul>                                                                                                    | 有償<br>(出張料のみ)                    | 出張料+技術料+部品代<br>修理完了後そのつどお支<br>払いください      |  |
| 持込 / 送付修理                                                                                                    |      | <ul> <li>故障が発生した場合、お客様に修理品をお持ち込み<br/>または送付いただき、一旦お預りして修理いたしま<br/>す。</li> </ul>                                                                                                    | 無償                               | 基本料+技術料+部品代<br>修理完了品をお届けした<br>ときにお支払いください |  |
| ドア to ドアサービス                                                                                                    |      | <ul> <li>指定の運送会社がご指定の場所に修理品を引き取り<br/>にお伺いするサービスです。</li> <li>保証期間外の場合は、ドア to ドアサービス料金とは<br/>別に修理代金が必要となります。</li> </ul>                                                                                        | 有償<br>(ドア to ドア<br>サービス料金<br>のみ) | 有償<br>(ドア to ドアサービス料<br>金 + 修理代)          |  |
| <ul> <li>・重要</li> <li>エプソン純正品以外あるいはエプソン品質認定品以外の、オプションまたは消耗品を装着し、それが原因でトラブルが<br/>発生した場合には、保証期間内であっても責任を負いかねますのでご了承ください。ただし、この場合の修理などは有<br/>償で行います。</li> </ul> |      |                                                                                                    |                                  |                                           |  |

# エプソンサービスパック

エプソンサービスパックは、ハードウェア保守パックです。

エプソンサービスパック対象製品と同時にご購入の上、登録していただきますと、対象製品購入時から所定の期間(3年、4年、5年)、安心の出張修理サービスと対象製品の取り扱いなどのお問い合わせにお答えする専用ダイヤルをご提供いたします。

- スピーディな対応:スポット出張修理依頼に比べて優先的に迅速にサービスエンジニアを派遣いたします。
- もしものときの安心: 万一トラブルが発生した場合は何回でもサービスエンジニアを派遣し対応いたします。
- 手続きが簡単:エプソンサービスパック登録書を FAX するだけで契約手続きなどの面倒な事務処理は一切不要です。

• 維持費の予算化:エプソンサービスパック規約内・期間内であれば、つど修理費用がかからず維持費の予算化が可能です。 エプソンサービスパックは、エプソン製品ご購入販売店にてお買い求めください。

# お問い合わせ先

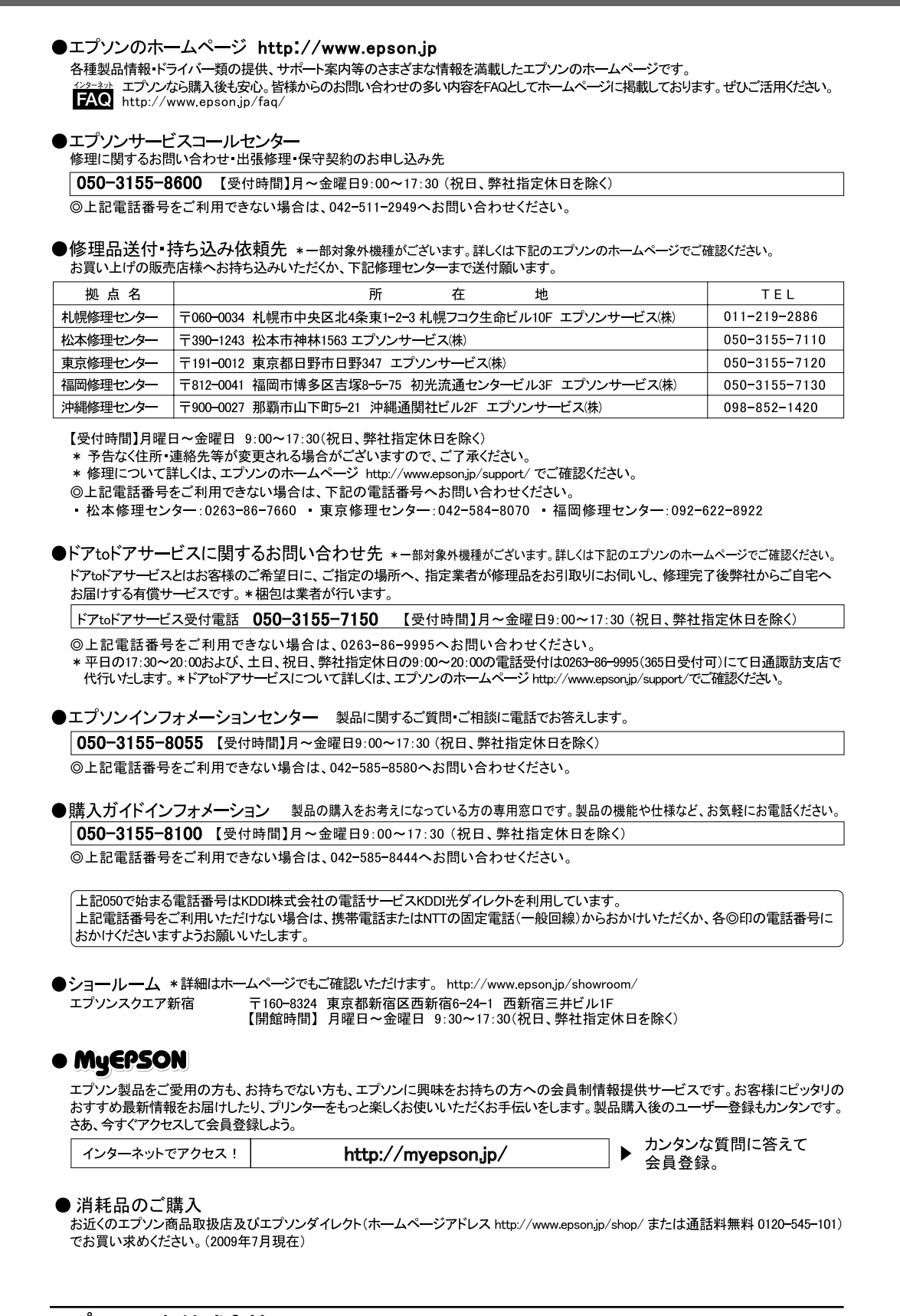

# 製品に関する諸注意と適合規格

本製品のご使用にあたっての諸注意や法律上のご注意、適合規格などについて説明します。

#### 本製品の不具合に起因する付随的損害

万一、本製品(添付のソフトウェア等も含みます)の不具 合によって所期の結果が得られなかったとしても、そのこ とから生じた付随的な損害(本製品を使用するために要し た諸費用、および本製品を使用することにより得られたで あろう利益の損失等)は、補償致しかねます。

#### 本製品の使用限定

本製品を航空機・列車・船舶・自動車などの運行に直接関 わる装置・防災防犯装置・各種安全装置など機能・精度な どにおいて高い信頼性・安全性が必要とされる用途に使用 される場合は、これらのシステム全体の信頼性および安全 維持のためにフェールセーフ設計や冗長設計の措置を講 じるなど、システム全体の安全設計にご配慮いただいた上 で当社製品をご使用いただくようお願いいたします。本 製品は、航空宇宙機器、幹線通信機器、原子力制御機器、 医療機器など、極めて高い信頼性・安全性が必要とされる 用途への使用を意図しておりませんので、これらの用途に は本製品の適合性をお客様において十分ご確認のうえ、ご 判断ください。

#### 本製品を日本国外へ持ち出す場合の注意

本製品(ソフトウェアを含む)は日本国内仕様のため、本 製品の修理・保守サービスおよび技術サポートなどの対応 は、日本国外ではお受けできませんのでご了承ください。 また、日本国外ではその国の法律または規制により、本製 品を使用できないことがあります。このような国では、本 製品を運用した結果罰せられることがありますが、当社と いたしましては一切責任を負いかねますのでご了承くだ さい。

#### プリンタの廃棄

一般家庭でお使いの場合は、必ず法令や地域の条例、自治体の指示に従って廃棄してください。事業所など業務でお使いの場合は、産業廃棄物処理業者に廃棄物処理を委託するなど、法令に従って廃棄してください。

#### 著作権

写真・書籍・地図・図面・絵画・版画・音楽・映画・プロ グラムなどの著作権物は、個人(家庭内その他これに準ず る限られた範囲内)で使用するために複製する以外は著作 権者の承認が必要です。

#### 複製が禁止されている印刷物

紙幣、有価証券などをプリンタで印刷すると、その印刷物 の使用如何に係わらず、法律に違反し、罰せられます。 (関連法律)

刑法第148条、第149条、第162条

通貨及証券模造取締法第1条、第2条など

以下の行為は、法律により禁止されています。

- 紙幣、貨幣、政府発行の有価証券、国債証券、地方証券を複製すること(見本印があっても不可)
- 日本国外で流通する紙幣、貨幣、証券類を複製すること
- 政府の模造許可を得ずに未使用郵便切手、郵便はがきなどを複製すること
- 政府発行の印紙、法令などで規定されている証紙類を 複製すること
- 次のものは、複製するにあたり注意が必要です。
- 民間発行の有価証券(株券、手形、小切手など)、定期 券、回数券など
- パスポート、免許証、車検証、身分証明書、通行券、食券、切符など

#### 電波障害自主規制

この装置は、情報処理装置等電波障害自主規制協議会 (VCCI)の基準に基づくクラス B 情報技術装置です。こ の装置は、家庭環境で使用することを目的としています が、この装置がラジオやテレビジョン受信機に近接して使 用されると、受信障害を引き起こすことがあります。取扱 説明書に従って正しい取り扱いをしてください。本装置の 接続において指定ケーブルを使用しない場合、VCCI ルー ルの限界値を超えることが考えられますので、必ず指定さ れたケーブルを使用してください。

#### 瞬時電圧低下

本装置は、落雷等による電源の瞬時電圧低下に対し不都合 が生じることがあります。電源の瞬時電圧低下対策として は、交流無停電電源装置等を使用されることをお勧めしま す。(社団法人電子情報技術産業協会(社団法人日本電子 工業振興協会)のパーソナルコンピュータの瞬時電圧低下 対策ガイドラインに基づく表示)

#### 電源高調波

この装置は、高調波電流規格 JIS C 61000-3-2 に適合 しています。

#### レーザー製品の表示

本プリンタは、レーザーの国際規 格 IEC60825-1 で定められた、 クラス 1 レーザー製品です。識別 のため、「クラス 1 レーザ製品」

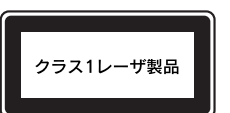

と書かれたラベルを製品に貼付しています。通常使用時には、レーザーは内部にありお客様が被ばくすることはありません。

#### 内部のレーザー放射ユニット

本プリンタの内部には、レーザー国際規格 IEC60825-1 で定められた、クラス 3B のレーザーダイオードを内蔵 していますが、プリントヘッドのレーザー開口部において はクラス 1 レベルに制御されています。

最大平均放射パワー: 15mW

波長:770~800nm

レーザー放射ユニットは、内部の見えない場所にありま す。指示以外の分解行為は、行わないでください。指示以 外の手順による制御や調整は危険なレーザー放射の被ば くをもたらすおそれがあります。

#### オゾン

ページプリンタの印刷原理上、印刷処理中には微量のオゾ ンが発生します(排気風にオゾン臭を感じることがありま す)。印刷中に本機が発生するオゾンは微量であり、通常 の作業環境における安全許容値(1.5mg/h)を上回るこ とはありません。ただし、オゾン濃度はプリンタの設置環 境によって変わるため、下記のような条件での使用は避け てください。

- 製品の環境条件外での使用
- 狭い部屋での複数ページプリンタの使用
- 換気が悪い場所での使用
- 上記条件下での長時間連続稼働
- 長時間印刷時や大量印刷時には、換気をするようにしてください。

# 索引

# С

Code39 (Windows) ... 35 Code128 (Windows) ... 36

# Е

EPSON プリンタウィンドウ!3 (Mac OS X) ... 48 EPSON プリンタウィンドウ!3 (Windows) ... 28 EPSON リモートパネル! (Mac OS X) ... 51

# I

Interleaved 2 of 5 (Windows) ... 37

# J

JAN(短縮バージョン)(Windows)… 33 JAN(標準バージョン)(Windows)… 32

# Ν

NW-7 (Windows) ... 38

# 0

OCR-B TrueType フォント(Windows)… 42 OHP シート … 9, 16

# т

TrueType フォント (Windows) ... 42

# U

UPC (Windows) ... 34

# あ

厚紙 ... 9, 15

#### い

色つき ... 9 印刷寿命 ... 116 印刷保証領域 ... 10 インストール (Mac OS X) ... 53 インストール (Windows) ... 43

# え

エプソンサービスパック ... 118 エラーメッセージ ... 85

# お

往復郵便八ガキ…9

## か

拡大 / 縮小 … 56 カスタム用紙(サイズ)… 17 紙詰まり … 10, 87, 90, 100 紙詰まり(排紙部)… 90 紙詰まり(プリンタ内部)… 88 [環境設定] 画面(Windows)… 26 感光体ユニット … 70 感光体ライフリセット … 73

# き

[基本設定] 画面 (Windows) … 26 給紙できない … 100 給紙ミス … 100 共有プリンタ (Windows) … 28, 30

# さ

再インストール (Mac OS X) … 53 再インストール (Windows) … 43 再生紙 … 9 削除 (Mac OS X) … 54 削除 (Windows) … 44

# し

縮小 ... 56 詳細画面(Mac OS X)... 48, 49 詳細画面(Windows)... 29

# す

スタンプマーク ... 59 ステータスシート ... 75

# せ

製造番号 ... 115 [設定] 画面(Mac OS X/EPSON リモートパネル!) ... 52

# つ

通信エラー ... 98

# ζ

定形紙以外の用紙 ... 9, 17

#### ۲

特殊紙 … 9, 13 トナーカートリッジ … 66 トナーカートリッジの回収 … 69

# は

バーコードフォント(Windows)… 32 バージョンアップ(Mac OS X)… 55 バージョンアップ(Windows)… 45 排紙 … 12 八ガキ … 9, 13 バリ … 13

# ふ

封筒 ... 9, 14 フェイスダウン ... 12 普通紙 ... 9 プリンタドライバ ... 5 プリンタドライバ (Mac OS X) ... 46 プリンタドライバ (Windows) ... 25 [プリント] 画面 (Mac OS X) ... 46 プレプリント紙 ... 9 プロパティ (Windows) ... 25

#### **^**

[ページ設定] 画面 (Mac OS X) … 46 [ページ装飾] 画面 (Windows) … 26 ヘッダー / フッター … 63 ヘルプ (Mac OS X) … 47 ヘルプ (Windows) … 27 ベルマーク運動 … 69

# ほ

保守サービス … 117 保証書 … 117 ポップアップ画面(Mac OS X)… 48, 49 ポップアップ画面(Windows)… 29 ボンド紙 … 9

# ŧ

[モニタの設定] 画面 (Mac OS X) ... 50 [モニタの設定] 画面 (Windows) ... 30

# ø

ユーザー定義サイズ … 17 [ユーティリティ] 画面 … 27 郵便八ガキ … 9 郵便番号(カスタマバーコード)(Windows)… 39

# よ

用紙サイズ … 11 用紙の種類 … 9 用紙容量 … 11

# 5

ラベル紙 ... 9, 16 ランプ ... 86

# n

[レイアウト] 画面 (Windows) ... 26 レターヘッド ... 9

# わ

割り付け印刷 ... 57